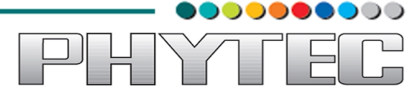

# phyBOARD-WEGA-AM335x

# WEGA-Board\_bring\_up

# SOM Product No: PCM-051

# **Carrier Board Product No: POB-002**

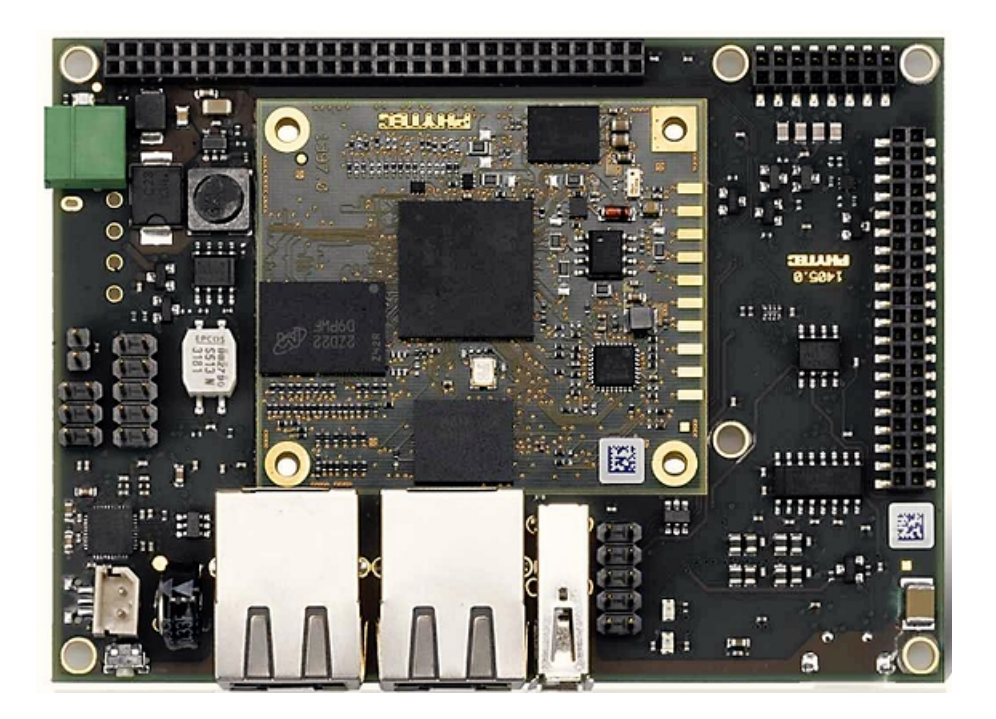

Release 1.0 February, 2014

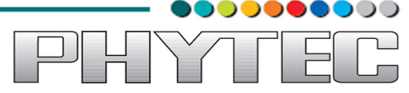

In this manual copyrighted products are not explicitly indicated. The absence of the trademark (<sup>™</sup>) and copyright (©) symbols does not imply that a product is not protected. Additionally, registered patents and trademarks are similarly not expressly indicated in this manual.

The information in this document has been carefully checked and is believed to be entirely reliable. However, PHYTEC Embedded Pvt. Ltd. assumes no responsibility for any inaccuracies. PHYTEC Embedded Pvt. Ltd neither gives any guarantee nor accepts any liability whatsoever for consequential damages resulting from the use of this manual or its associated product. PHYTEC Embedded Pvt. Ltd reserves the right to alter the information contained here in without prior notification and accepts no responsibility for any damages that might result.

Additionally, PHYTEC Embedded Pvt. Ltd offers no guarantee nor accepts any liability for damages arising from the improper usage or improper installation of the hardware or software. PHYTEC Embedded Pvt. Ltd further reserves the right to alter the layout and/or design of the hardware without prior notification and accepts no liability for doing so.

© Copyright 2014 PHYTEC Embedded Pvt. Ltd, Koramangala Bangalore.

Rights - including those of translation, reprint, broadcast, photomechanical or similar reproduction and storage or processing in computer systems, in whole or in part - are reserved. No reproduction may be made without the explicit written consent from PHYTEC Embedded Pvt. Ltd.

|                          | India                                                                                                    | Europe                                                                             | North America                                                                               |
|--------------------------|----------------------------------------------------------------------------------------------------|------------------------------------------------------------------------------------|---------------------------------------------------------------------------------------------|
| Address:                 | PHYTEC Embedded<br>Pvt. Ltd.<br>#16/9C, 3rd Floor, 3rd<br>Main, Opp.Police<br>Station Koramangala,<br>8 <sup>th</sup> block, Bangalore<br>-560095<br>INDIA. | PHYTEC Technologie<br>Holding AG<br>Robert-Koch-Str. 39<br>55129 Mainz<br>GERMANY. | PHYTEC America LLC<br>203 Parfitt Way SW,<br>Suite G100 Bainbridge<br>Island, WA 98110 USA. |
| Ordering<br>Information: | +91-80-40867046<br><u>Sales@phytec.in</u>                                                                                                    | +49 (800) 0749832<br>order@phytec.de                                               | 1 (800) 278-9913<br><u>sales@phytec.com</u>                                                 |
| Web Site:                | http://www.phytec.in                                                                                                    | http://www.phytec.de                                                               | http://www.phytec.com                                                                       |

## Table of Contents:

| 1. | Introduction                                       | 4  |
|----|----------------------------------------------------|----|
|    | 1.1. Target Setup                                  | 4  |
|    | 1.2 Host Setup                                     | 4  |
|    | 1.2.1 Putty Console                                | 4  |
|    | 1.2.1.1 duty oblight                               | т  |
| 2. | Boot from SDCard                                   | 5  |
|    | 2.1. Software Requirements                         | 5  |
|    | 2.2. Hardware Requirements                         | 5  |
|    | 2.3 Procedure                                      | 5  |
|    |                                                    |    |
| 3. | Boot from NAND                                     | 10 |
|    | 3.1. Requirements                                  | 10 |
|    | 3.2 Procedure                                      | 10 |
|    | 3.2.1. Downloading images from SDCard to NAND      | 10 |
|    | 3.2.1.1 Download "xldrnand.bin"                    |    |
|    | 3.2.1.2 Download "ebootnd bin"                     | 20 |
|    | 3 2 1 3 Download "nk bin"                          | 25 |
|    | 3 2 1 4 Boot through NAND                          | 30 |
|    |                                                    |    |
| 4. | Boot from Ethernet                                 | 35 |
|    |                                                    |    |
| 5. | Accessing device contents using USB-OTG connection | 55 |
|    |                                                    |    |
| 6. | SampleApplication development                      | 58 |
|    | 6.1. Creating Project                              | 58 |
|    | 6.2. Developing Project                            | 62 |
|    | 6.3. Building Project                              | 67 |
|    | 6.4. Deploying and Executing Project               | 69 |
|    |                                                    |    |

PHYTE

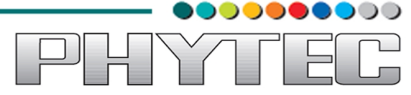

### 1. Introduction:

This document is prepared as reference to boot Windows Embedded Compact 7 image on WEGA board. All the three methods, i.e boot from SD-Card, Boot from NAND and Internal EMAC(Ethernet) are documented here.

Visual Studio provides various options for developing applications for Windows Embedded Compact 7, here, reference is provided to code a sample application using Visual Studio 2008 Professional Edition and then deploy on the WEGA board.

#### 1.1. Target Setup:

Before starting with the boot process, first do necessary hardware setup for the WEGA Board i.e establish UART connection between Host Computer and device, select power adapter of +5 volts and 2 amperes to power up WEGA Board.

#### 1.2. Host Setup:

#### 1.2.1 Putty Console:

In order to carry boot operations on WEGA Board we need serial console to get boot messages from device. Here we are using console software known as "**Putty**". Download "**Putty**" from the below link.

#### http://the.earth.li/~sgtatham/putty/latest/x86/putty.exe

■ Go to the folder where the file is saved and double click on **putty.exe** file to start executing it.

| Reputer Configuration                                                                                                    |                                                                                                    | ×                           |
|----------------------------------------------------------------------------------------------------|----------------------------------------------------------------------------------------------------|-----------------------------|
| Category:                                                                                                    |                                                                                                    |                             |
| Session     Logging     Terminal     Keyboard     Bell     Features     Window     Appearance     Behaviour     Translation     Selection     Colours     Connection     Data     Proxy | Basic options for your PuTTY ses<br>Specify the destination you want to connect to<br>Host Name (or IP address)<br>Connection type:<br>Raw I telnet Rlogin SSH<br>Load, save or delete a stored session<br>Saved Sessions<br>Default Settings<br>Server | Esion Port 22 Serial Load   |
| Telnet<br>Rlogin<br>■ SSH<br>Serial                                                                                                    | Close window on e <u>x</u> it.<br>○ Always ○ Never ④ Only on cle<br><u>Open</u>                                                                                                    | <u>D</u> elete<br>⊇ean exit |

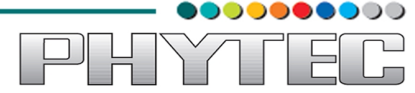

■ Click on "**Serial**" radio button to use putty as serial console.

| 🕵 PuTTY Configuration                                                                   |                                                                                                    | ×                                |
|-----------------------------------------------------------------------------------------|----------------------------------------------------------------------------------------------------|----------------------------------|
| Category:                                                                               |                                                                                                    |                                  |
| Session Logging Terminal Keyboard Bell Features Window Appearance Behaviour Translation | Basic options for your PuTTY ses<br>Specify the destination you want to connect to<br>Serial line<br>COM1<br>Connection type:<br>Raw I elnet Rlogin SSH<br>Load, save or delete a stored session | sion<br>Speed<br>9600<br>© Seral |
| Selection<br>Colours<br>Data<br>Proxy<br>Telnet<br>Rlogin<br>SSH<br>Serial              | Sav <u>e</u> d Sessions<br>Default Settings<br>Server                                                                                                    | Load<br>Sa <u>v</u> e<br>Delete  |
| About                                                                                   | Close window on exit<br>Always Never Only on cle                                                                                                    | an exit<br><u>C</u> ancel        |

■ Modify the defualt "**COM1**" to the COM port that you are using to communicate with the device. Also, change the default baud rate to "**115200**". Here for the demo purpose the COM selection is done for "**COM10**" since it is the port currently used for communication.

| 🕵 PuTTY Configuration                                                                                       |                                                                                                    |
|----------------------------------------------------------------------------------------------------|----------------------------------------------------------------------------------------------------|
| Category:                                                                                                   |                                                                                                    |
| -Session Logging -Terminal -Keyboard -Bell -Features -Window -Appearance -Behaviour -Translation -Selection | Basic options for your PuTTY session         Specify the destination you want to connect to         Serial line       Speed         COM10       115200         Connection type:       Raw         Raw       Ielnet       Rlogin         Load, save or delete a stored session       Saved Sessions |
| Colours<br>Connection<br>Data<br>Proxy<br>Telnet<br>Rlogin<br>SSH<br>Serial                                 | Default Settings<br>Server<br>Save<br>Delete                                                                                                    |
|                                                                                                    | Close window on e <u>x</u> it.<br>Always Never Only on clean exit                                                                                                    |
| About                                                                                                    | <u>Open</u> <u>Cancel</u>                                                                                                    |

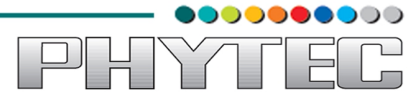

- COM10 PUTTY
- After the changes has been done click on button "**Open**" to open the serial console.

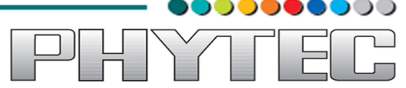

#### 2. Boot from SD-Card:

#### 2.1. Software Requirements:

Bootable SDCard preloaded with the following files:

- MLO
- EBOOTSD.nb0
- NK.bin

### 2.2. Hardware Requirements:

- WEGA Board
- Serial Cable (as communication channel between board and computer)
- Power Adapter (to power-up board)
- SDCard.

Firstly do the necessary hardware setup to carry out this operation, like setting the jumper settings (for WEGA Board pins 3-4 of jumper JP5 should be connected to boot from SDCard) and insert the SDCard in respective slot provided on the board. Thereafter plug in the power cable to the board and start with the procedure as below.

#### 2.3. Procedure:

■ Hit spacebar before the counter expires to get "Main Menu", if you fail to press spacebar, then press "**Reset**" button on board and repeat the same procedure again.

| 🛃 COM9 - PuTTY 📃 📃 🗮 🗶                                                             |
|------------------------------------------------------------------------------------|
| EBOOT Version 0.0.1, BSP PHYTEC PhyCORE_AM335x BSP 2.0.00                          |
| TI AM33X                                                                           |
| System ready!                                                                      |
| Preparing for download                                                             |
| INFO: Predownload                                                                  |
| Reserving BootBlocks                                                               |
| Checking bootloader blocks are marked as reserved (Num = 18)                       |
| done                                                                               |
| Reading BootCfg                                                                    |
| INFO: Boot configuration found. Boot config Version 3, Signature 1111705159        |
| ShowLogo                                                                           |
| OALFlashStoreOpen: 4096 blocks, 64 sectors/block                                   |
| OALFlashStoreOpen: 2048 bytes/sector, 18 reserved blocks                           |
| IsValidMBR: MBR sector = 0x480 (valid MBR)                                         |
| OpenPartition: Partition Exists=0x1 for part 0x20.                                 |
| >>> Forcing cold boot (non-persistent registry and other data will be wiped) $<<<$ |
| 7fbaedc4 d059 -> c4 ed ba 7f 59 d0                                                 |
| 7fbaedc4 d159 -> c4 ed ba 7f 59 d1                                                 |
| Hit space to enter configuration menu [470] 3                                      |
| Hit space to enter configuration menu [1470] 2                                     |
| ▼                                                                                  |

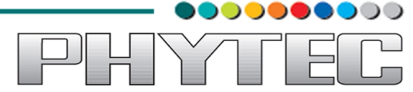

• Once you hit spacebar you will get "Main Menu" as shown

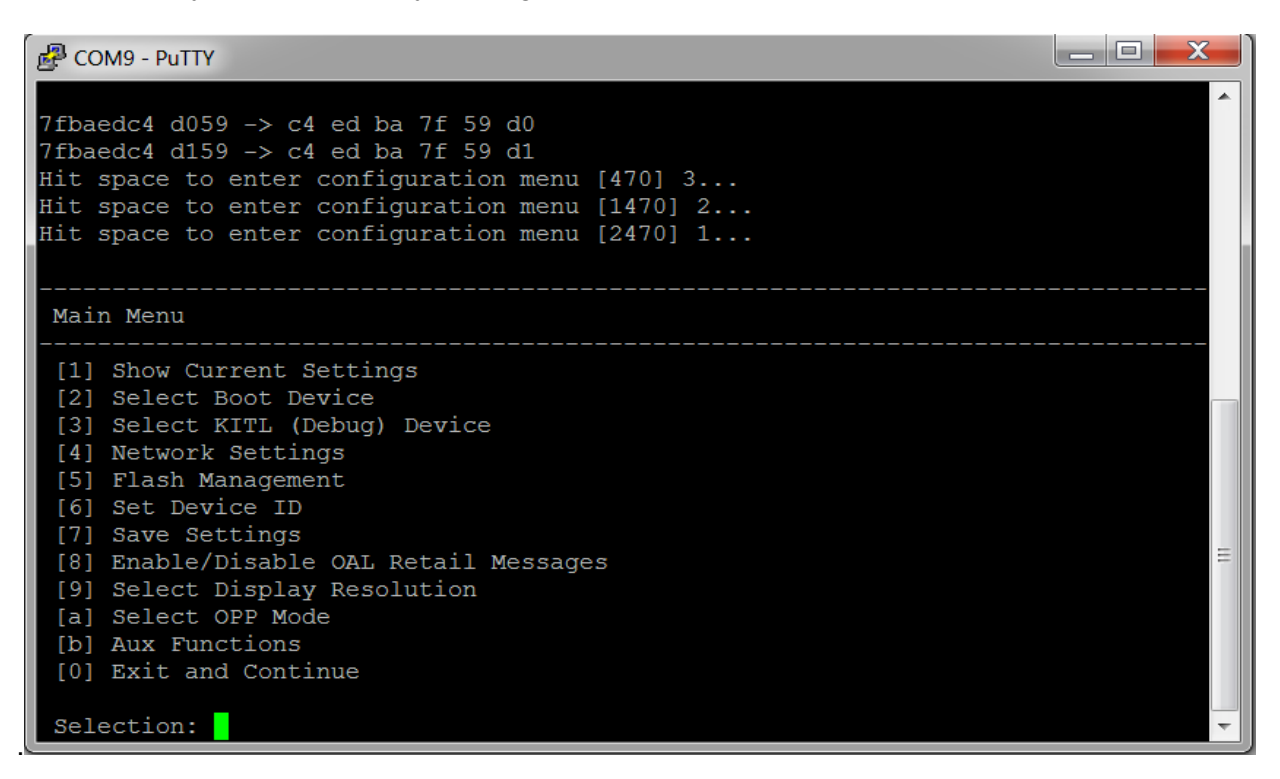

■ Before starting with the procedure it is important to enable the flashing of "**NK.bin**" image. To perform this task press "**5**" to select option "**[5] Flash Management**".

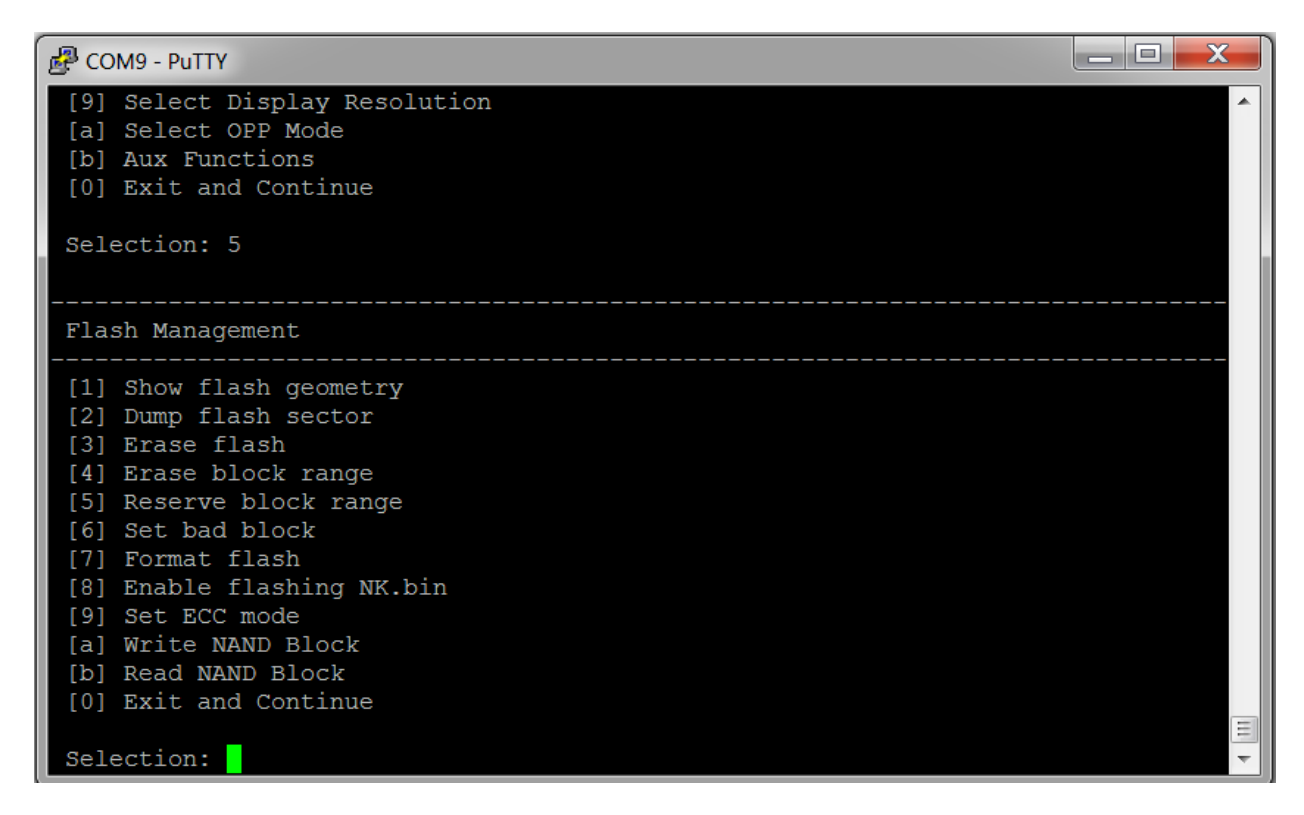

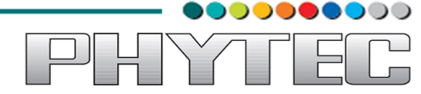

■ Press "8" to select option "[8] Enable flashing NK.bin" and then press "y" when asked for conformation.

| 🖉 COM9 - PuTTY 📃 📃 💻 🔀          |   |
|---------------------------------|---|
| [b] Read NAND Block             |   |
| [0] Exit and Continue           |   |
|                                 |   |
| Selection: 8                    |   |
| Enable Flashing NK.bin [y/-]: y |   |
| Flashing NK.bin is enabled      |   |
|                                 |   |
|                                 |   |
| Flash Management                |   |
| [1] Show flash geometry         |   |
| [1] Show Hash geometry          |   |
| [3] Erase flash                 |   |
| [4] Erase block range           |   |
| [5] Reserve block range         |   |
| [6] Set bad block               |   |
| [7] Format flash                |   |
| [8] Enable flashing NK.bin      |   |
| [9] Set ECC mode                |   |
| [a] Write NAND Block            |   |
| [b] Read NAND Block             |   |
| [0] Exit and Continue           |   |
|                                 |   |
| Selection:                      | - |

■ Press "2" to select option "[2] Select Boot Device" option as Selection. After selecting option [2] you will get menu to select boot device as shown below.

| 🖉 COM9 - PuTTY 📃 📃 💻 🖂                                                                                                    |       |
|----------------------------------------------------------------------------------------------------|-------|
| <pre>[2] Select Boot Device<br/>[3] Select KITL (Debug) Device<br/>[4] Network Settings<br/>[5] SDCard Settings<br/>[6] Set Device ID<br/>[7] Save Settings<br/>[8] Flash Management<br/>[9] Enable/Disable OAL Retail Messages<br/>[a] Select Display Resolution<br/>[b] Select OPP Mode<br/>[c] Aux Functions<br/>[0] Exit and Continue</pre> | •     |
| Selection: 2<br>Select Boot Device                                                                                                    |       |
| <pre>[1] Internal EMAC [2] NK from SDCard FILE [3] NK from NAND [0] Exit and Continue Selection (actual Internal EMAC):</pre>                                                                                                    | III + |

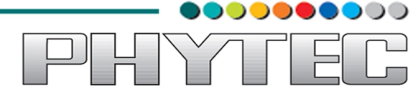

Press "2" to select option "[2] NK from SDCard FILE" to enable SDCard as booting device. On successful selection, a message "Boot device set to NK from SDCard FILE" will be displayed on the screen, and you will be directed back to "Main Menu".

| COM9 - PuTTY                                                                                                    |          |
|----------------------------------------------------------------------------------------------------|----------|
| <pre>[3] NK from NAND [0] Exit and Continue</pre>                                                                                                    | <b>^</b> |
| Selection (actual Internal EMAC): 2<br>Boot device set to NK from SDCard FILE                                                                                                    |          |
| Main Menu                                                                                                    |          |
| <pre>[1] Show Current Settings [2] Select Boot Device [3] Select KITL (Debug) Device [4] Network Settings [5] SDCard Settings [6] Set Device ID [7] Save Settings [8] Flash Management [9] Enable/Disable OAL Retail Messages [a] Select Display Resolution [b] Select OPP Mode [c] Aux Functions [0] Exit and Continue</pre> |          |
| Selection:                                                                                                    | -        |

■ Save your settings by pressing "7" to select option "[7] Save Settings".

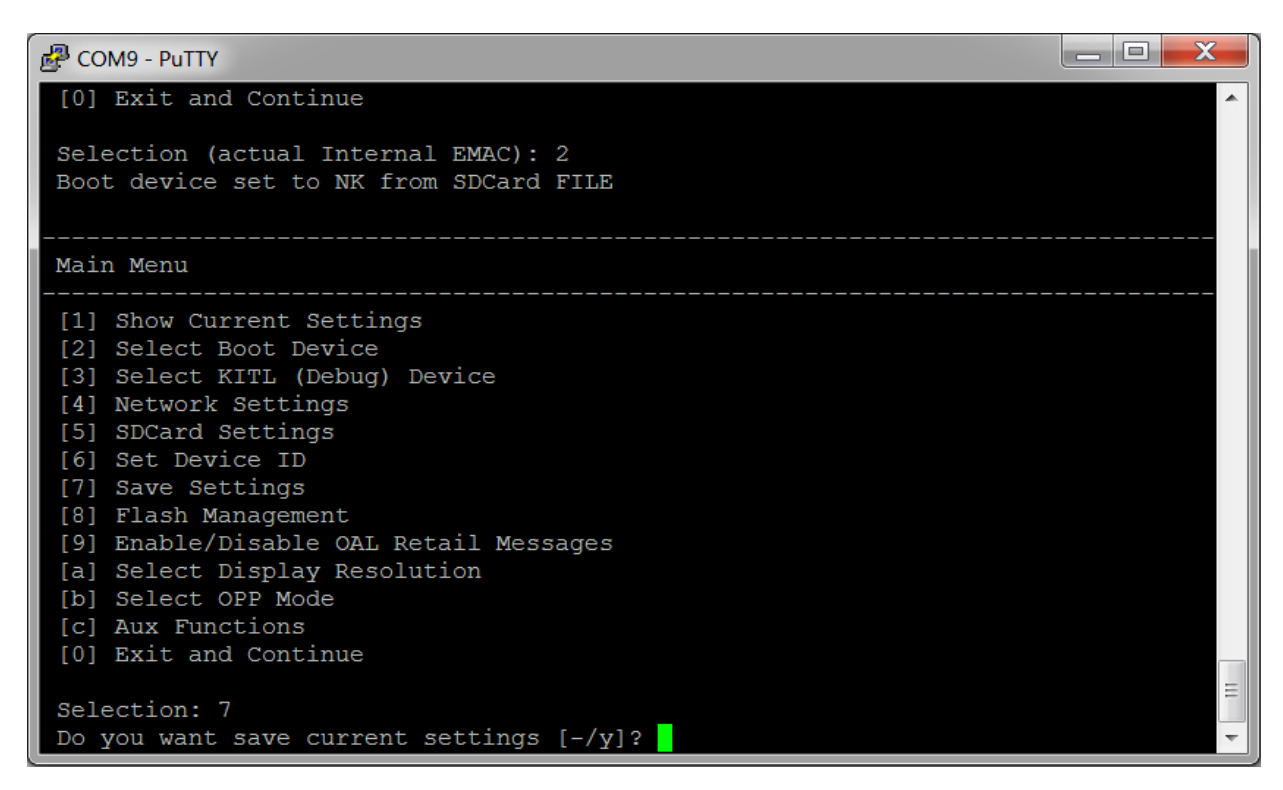

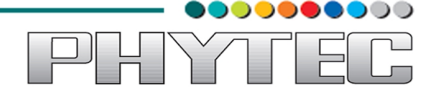

Once you press "7" you will be asked to confirm your selection. Here press "y". On successful selection, a message "Current settings have been saved" will be displayed on the screen, and you will be directed back to "Main Menu".

| 🛃 COM9 - PuTTY                                                                                                    | x |
|----------------------------------------------------------------------------------------------------|---|
| [0] Exit and Continue                                                                                                    | - |
| Selection: 7<br>Do you want save current settings [-/y]? y<br>Current settings has been saved                                                                                                    |   |
| Main Menu                                                                                                    |   |
| <pre>[1] Show Current Settings [2] Select Boot Device [3] Select KITL (Debug) Device [4] Network Settings [5] SDCard Settings [6] Set Device ID [7] Save Settings [8] Flash Management [9] Enable/Disable OAL Retail Messages [a] Select Display Resolution [b] Select OPP Mode [c] Aux Functions [0] Exit and Continue</pre> |   |
| Selection:                                                                                                    | - |

■ Press "0" to select option "[0] Exit and Continue", after this the booting process will start automatically.

**NOTE:** Booting process will take some time, please do not disconnect power supply or reset the board, since this will cause booting process to terminate.

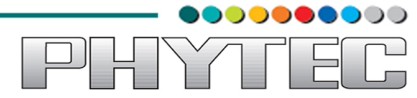

Below is shown the series of screen shots of booting process, last screenshot shows the booting process completed successfully.

| Putty COM9 - Putty                                                                                                    |                                                                                             | X |
|----------------------------------------------------------------------------------------------------|---------------------------------------------------------------------------------------------|---|
| Kernel Flags :                                                                                                    | 0x0000000                                                                                   | - |
| FileSys RAM Percent :                                                                                                    | 0x80808080                                                                                  |   |
| Driver Glob Start :                                                                                                    | 0x000000x0                                                                                  |   |
| Driver Glob Length :                                                                                                    | 0x00000000                                                                                  |   |
| CPU :                                                                                                    | 0x01c2                                                                                      |   |
| MiscFlags :                                                                                                    | 0x0002                                                                                      |   |
| Extensions :                                                                                                    | 0x80003020                                                                                  |   |
| Tracking Mem Start :                                                                                                    | 0x0000000                                                                                   |   |
| Tracking Mem Length :                                                                                                    | 0x00000000                                                                                  |   |
| IsValidMBR: MBR sector<br>OpenPartition: Partitic<br>BP_SetDataPointer at 0x<br>BP_SetDataPointer at 0x<br>WriteData: Start = 0x0,<br>NK image written<br>ROMHDR at Address C0002 | = 0x480 (valid MBR)<br>on Exists=0x1 for part 0x20.<br>5596974<br>00<br>Length = 0x5596974. |   |
| Load NK image from flas                                                                                                    | n memory                                                                                    |   |
| ISVALIOMBR: MBR sector                                                                                                    | = 0X480 (Valid MBR)                                                                         |   |
| openPartition: Partitio                                                                                                    | n Exists=0x1 for part 0x20.                                                                 | = |
| - SetDataPointer at 0x                                                                                                    |                                                                                             | _ |
|                                                                                                    |                                                                                             |   |

| <pre>[6] Set Device ID [7] Save Settings [8] Flash Management [9] Enable (Disable OAL Retail Messages</pre> |
|----------------------------------------------------------------------------------------------------|
| [/] Save Settings<br>[8] Flash Management<br>[9] Enable/Disable OAL Retail Messages                         |
| [9] Enable/Disable OAL Retail Messages                                                                      |
| [5] HIRDIC DISUBIC OND RECAIL HESSAGES                                                                      |
| [a] Select Display Resolution                                                                               |
| [b] Select OPP Mode                                                                                         |
| [C] Aux Functions<br>[0] Exit and Continue                                                                  |
|                                                                                                    |
| Selection: 0                                                                                                |
| OEMPreDownload: Filename nk.bin                                                                             |
| BL_IMAGE_TYPE_BIN                                                                                           |
| +OEMMultiBinNotify(0x8feb24d8 -> 1)                                                                         |
| Download file information:                                                                                  |
| [0]: Address=0xc0002000 Length=0x05596974 Save=0x80002000                                                   |
| Download file type: 6                                                                                       |
|                                                                                                    |
| ΞΞ                                                                                                    |
|                                                                                                    |

| Putty                                                                                                    |                              |                                                                                          |                                                     |  | X     |  |
|----------------------------------------------------------------------------------------------------|------------------------------|------------------------------------------------------------------------------------------|-----------------------------------------------------|--|-------|--|
| Copy Entries Offset<br>Prof Symbol Length<br>Prof Symbol Offset<br>Num Files<br>Kernel Flags<br>FileSys BAM Percent                                                    |                              | 0x80986f50<br>0x0000000<br>0x0000000<br>226<br>0x00000000<br>0x80808080                  |                                                     |  | *     |  |
| Driver Glob Start<br>Driver Glob Length<br>CPU<br>MiscFlags<br>Extensions<br>Tracking Mem Start<br>Tracking Mem Length                                                 |                              | 0x00000000<br>0x0000000<br>0x01c2<br>0x80003020<br>0x80003020<br>0x0000000<br>0x00000000 |                                                     |  |       |  |
| NK Image Loaded<br>Launch Windows CE imag<br>Windows CE Kernel for<br>CPU CP15 Control Regis<br>CPU CP15 Auxiliary Con<br>+OALTimerInit(1, 24000<br>High Performance F | ge<br>Al<br>st(<br>nt:<br>), | by jumping<br>RM (Thumb Er<br>er = 0xc5387<br>rol Register<br>200)<br>equecy is 24       | to 0x80002000<br>nabled)<br>7f<br>r = 0x42<br>4 MHz |  | 4 III |  |

This completes the booting process from SDCard.

PHYT

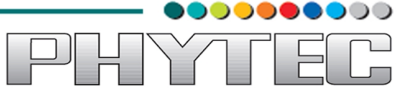

## 3. Boot from NAND:

### 3.1. Software Requirements:

Bootable SDCard with the following images:

- MLO
- EBOOTSD.nb0
- XLDRNAND.bin
- EBOOTND.bin
- NK.bin

#### 3.2. <u>Hardware Requirements:</u>

- WEGA Board.
- SDCard (with above mentioned files)
- Power cable (to power up the board)

This process consists of two parts, Downloading images from SDCard to NAND and then Booting from NAND.

## 3.3. Procedure:

## 3.3.1. Downloading images from SDCard to NAND:

For the first part of this process, since images from SDCard has to be downloaded in NAND, hence required setup for SDCard needs to be done (for WEGA Board short pins 3-4 of jumper JP5 and then insert SDCard in the respective slot on board.)

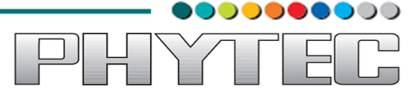

## 3.3.1.1 Download "xldrnand.bin":

Hit spacebar before the counter expires to get "Main Menu", if you fail to press spacebar, then press "Reset" button on board and repeat the same procedure again.

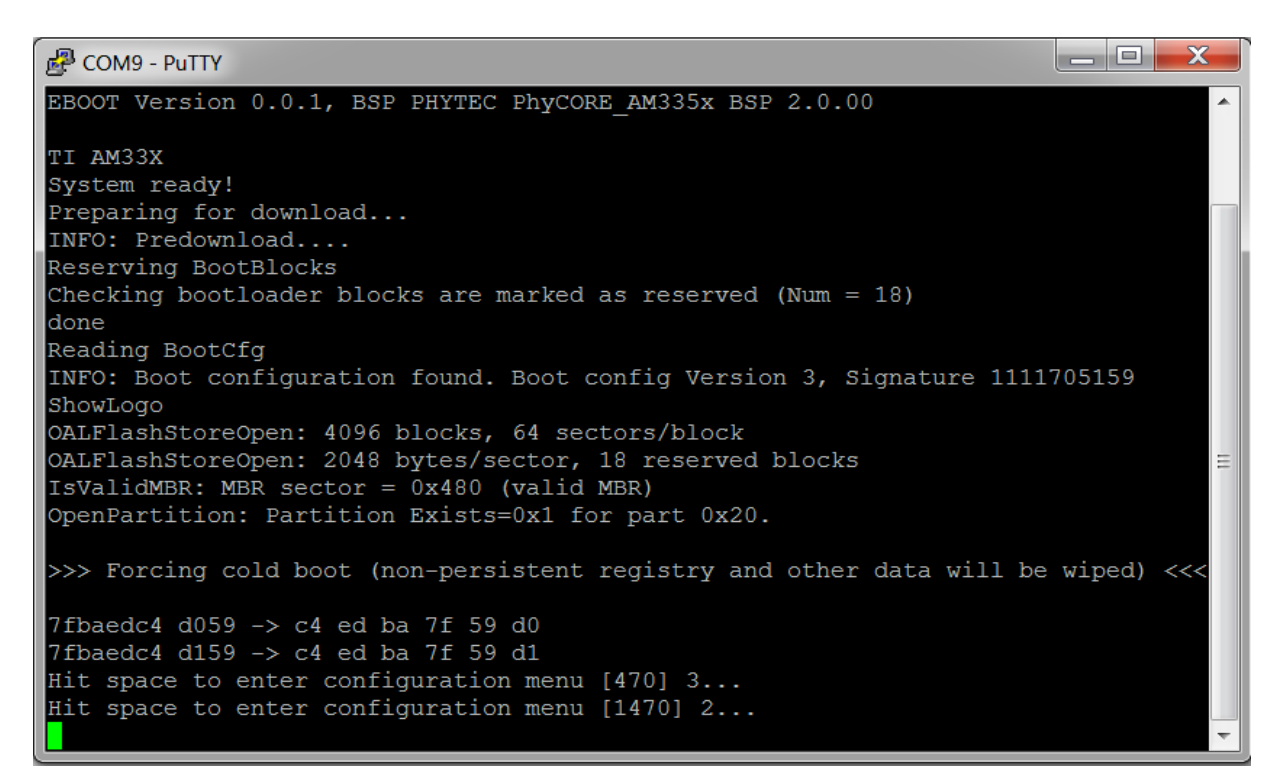

■ Once you hit spacebar you will get "Main Menu" as shown.

| 🔗 COM9 - PuTTY                                                                                                    |     |
|----------------------------------------------------------------------------------------------------|-----|
| 7fbaedc4 d059 -> c4 ed ba 7f 59 d0<br>7fbaedc4 d159 -> c4 ed ba 7f 59 d1<br>Hit space to enter configuration menu [470] 3<br>Hit space to enter configuration menu [1470] 2<br>Hit space to enter configuration menu [2470] 1 |     |
| Main Menu                                                                                                    |     |
| <pre>[1] Show Current Settings [2] Select Boot Device [3] Select KITL (Debug) Device [4] Network Settings [5] Flash Management [6] Set Device ID [7] Save Settings</pre>                                                      |     |
| <pre>[7] Save Settings [8] Enable/Disable OAL Retail Messages [9] Select Display Resolution [a] Select OPP Mode [b] Aux Functions [0] Exit and Continue</pre>                                                                 | III |
| Selection:                                                                                                    | -   |

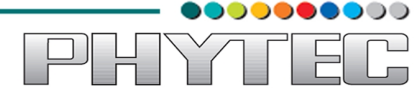

■ Before starting with the procedure it is important to enable the flashing of "**NK.bin**" image. To perform this task press "**5**" to select option "**[5] Flash Management**".

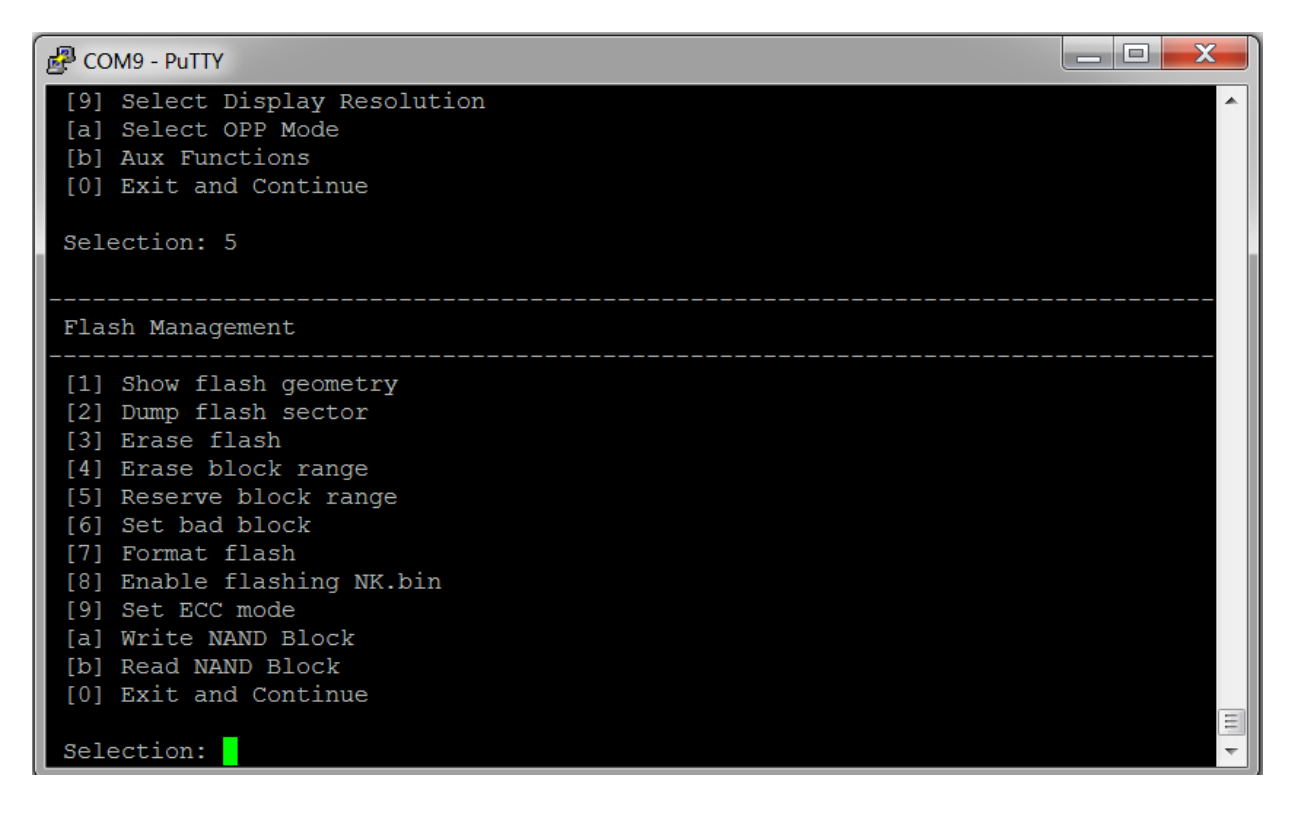

■ Press "8" to select option "[8] Enable flashing NK.bin" and then press "y" when asked for conformation.

| COM9 - PuTTY                                    | X |
|-------------------------------------------------|---|
| [b] Read NAND Block<br>[0] Exit and Continue    | ^ |
| Selection: 8<br>Enable Flashing NK.bin [y/-]: y |   |
| Flashing NK.bin is enabled                      |   |
| Flash Management                                |   |
| [1] Show flash geometry                         |   |
| [3] Erase flash                                 |   |
| [4] Erase block range                           |   |
| [5] Reserve block range                         |   |
| [6] Set bad block                               |   |
| [8] Enable flashing NK.bin                      |   |
| [9] Set ECC mode                                |   |
| [a] Write NAND Block                            |   |
| [b] Read NAND Block                             |   |
| [0] Exit and Continue                           |   |
| Selection:                                      | * |

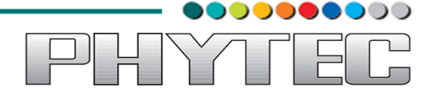

Press "5" to select option "[5] Flash Management" to start with the procedure of downloading first file to NAND. After you press "5" you will get menu "SDCard Settings" as follows.

| COM9 - PuTTY                                                                                                    | X |
|----------------------------------------------------------------------------------------------------|---|
| <ol> <li>Show Current Settings</li> <li>Select Boot Device</li> <li>Select KITL (Debug) Device</li> <li>Network Settings</li> <li>SDCard Settings</li> <li>Set Device ID</li> <li>Save Settings</li> <li>Flash Management</li> <li>Enable/Disable OAL Retail Messages</li> <li>Select Display Resolution</li> <li>Select OPP Mode</li> <li>Aux Functions</li> <li>Exit and Continue</li> </ol> | • |
| Selection: 5                                                                                                    |   |
| SDCard Settings                                                                                                    | = |
| <pre>[1] Show Current Settings [2] Enter Filename [0] Exit and Continue</pre>                                                                                                    |   |
| Selection:                                                                                                    | ~ |

Press "2" to select option "[2] Enter Filename" to specify the name of first file to be downloaded in the NAND.

| B COM9 - PuTTY                                                                                                    |   |
|----------------------------------------------------------------------------------------------------|---|
| <pre>[3] Select KITL (Debug) Device<br/>[4] Network Settings<br/>[5] SDCard Settings<br/>[6] Set Device ID<br/>[7] Save Settings<br/>[8] Flash Management<br/>[9] Enable/Disable OAL Retail Messages<br/>[a] Select Display Resolution<br/>[b] Select OPP Mode<br/>[c] Aux Functions<br/>[0] Exit and Continue<br/>Selection: 5</pre> |   |
| SDCard Settings                                                                                                    |   |
| <pre>[1] Show Current Settings [2] Enter Filename [0] Exit and Continue</pre>                                                                                                    | Ш |
| Selection: 2<br>Type new filename (8.3 format) :                                                                                                    | - |

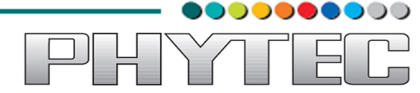

■ Now type "xldrnand.bin" to specify the respective file and hit "Enter".

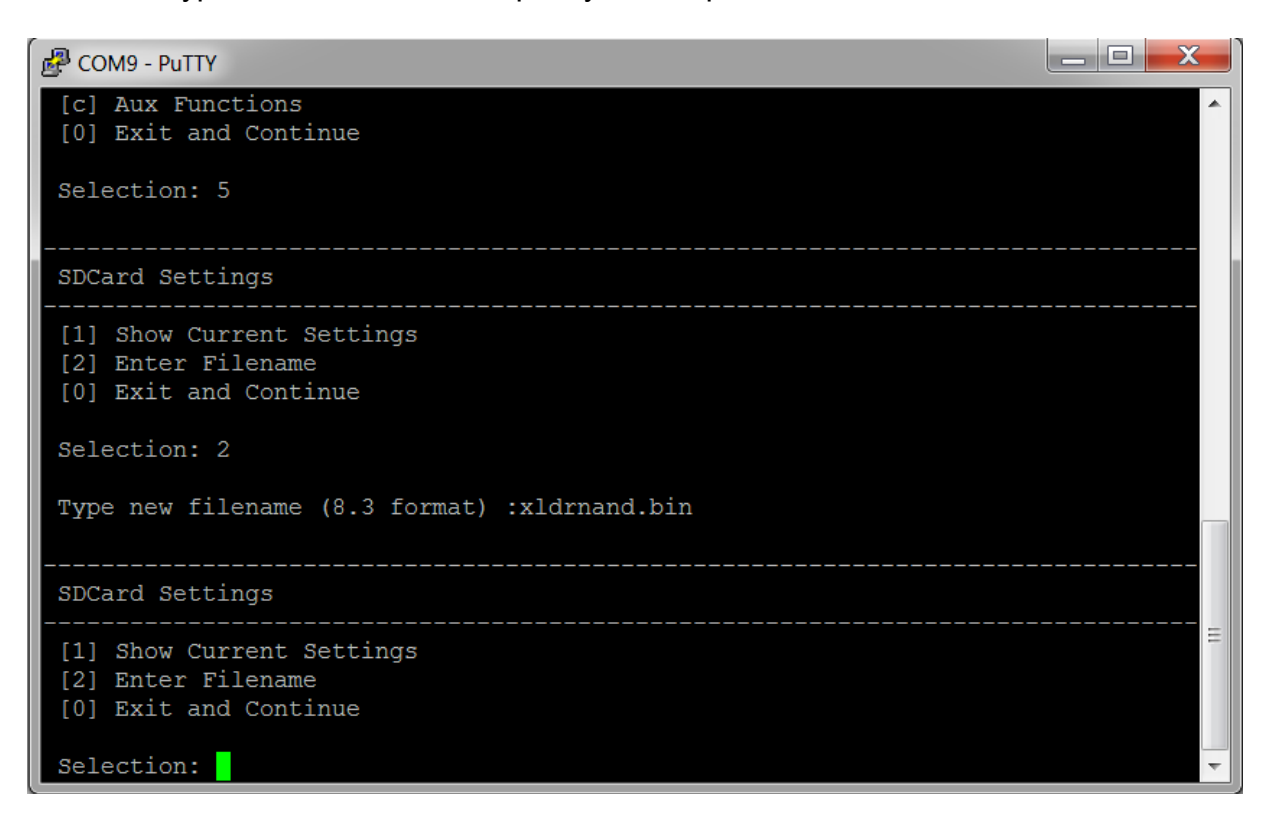

■ Press "0" to select "[0] Exit and Continue".

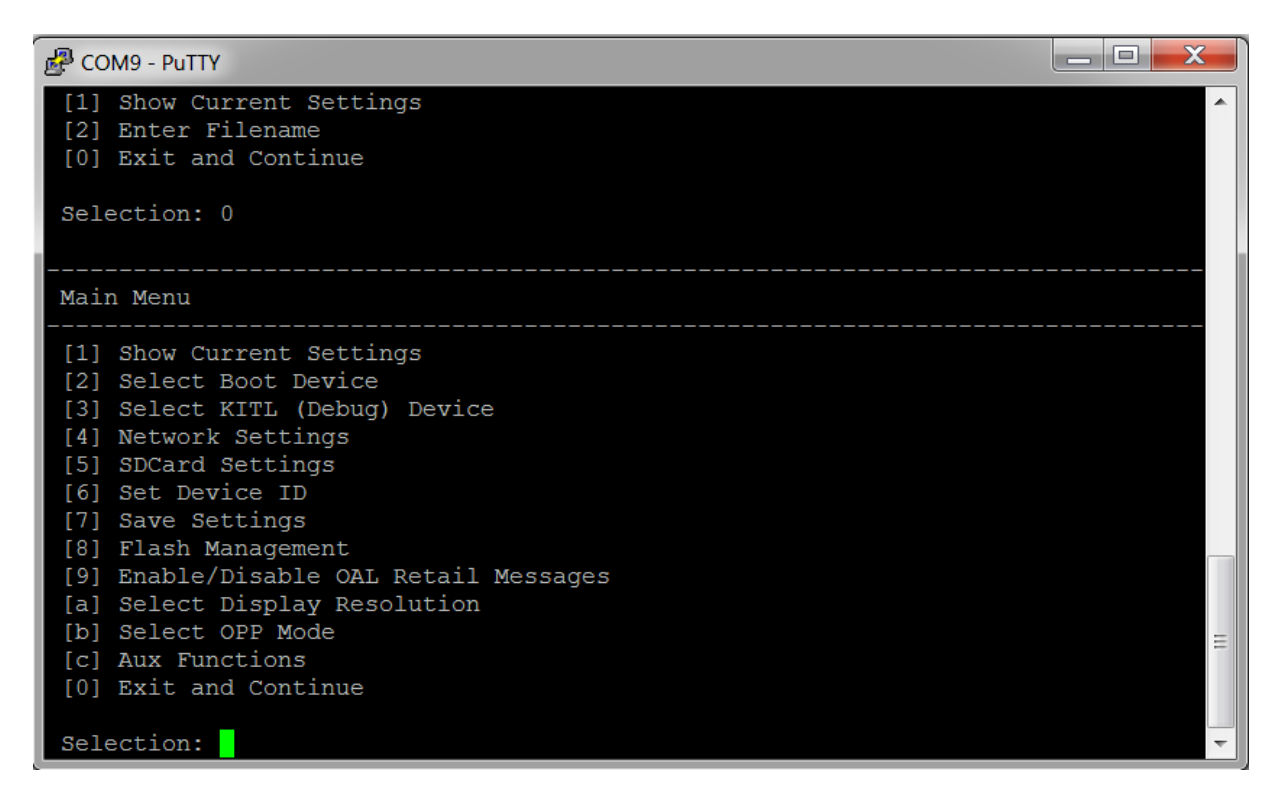

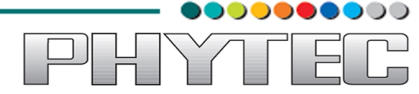

Now that the name of image to be downloaded in NAND is specified, next we need to specify the device to locate the required file. Hence press "2" to select option "[2] Select Boot Device".

| COM9 - Putty                                                                                                    |       |
|----------------------------------------------------------------------------------------------------|-------|
| <ul> <li>[2] Select Boot Device</li> <li>[3] Select KITL (Debug) Device</li> <li>[4] Network Settings</li> <li>[5] SDCard Settings</li> <li>[6] Set Device ID</li> <li>[7] Save Settings</li> <li>[8] Flash Management</li> <li>[9] Enable/Disable OAL Retail Messages</li> <li>[a] Select Display Resolution</li> <li>[b] Select OPP Mode</li> <li>[c] Aux Functions</li> <li>[0] Exit and Continue</li> </ul> | *     |
| Selection: 2<br><br>Select Boot Device                                                                                                    |       |
| <pre>[1] Internal EMAC [2] NK from SDCard FILE [3] NK from NAND [0] Exit and Continue</pre>                                                                                                    | <br>Ш |
| Selection (actual NK from SDCard FILE ):                                                                                                    | -     |

■ Press "2" to select option "[2] NK from SDCard FILE".

| COM9 - PuTTY                                                                                                    |   |
|----------------------------------------------------------------------------------------------------|---|
| <pre>[3] NK from NAND [0] Exit and Continue</pre>                                                                                                    |   |
| Selection (actual NK from SDCard FILE ): 2<br>Boot device set to NK from SDCard FILE                                                                                                    |   |
| Main Menu                                                                                                    |   |
| <pre>[1] Show Current Settings [2] Select Boot Device [3] Select KITL (Debug) Device [4] Network Settings [5] SDCard Settings [6] Set Device ID [7] Save Settings [8] Flash Management [9] Enable/Disable OAL Retail Messages [a] Select Display Resolution [b] Select OPP Mode [c] Aux Functions [0] Exit and Continue</pre> |   |
| Selection:                                                                                                    | - |

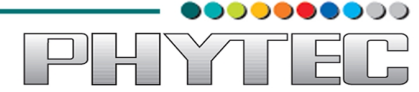

■ Save your settings by pressing "7" to select option "[7] Save Settings".

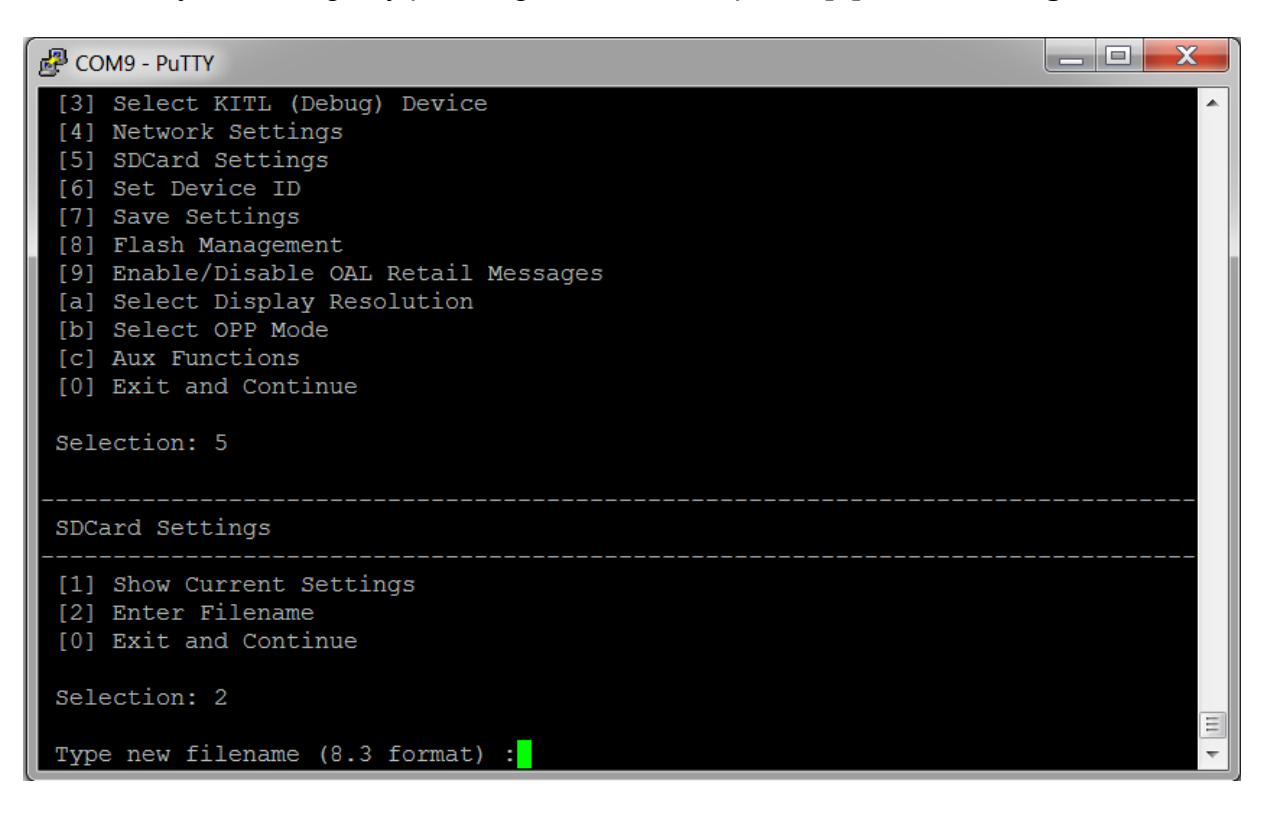

Once you press "7" you will be asked to confirm your selection. Here press "y". On successful selection, a message "Current settings have been saved" will be displayed on the screen, and you will be directed back to "Main Menu".

| COM9 - PuTTY                                                                  | X |
|-------------------------------------------------------------------------------|---|
| [0] Exit and Continue                                                         | ~ |
| Selection: 7                                                                  |   |
| Do you want save current settings [-/y]? y<br>Current settings has been saved |   |
|                                                                               |   |
|                                                                               |   |
| [1] Show Current Settings                                                     |   |
| [2] Select Boot Device                                                        |   |
| [3] Select KITL (Debug) Device                                                |   |
| [4] Network Settings                                                          |   |
| [5] SDCard Settings                                                           |   |
| [6] Set Device ID                                                             |   |
| [7] Save Settings                                                             |   |
| [8] Flash Management                                                          |   |
| [9] Enable/Disable OAL Retail Messages                                        |   |
| [a] Select Display Resolution                                                 |   |
| [b] Select OPP Mode                                                           |   |
| [0] Fyit and Continue                                                         |   |
| [0] Exte and continue                                                         | = |
| Selection:                                                                    | - |

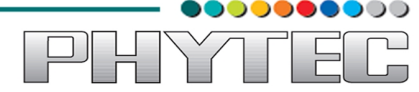

Press "0" to select option "[0] Exit and Continue", after this the downloading process from SDCard to NAND will start automatically and after successfully download you will get message "INFO: XLDR/EBOOT/IPL downloaded, spin forever".

| 🛃 COM9 - PuTTY         |     |                        | × | J |
|------------------------|-----|------------------------|---|---|
| Physical Last          | :   | 0x402fa320             | - | 1 |
| Num Modules            |     | 1                      |   | I |
| RAM Start              |     | 0x40306000             |   | 1 |
| RAM Free               |     | 0x40308000             |   | 1 |
| RAM End                |     | 0x4030a000             |   |   |
| Num Copy Entries       |     | 1                      |   |   |
| Copy Entries Offset    |     | 0x402fa310             |   | 1 |
| Prof Symbol Length     |     | 0x000000x0             |   | 1 |
| Prof Symbol Offset     |     | 0x000000x0             |   | 1 |
| Num Files              |     | 0                      |   | 1 |
| Kernel Flags           |     | 0x000000x0             |   | 1 |
| FileSys RAM Percent    |     | 0x80808080             |   | 1 |
| Driver Glob Start      |     | 0x000000x0             |   | 1 |
| Driver Glob Length     |     | 0x000000x0             |   | 1 |
| CPU                    |     | 0x01c2                 |   | 1 |
| MiscFlags              |     | 0x0002                 |   | 1 |
| Extensions             |     | 0x000000x0             |   | 1 |
| Tracking Mem Start     |     | 0x000000x0             |   | 1 |
| Tracking Mem Length    |     | 0x000000x0             |   | 1 |
|                        |     |                        |   |   |
|                        |     |                        |   |   |
| XLDR image written     |     |                        | - | 1 |
| INFO: XLDR/EBOOT/IPL o | lot | wnloaded, spin forever | - | 1 |
|                        |     |                        | - |   |

This completes the download process for first file "xldrnand.bin" from SDCard to NAND.

Procedure of downloading remaining two files namely "**ebootnd.bin**" and "**nk.bin**" is exactly similar as mentioned above, below provided are the screenshots for the downloading process of these two files.

## 3.3.1.2. Download "ebootnd.bin":

Reset board and hit spacebar before counter expires.

| 🔁 COM9 - PuTTY                                                                                                    |     |
|----------------------------------------------------------------------------------------------------|-----|
| IsValidMBR: MBR sector = 0x480 (valid MBR)<br>OpenPartition: Partition Exists=0x1 for part 0x20.<br>7fbaedc4 d059 -> c4 ed ba 7f 59 d0<br>7fbaedc4 d159 -> c4 ed ba 7f 59 d1<br>Hit space to enter configuration menu [480] 3                                                                                                 | *   |
| Main Menu                                                                                                    |     |
| <pre>[1] Show Current Settings [2] Select Boot Device [3] Select KITL (Debug) Device [4] Network Settings [5] SDCard Settings [6] Set Device ID [7] Save Settings [8] Flash Management [9] Enable/Disable OAL Retail Messages [a] Select Display Resolution [b] Select OPP Mode [c] Aux Functions [0] Exit and Continue</pre> | III |
| Selection:                                                                                                    | -   |

■ Select option "[5] SDCard Settings".

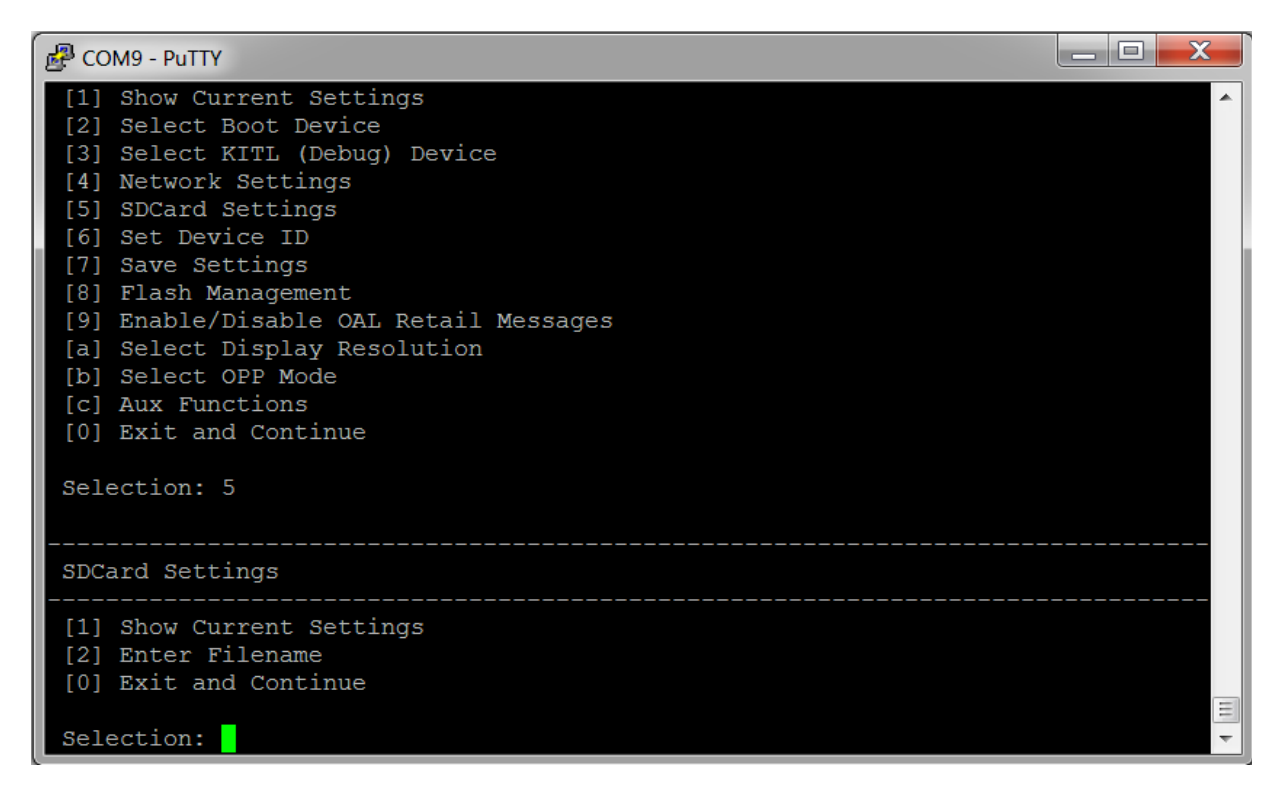

ΎΠ

] l

 $\left| \right|$ 

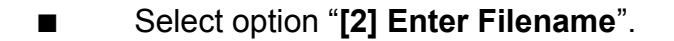

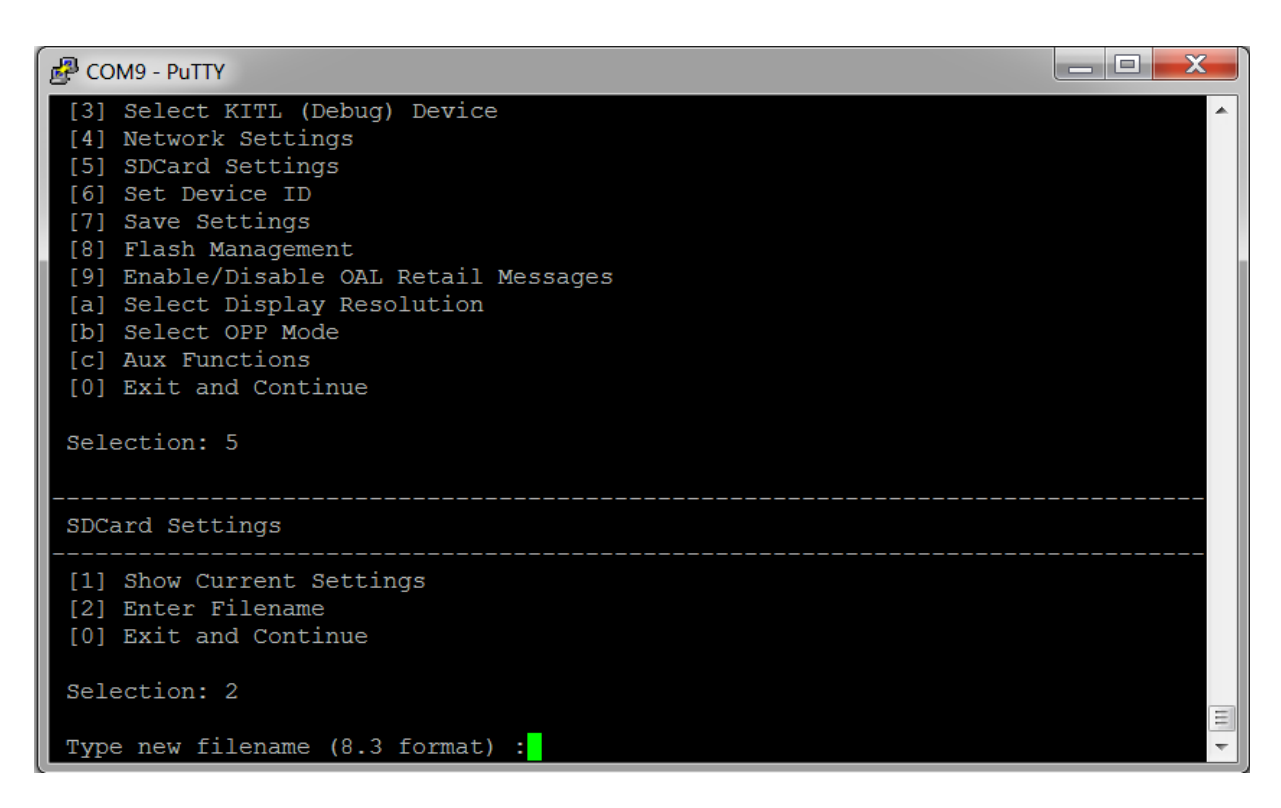

Enter filename as "ebootnd.bin" and press "Enter".

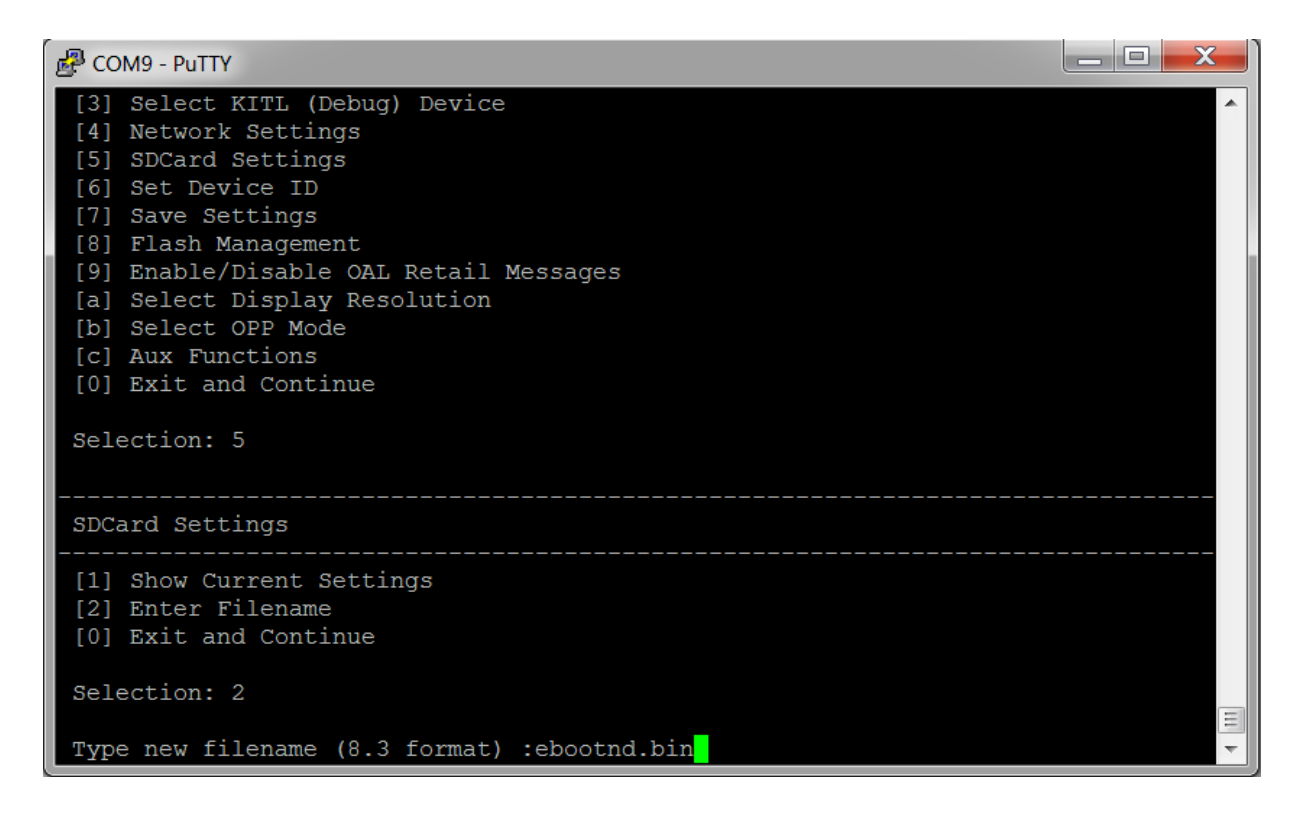

YAI

╡

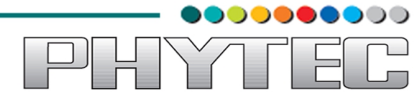

| COM9 - PuTTY                                                                                         |      |
|----------------------------------------------------------------------------------------------------|------|
| <pre>[c] Aux Functions [0] Exit and Continue</pre>                                                   | •    |
| Selection: 5                                                                                         |      |
| SDCard Settings                                                                                      |      |
| <ul><li>[1] Show Current Settings</li><li>[2] Enter Filename</li><li>[0] Exit and Continue</li></ul> |      |
| Selection: 2                                                                                         |      |
| Type new filename (8.3 format) :ebootnd.bin                                                          |      |
| SDCard Settings                                                                                      |      |
| <pre>[1] Show Current Settings [2] Enter Filename [0] Exit and Continue</pre>                        |      |
| Selection:                                                                                           | HI V |

## ■ Select option "[0] Exit and Continue".

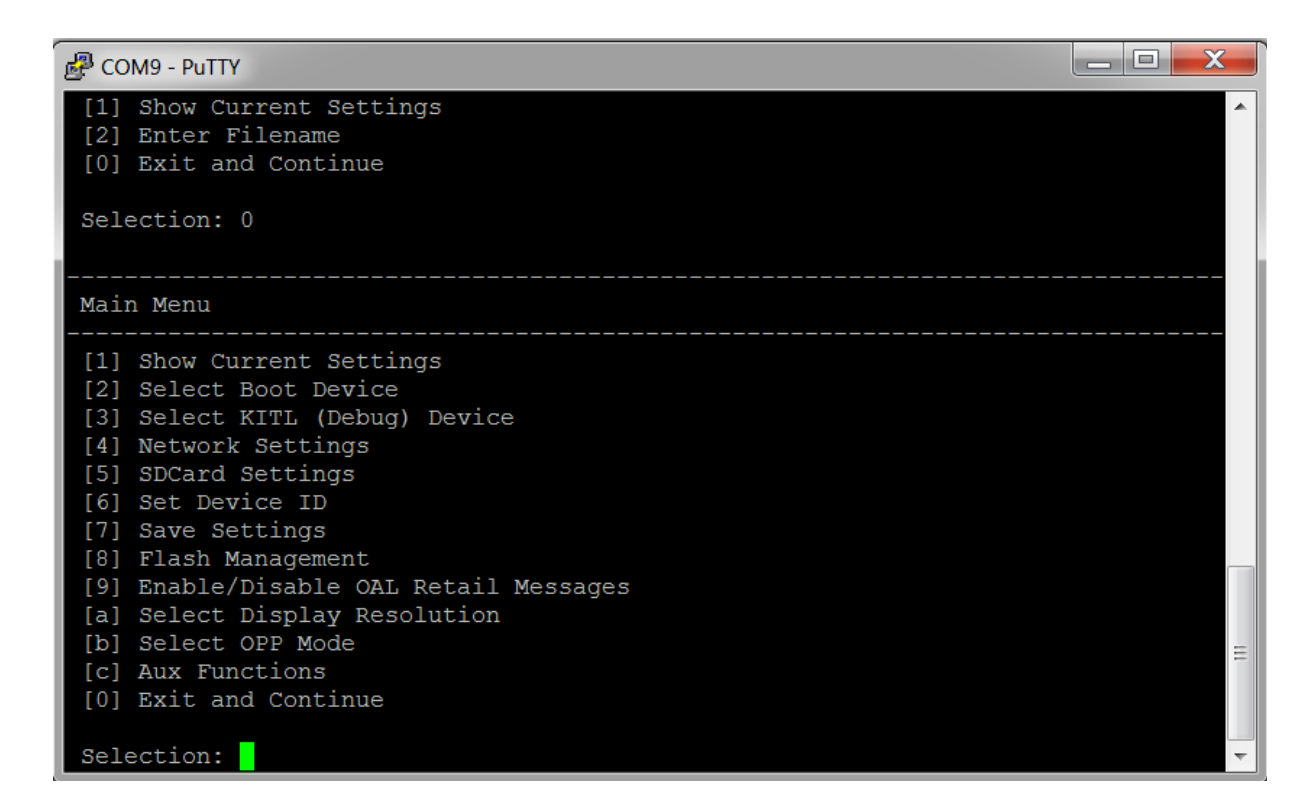

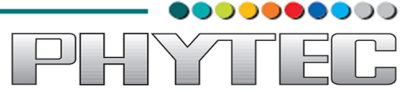

■ Select option "[2] Select Boot Device".

| 🛃 COM9 - PuTTY                                                                                                    | ٢ |
|----------------------------------------------------------------------------------------------------|---|
| <ul> <li>[2] Select Boot Device</li> <li>[3] Select KITL (Debug) Device</li> <li>[4] Network Settings</li> <li>[5] SDCard Settings</li> <li>[6] Set Device ID</li> <li>[7] Save Settings</li> <li>[8] Flash Management</li> <li>[9] Erable Obt Detail Macazza</li> </ul> | * |
| <pre>[9] Enable/Disable OAL Retail Messages<br/>[a] Select Display Resolution<br/>[b] Select OPP Mode<br/>[c] Aux Functions<br/>[0] Exit and Continue<br/>Selection: 2</pre>                                                                                             |   |
| Select Boot Device                                                                                                    |   |
| <ul> <li>[1] Internal EMAC</li> <li>[2] NK from SDCard FILE</li> <li>[3] NK from NAND</li> <li>[0] Exit and Continue</li> </ul>                                                                                                    | = |
| Selection (actual NK from SDCard FILE ):                                                                                                    | - |

Select option "[2] NK from SDCard FILE".

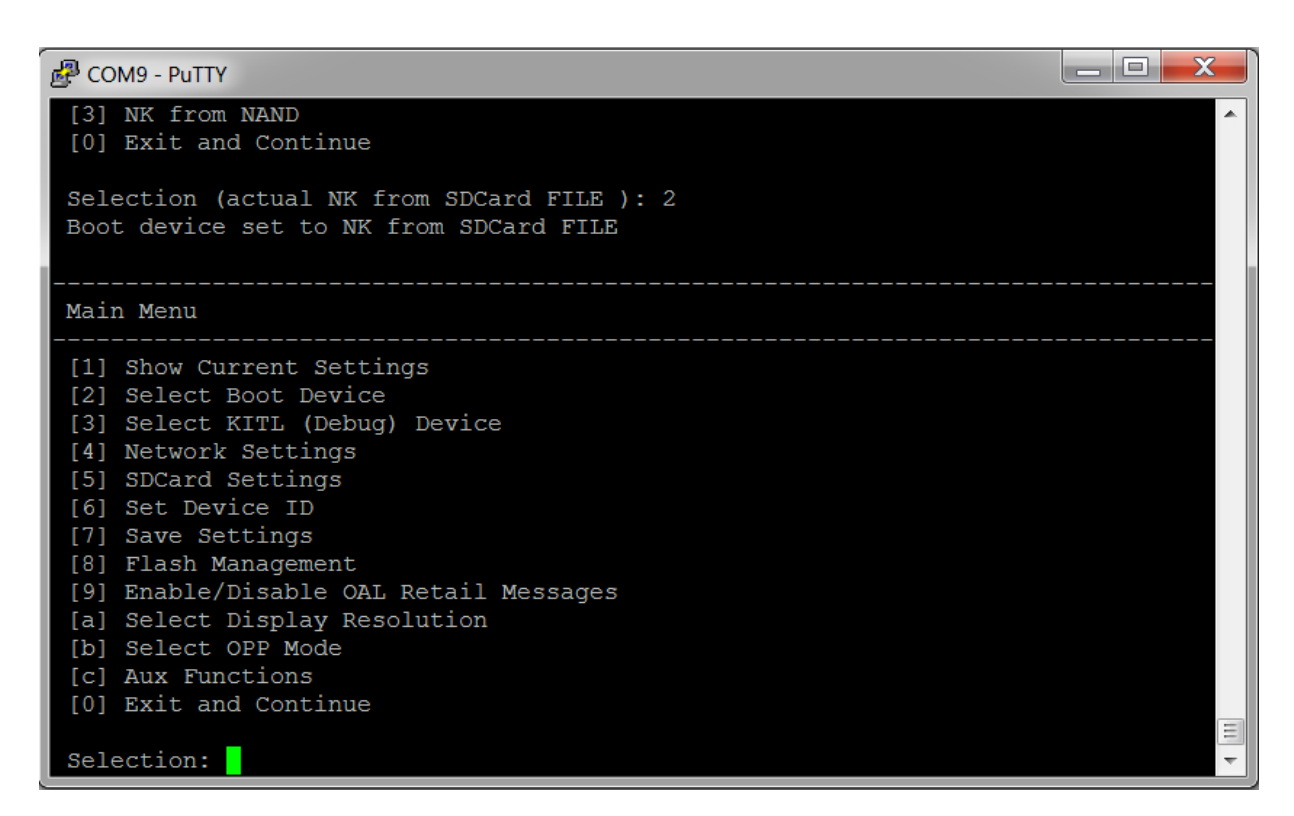

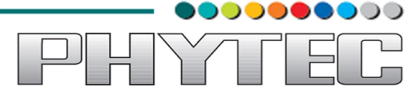

■ Select option "[7] Save settings" and then press "y".

| B COM9 - PuTTY                                           |          |
|----------------------------------------------------------|----------|
| [0] Exit and Continue                                    | <b>^</b> |
| Selection: 7                                             |          |
| Current settings has been saved                          |          |
|                                                          |          |
| Main Menu                                                |          |
| [1] Show Current Settings                                |          |
| [2] Select Boot Device<br>[3] Select KITL (Debug) Device |          |
| [4] Network Settings                                     |          |
| [5] SDCard Settings<br>[6] Set Device ID                 |          |
| [7] Save Settings                                        |          |
| [8] Flash Management                                     |          |
| [9] Enable/Disable OAL Retail Messages                   |          |
| [b] Select OPP Mode                                      |          |
| [c] Aux Functions                                        |          |
| [0] Exit and Continue                                    |          |
| Selection:                                               |          |
| Selection:                                               | <b>•</b> |

Select option "[0] Exit and Continue" and downloading will complete.

| 🛃 COM9 - PuTTY         |    |                        |   |
|------------------------|----|------------------------|---|
| Num Modules            | :  | 1                      |   |
| RAM Start              |    | 0x8fe80000             |   |
| RAM Free               |    | 0x8feb9000             |   |
| RAM End                |    | 0x8fed0000             |   |
| Num Copy Entries       |    | 1                      |   |
| Copy Entries Offset    |    | 0x8fe2adac             |   |
| Prof Symbol Length     |    | 0x0000000              |   |
| Prof Symbol Offset     |    | 0x0000000              |   |
| Num Files              |    | 0                      |   |
| Kernel Flags           |    | 0x0000000              |   |
| FileSys RAM Percent    |    | 0x808080               |   |
| Driver Glob Start      |    | 0x0000000              |   |
| Driver Glob Length     |    | 0x0000000              |   |
| CPU                    |    | 0x01c2                 |   |
| MiscFlags              |    | 0x0002                 |   |
| Extensions             |    | 0x0000000              |   |
| Tracking Mem Start     |    | 0x0000000              |   |
| Tracking Mem Length    |    | 0x0000000              |   |
|                        |    |                        |   |
|                        |    |                        |   |
| EBOOT image written    |    |                        |   |
| ROMHDR at Address 8FE( | 00 | )44h                   |   |
| INFO: XLDR/EBOOT/IPL o | lo | vnloaded, spin forever | Ξ |
|                        |    |                        | Ŧ |

This completes with downloading of file "ebootnd.bin" from SDCard to NAND.

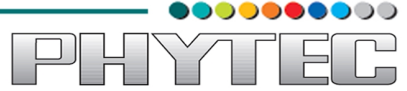

## 3.3.1.3. Download "NK.bin":

Reset board and hit spacebar before counter expires.

| 🛃 COM9 - PuTTY                                | J |
|-----------------------------------------------|---|
| IsValidMBR: MBR sector = 0x480 (valid MBR)    |   |
| 7fbaedc4 d059 -> c4 ed ba 7f 59 d0            |   |
| 7fbaedc4 d159 -> c4 ed ba 7f 59 d1            |   |
| Hit space to enter configuration menu [480] 3 |   |
|                                               |   |
| Main Menu                                     |   |
|                                               |   |
| [1] Show Current Settings                     |   |
| [2] Select Boot Device                        |   |
| [3] Select KITL (Debug) Device                |   |
| [4] Network Settings                          |   |
| [5] SDLara Settings                           |   |
| [7] Save Settings                             |   |
| [8] Flash Management                          |   |
| [9] Enable/Disable OAL Retail Messages        |   |
| [a] Select Display Resolution                 |   |
| [b] Select OPP Mode                           |   |
| [c] Aux Functions                             |   |
| [0] Exit and Continue                         |   |
| Selection:                                    |   |

Select option "[5] SDCard Settings".

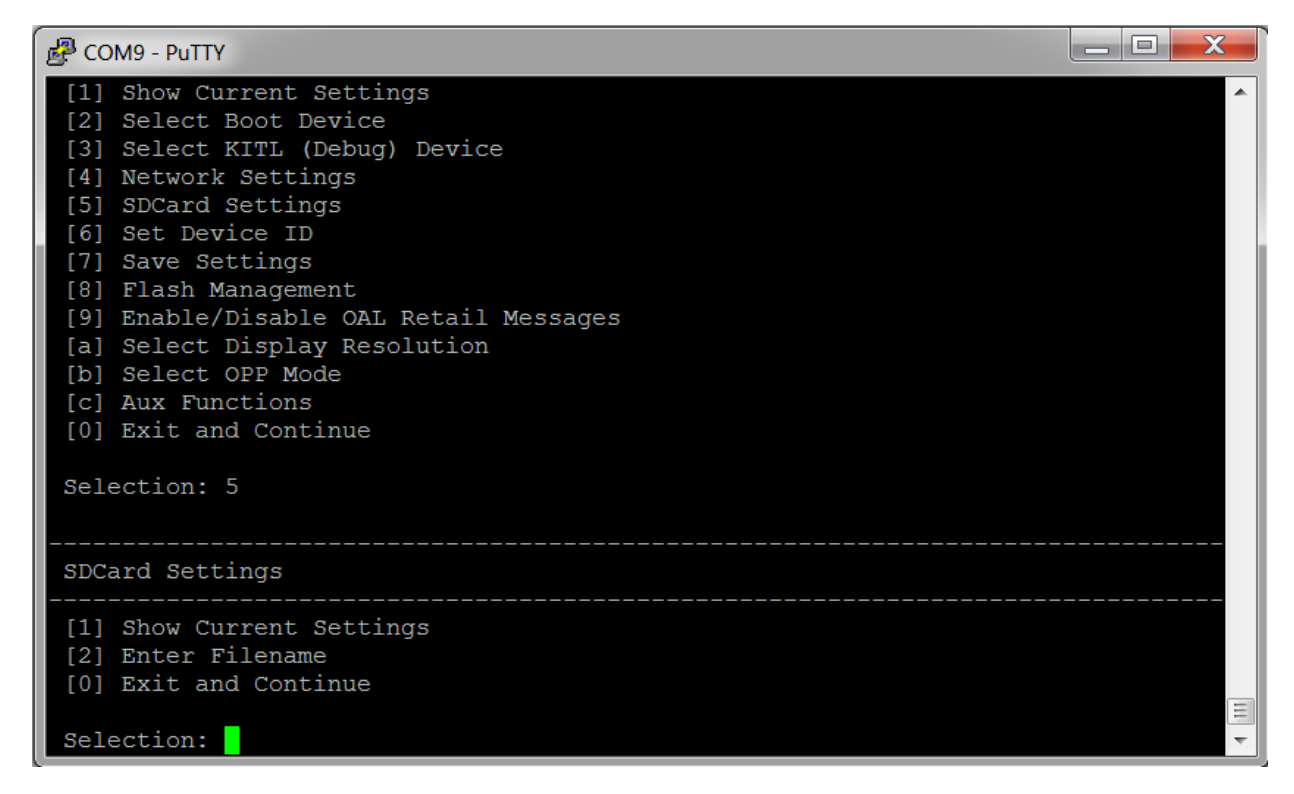

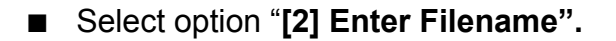

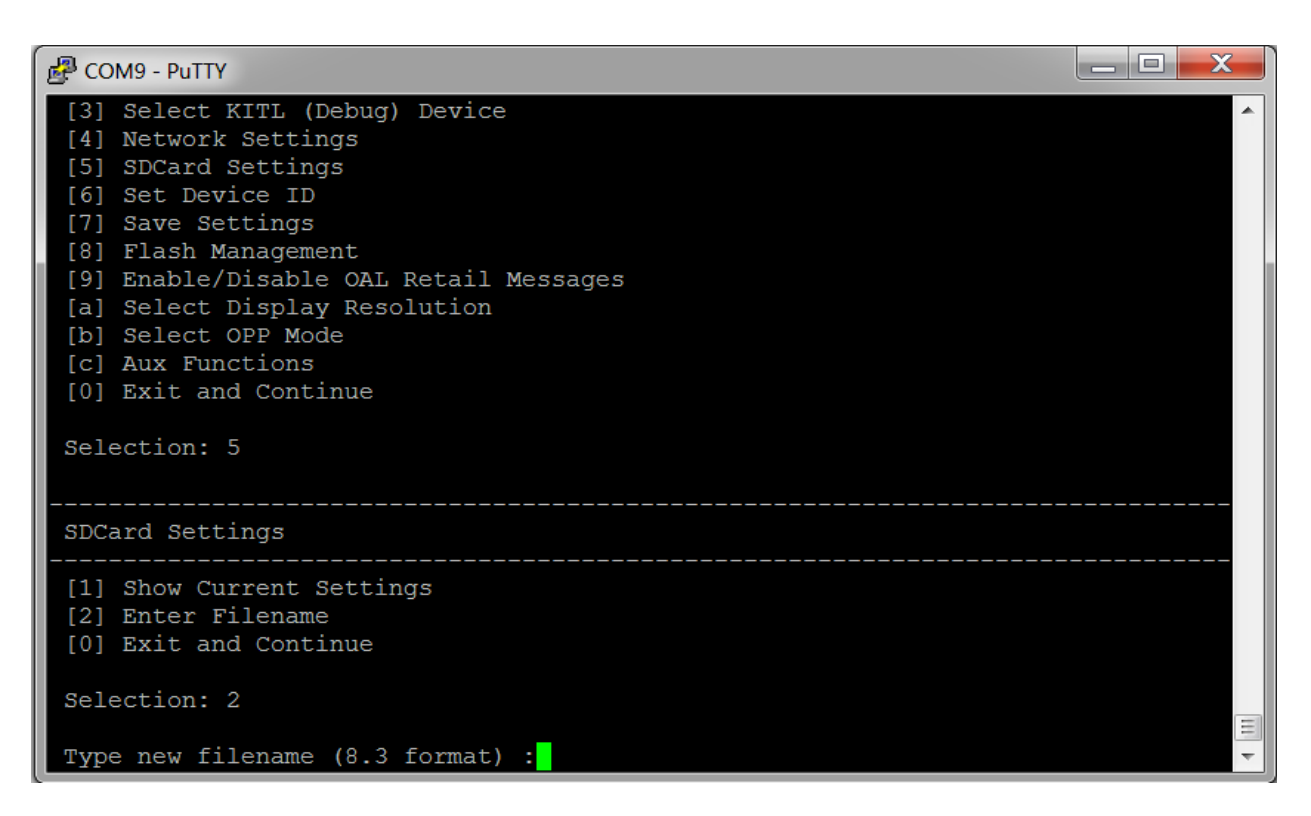

■ Enter filename as "nk.bin" and press "Enter".

| COM9 - PuTTY                                                                                                    | × |
|----------------------------------------------------------------------------------------------------|---|
| <pre>[3] Select KITL (Debug) Device<br/>[4] Network Settings<br/>[5] SDCard Settings<br/>[6] Set Device ID<br/>[7] Save Settings<br/>[8] Flash Management<br/>[9] Enable/Disable OAL Retail Messages<br/>[a] Select Display Resolution<br/>[b] Select OPP Mode<br/>[c] Aux Functions<br/>[0] Exit and Continue<br/>Selection: 5</pre> |   |
| SDCard Settings                                                                                                    |   |
| <pre>[1] Show Current Settings [2] Enter Filename [0] Exit and Continue</pre>                                                                                                    |   |
| Selection: 2                                                                                                    |   |
| Type new filename (8.3 format) :nk.bin                                                                                                    | - |

F

ΎΠ

⊇∥ ŀ

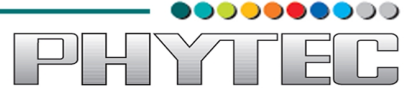

■ Select option "[0] Exit and Continue".

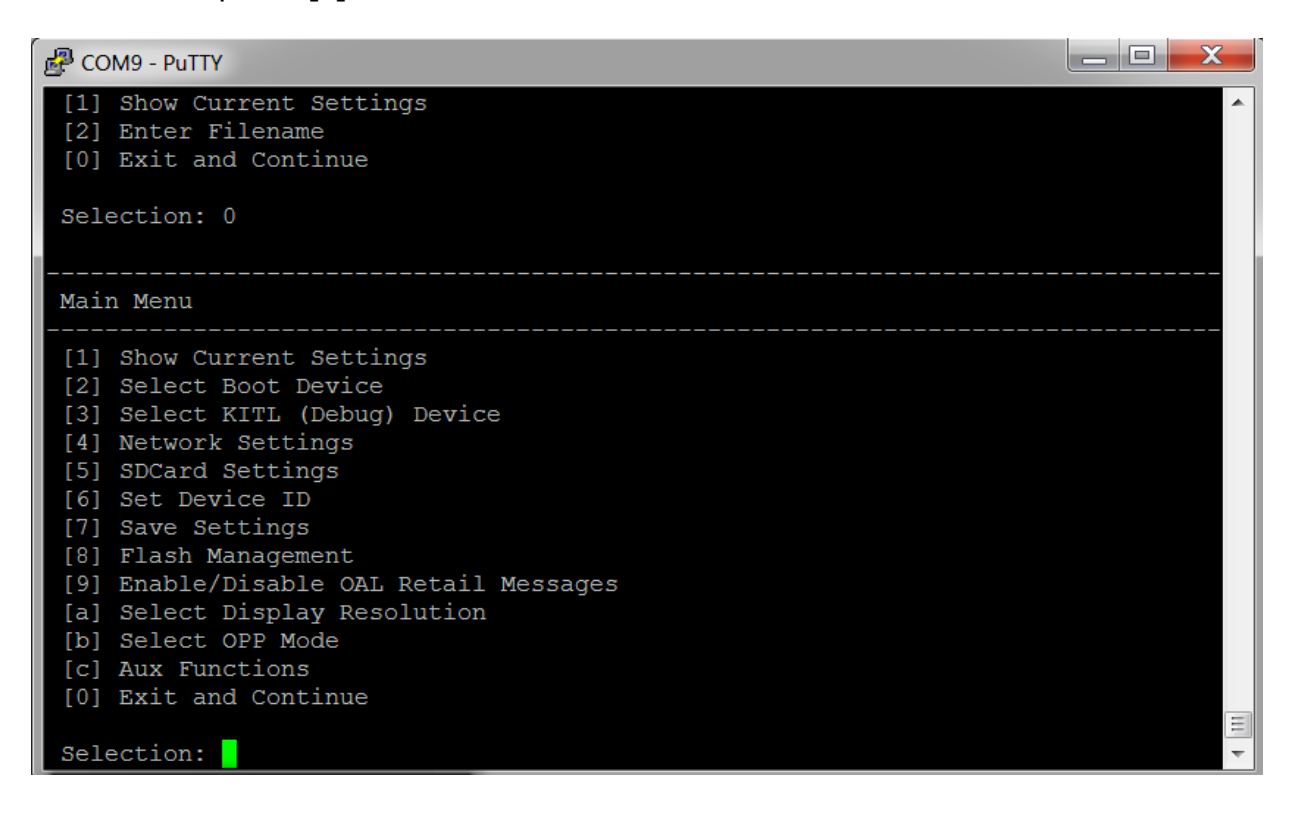

■ Select option "[2] Select Boot Device".

| 🛃 COM9 - PuTTY                                                                                                    |   |
|----------------------------------------------------------------------------------------------------|---|
| <ul> <li>[2] Select Boot Device</li> <li>[3] Select KITL (Debug) Device</li> <li>[4] Network Settings</li> <li>[5] SDCard Settings</li> <li>[6] Set Device ID</li> <li>[7] Save Settings</li> </ul>                                          | * |
| <ul> <li>[8] Flash Management</li> <li>[9] Enable/Disable OAL Retail Messages</li> <li>[a] Select Display Resolution</li> <li>[b] Select OPP Mode</li> <li>[c] Aux Functions</li> <li>[0] Exit and Continue</li> <li>Selection: 2</li> </ul> |   |
| Select Boot Device                                                                                                    |   |
| <pre>[1] Internal EMAC [2] NK from SDCard FILE [3] NK from NAND [0] Exit and Continue</pre>                                                                                                    |   |
| Selection (actual Internal EMAC):                                                                                                    | - |

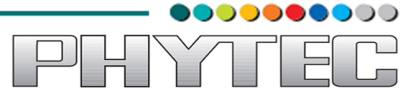

■ Select option "[2] NK from SDCard FILE".

| 🛃 COM9 - PuTTY                                                                                                    | x |
|----------------------------------------------------------------------------------------------------|---|
| [3] NK from NAND<br>[0] Exit and Continue                                                                                                    | Â |
| Selection (actual Internal EMAC): 2<br>Boot device set to NK from SDCard FILE                                                                                                    |   |
| Main Menu                                                                                                    |   |
| <pre>[1] Show Current Settings<br/>[2] Select Boot Device<br/>[3] Select KITL (Debug) Device<br/>[4] Network Settings<br/>[5] SDCard Settings<br/>[6] Set Device ID<br/>[7] Save Settings<br/>[8] Flash Management<br/>[9] Enable/Disable OAL Retail Messages<br/>[a] Select Display Resolution<br/>[b] Select OPP Mode<br/>[c] Aux Functions<br/>[0] Ewit and Continue</pre> |   |
| Selection:                                                                                                    | • |

■ Select option "[7] Save Settings" and press "y".

| B COM9 - PuTTY                                                                                                    |   |
|----------------------------------------------------------------------------------------------------|---|
| [0] Exit and Continue                                                                                                    | ^ |
| Selection: 7<br>Do you want save current settings [-/y]? y<br>Current settings has been saved                                                                                                    |   |
| Main Menu                                                                                                    |   |
| <pre>[1] Show Current Settings<br/>[2] Select Boot Device<br/>[3] Select KITL (Debug) Device<br/>[4] Network Settings<br/>[5] SDCard Settings<br/>[6] Set Device ID<br/>[7] Save Settings<br/>[8] Flash Management<br/>[9] Enable/Disable OAL Retail Messages<br/>[a] Select Display Resolution<br/>[b] Select OPP Mode<br/>[c] Aux Functions<br/>[0] Exit and Continue</pre> |   |
| Selection:                                                                                                    | - |

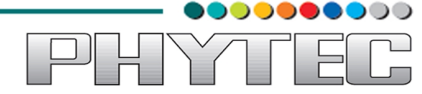

■ Select option "[0] Exit and Continue" and the downloading process of file "nk.bin" will start automatically, wait till the download is completed successfully.

| COM9 - PuTTY                                                                                                    | X |
|----------------------------------------------------------------------------------------------------|---|
| <ul> <li>[5] SDCard Settings</li> <li>[6] Set Device ID</li> <li>[7] Save Settings</li> <li>[8] Flash Management</li> <li>[9] Enable/Disable OAL Retail Messages</li> <li>[a] Select Display Resolution</li> <li>[b] Select OPP Mode</li> <li>[c] Aux Functions</li> <li>[0] Exit and Continue</li> </ul> |   |
| Selection: 0<br>OEMPreDownload: Filename nk.bin<br>BL IMAGE TYPE BIN                                                                                                    |   |
| <br>+OEMMultiBinNotify(0x8feb24f8 -> 1)<br>Download file information:<br>                                                                                                    |   |
| [0]: Address=0x80002000 Length=0x02c5caf8 Save=0x80002000                                                                                                    | Ħ |
| Download file type: 1                                                                                                    |   |
|                                                                                                    |   |

| 🗗 COM9 - PuTTY         |    |                          |   | 1 |
|------------------------|----|--------------------------|---|---|
| Copy Entries Offset    | :  | 0x80986f50               |   |   |
| Prof Symbol Length     | :  | 0x0000000                |   |   |
| Prof Symbol Offset     | :  | 0x0000000                |   |   |
| Num Files              | :  | 226                      |   |   |
| Kernel Flags           | :  | 0x0000000                |   |   |
| FileSvs RAM Percent    | :  | 0x80808080               |   |   |
| Driver Glob Start      | :  | 0x0000000                |   |   |
| Driver Glob Length     | :  | 0x0000000                |   |   |
| CPU                    | :  | 0x01c2                   |   |   |
| MiscFlags              | :  | 0x0002                   |   |   |
| Extensions             | :  | 0x80003020               |   |   |
| Tracking Mem Start     | :  | 0x0000000                |   |   |
| Tracking Mem Length    |    | 0x0000000                |   |   |
|                        |    |                          |   |   |
|                        |    |                          |   |   |
| NK Image Loaded        |    |                          |   |   |
| Launch Windows CE imag | е  | by jumping to 0x80002000 |   |   |
|                        |    |                          |   |   |
| Windows CE Kernel for  | AI | M (Thumb Enabled)        |   |   |
| CPU CP15 Control Regis | te | er = 0xc5387f            |   |   |
| CPU CP15 Auxiliary Con | t  | col Register = $0x42$    |   |   |
| +OALTimerInit(1, 24000 | ,  | 200)                     | _ |   |
| High Performance F     | 'n | equecy is 24 MHz         | Ξ |   |
|                        |    |                          | - |   |

This completes with downloading of file "NK.bin" from SDCard to NAND.

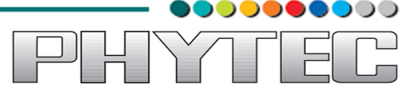

Once all of the three files:

- 1. xldrnand.bin
- 2. ebootnd.bin
- 3. nk.bin

are downloaded successfully in NAND, then disconnect the power cable of your board, do the necessary jumper settings for NAND booting (for WEGA Board – to boot from NAND remove the jumper 1-2 and 3-4) and detach the SDCard from the board. After these settings are been done, then plug in the power cable to board to start with procedure of Booting from NAND.

## 1.2.2. Boot from NAND:

After power plug in hit the spacebar before the counter expires, if you fail to do so, then perform hardware resetting of board and do the same process again.

| B COM9 - Putty                                                                                                    | _ 0    | X |
|----------------------------------------------------------------------------------------------------|--------|---|
| >>> Forcing cold boot (non-persistent registry and other data will be                                                                                                    | wiped) |   |
| 7fbaedc4 d059 -> c4 ed ba 7f 59 d0<br>7fbaedc4 d159 -> c4 ed ba 7f 59 d1<br>Hit space to enter configuration menu [476] 3                                                                                                    |        |   |
| Main Menu                                                                                                    |        |   |
| <pre>[1] Show Current Settings<br/>[2] Select Boot Device<br/>[3] Select KITL (Debug) Device<br/>[4] Network Settings<br/>[5] Flash Management<br/>[6] Set Device ID<br/>[7] Save Settings<br/>[8] Enable/Disable OAL Retail Messages<br/>[9] Select Display Resolution<br/>[a] Select OPP Mode<br/>[b] Aux Functions<br/>[0] Exit and Continue</pre> |        |   |
| Selection:                                                                                                    |        | - |

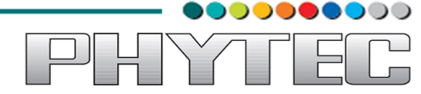

Press "2" in order to select option "[2] Select Boot Device" to specify where to find OS Image "NK.bin" to start with booting process.

| COM9 - PuTTY                                                                                                    |   |
|----------------------------------------------------------------------------------------------------|---|
| <pre>[1] Show Current Settings<br/>[2] Select Boot Device<br/>[3] Select KITL (Debug) Device<br/>[4] Network Settings<br/>[5] Flash Management<br/>[6] Set Device ID<br/>[7] Save Settings<br/>[8] Enable/Disable OAL Retail Messages<br/>[9] Select Display Resolution<br/>[a] Select OPP Mode<br/>[b] Aux Functions<br/>[0] Exit and Continue<br/>Selection: 2</pre> | • |
| Select Boot Device                                                                                                    |   |
| <pre>[1] Internal EMAC [2] NK from NAND [0] Exit and Continue</pre>                                                                                                    | H |
| Selection (actual (NULL)):                                                                                                    | - |

Press "2" to select option "[2] NK from NAND" so as to specify the NAND as location to find OS Image.

**NOTE:** Since we have modified the jumper settings and detached the SDCard, "**NK from SDCard** *FILE*" will not be available.

| B COM9 - PuTTY                         | x |
|----------------------------------------|---|
| [1] Internal EMAC                      | - |
| [2] NK from NAND                       |   |
| [0] Exit and Continue                  |   |
| Soloction (actual (NULL)), 2           |   |
| Boot device and to NG from NAND        |   |
| BOOL DEVICE SEL LO NK ITOM NAND        |   |
|                                        |   |
| Main Menu                              |   |
|                                        |   |
| [1] Show Current Settings              |   |
| [2] Select Boot Device                 |   |
| [3] Select KITL (Debug) Device         |   |
| [4] Network Settings                   |   |
| [5] Flash Management                   |   |
| [6] Set Device ID                      |   |
| [7] Save Settings                      |   |
| [8] Enable/Disable OAL Retail Messages |   |
| [9] Select Display Resolution          |   |
| [a] Select OPP Mode                    |   |
| [b] Aux Functions                      |   |
| [0] Exit and Continue                  |   |
| Onlantions.                            | = |
| Selection:                             | - |

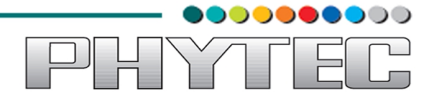

Press "7" to select option "[7] Save Settings" so as to save the modified settings, and then press "y".

| Putty                                    |   |
|------------------------------------------|---|
| [2] NK from NAND                         |   |
| [0] Exit and Continue                    |   |
| Selection (actual (NULL)): 2             |   |
| Boot device set to NK from NAND          |   |
|                                          |   |
|                                          |   |
| Main Menu                                |   |
| [1] Show Current Settings                |   |
| [2] Select Boot Device                   |   |
| [3] Select KITL (Debug) Device           |   |
| [4] Network Settings                     |   |
| [5] Flash Management                     |   |
| [6] Set Device ID                        |   |
| [7] Save Settings                        |   |
| [8] Enable/Disable OAL Retail Messages   |   |
| [9] Select Display Resolution            |   |
| [a] Select OPP Mode                      |   |
| [D] Aux Functions                        |   |
| [0] Exit and continue                    |   |
| Selection: 7                             |   |
| Do you want save current settings [-/y]? | - |

| COM9 - PuTTY                               | _ <b>D</b> X |   |
|--------------------------------------------|--------------|---|
| [b] Aux Functions<br>[0] Exit and Continue |              |   |
| Selection: 7                               |              |   |
| Do you want save current settings [-/y]? y |              |   |
| Current settings has been saved            |              |   |
|                                            |              |   |
| Main Menu                                  |              |   |
| [1] Show Current Settings                  |              |   |
| [2] Select Boot Device                     |              |   |
| [3] Select KITL (Debug) Device             |              |   |
| [4] Network Settings                       |              |   |
| [5] Flash Management                       |              |   |
| [0] Set Device ID<br>[7] Save Settings     |              |   |
| [8] Enable/Disable OAL Retail Messages     |              |   |
| [9] Select Display Resolution              |              |   |
| [a] Select OPP Mode                        |              |   |
| [b] Aux Functions                          |              |   |
| [0] Exit and Continue                      | _            |   |
| Selection:                                 |              | ₹ |

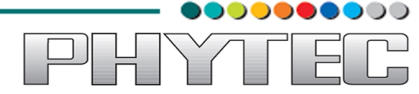

■ Press "0" to select option "[0] Exit and Continue" so as to exit "Main Menu" and start with the booting process.

**NOTE :** Boot process will start automatically, please wait till the boot process is completed, do not plug out the power cable or "Reset" the board, since this would cause the boot process to terminate.

| 🖉 COM9 - PuTTY                                                                                                    | - 🗆 🗙        |
|----------------------------------------------------------------------------------------------------|--------------|
| Current settings has been saved<br>Main Menu                                                                                                    | ·····        |
| <pre>[1] Show Current Settings<br/>[2] Select Boot Device<br/>[3] Select KITL (Debug) Device<br/>[4] Network Settings<br/>[5] Flash Management<br/>[6] Set Device ID<br/>[7] Save Settings<br/>[8] Enable/Disable OAL Retail Messages<br/>[9] Select Display Resolution<br/>[a] Select OPP Mode<br/>[b] Aux Functions<br/>[0] Exit and Continue<br/>Selection: 0</pre>                                                                                                    |              |
| Load NK image from flash memory                                                                                                    |              |
| IsValidMBR: MBR sector = 0x480 (valid MBR)                                                                                                    | =            |
| OpenPartition: Partition Exists=0x1 for part 0x20.                                                                                                    |              |
|                                                                                                    |              |
| BP_SetDataPointer at 0x0                                                                                                    | T            |
| COM9 - PuTTY                                                                                                    | - 🗆 🗙        |
| BP_SetDataPointer at 0x0<br>COM9 - PuTTY<br>RAM Free : 0x82cb5000                                                                                                    | - 🗆 🗙        |
| BP_SetDataPointer at 0x0         PCOM9 - PuTTY         RAM Free       : 0x82cb5000         RAM End       : 0x8d000000                                                                                                    | - 🗆 🗙        |
| BP_SetDataPointer at 0x0         PCOM9 - PuTTY         RAM Free       : 0x82cb5000         RAM End       : 0x8d000000         Num Copy Entries       : 3                                                                                                    | - <b>D</b> X |
| COM9 - PuTTY<br>RAM Free : 0x82cb5000<br>RAM End : 0x8d000000<br>Num Copy Entries : 3<br>Copy Entries Offset : 0x8098bf98                                                                                                    |              |
| BP_SetDataPointer at 0x0<br>COM9-PuTTY<br>RAM Free : 0x82cb5000<br>RAM End : 0x8d000000<br>Num Copy Entries : 3<br>Copy Entries Offset : 0x8098bf98<br>Prof Symbol Length : 0x0000000<br>Durf Combal Offset : 0x8098000                                                                                                    | - 🗆 X        |
| BP_SetDataPointer at 0x0         Image: COM9 - PuTTY         RAM Free       : 0x82cb5000         RAM End       : 0x8d000000         Num Copy Entries       : 3         Copy Entries Offset       : 0x8098bf98         Prof Symbol Length       : 0x0000000         Num Files       : 0x0000000         Prof Symbol Offset       : 0x0000000         Num Files       : 0x0000000                                                                                                    |              |
| BP_SetDataPointer at 0x0            PCOM9 - PuTTY          RAM Free       : 0x82cb5000         RAM End       : 0x8d000000         Num Copy Entries       : 3         Copy Entries Offset       : 0x8098bf98         Prof Symbol Length       : 0x0000000         Num Files       : 95         Kernel Flags       : 0x0000000                                                                                                    |              |
| BP_SetDataPointer at 0x0<br>RAM Free : 0x82cb5000<br>RAM End : 0x8d000000<br>Num Copy Entries : 3<br>Copy Entries Offset : 0x8098bf98<br>Prof Symbol Length : 0x0000000<br>Prof Symbol Offset : 0x0000000<br>Num Files : 95<br>Kernel Flags : 0x0000000<br>FileSvs RAM Percent : 0x80808080                                                                                                    |              |
| BP_SetDataPointer at 0x0<br>COM9-PuTTY<br>RAM Free : 0x82cb5000<br>RAM End : 0x8d000000<br>Num Copy Entries : 3<br>Copy Entries Offset : 0x8098bf98<br>Prof Symbol Length : 0x0000000<br>Prof Symbol Offset : 0x0000000<br>Num Files : 95<br>Kernel Flags : 0x0000000<br>FileSys RAM Percent : 0x80808080<br>Driver Glob Start : 0x0000000                                                                                                    |              |
| BP_SetDataPointer at 0x0<br>RAM Free : 0x82cb5000<br>RAM End : 0x8d000000<br>Num Copy Entries : 3<br>Copy Entries Offset : 0x8098bf98<br>Prof Symbol Length : 0x0000000<br>Prof Symbol Offset : 0x0000000<br>Num Files : 95<br>Kernel Flags : 0x0000000<br>FileSys RAM Percent : 0x80808080<br>Driver Glob Start : 0x0000000<br>Driver Glob Length : 0x0000000                                                                                                    |              |
| BP_SetDataPointer at 0x0                                                                                                    |              |
| BP_SetDataPointer at 0x0                                                                                                    |              |
| BP_SetDataPointer at 0x0         Image: COM9 - PuTTY         RAM Free       : 0x82cb5000         RAM End       : 0x8d000000         Num Copy Entries       : 3         Copy Entries Offset       : 0x8098bf98         Prof Symbol Length       : 0x0000000         Prof Symbol Offset       : 0x0000000         Num Files       : 95         Kernel Flags       : 0x0000000         FileSys RAM Percent       : 0x80808080         Driver Glob Start       : 0x0000000         Driver Glob Length       : 0x0000000         CPU       : 0x01c2         MiscFlags       : 0x80003020         Extensions       : 0x80003020                                                                                                    |              |
| P_SetDataPointer at 0x0<br>RAM Free : 0x82cb5000<br>RAM End : 0x8d000000<br>Num Copy Entries : 3<br>Copy Entries Offset : 0x8098bf98<br>Prof Symbol Length : 0x0000000<br>Prof Symbol Offset : 0x0000000<br>Num Files : 95<br>Kernel Flags : 0x0000000<br>FileSys RAM Percent : 0x80808080<br>Driver Glob Start : 0x0000000<br>Driver Glob Length : 0x0000000<br>CPU : 0x01c2<br>MiscFlags : 0x8003020<br>Tracking Mem Start : 0x0000000                                                                                                    |              |
| BP_SetDataPointer at 0x0         RAM Free       : 0x82cb5000         RAM End       : 0x8d000000         Num Copy Entries       : 3         Copy Entries offset       : 0x8098bf98         Prof Symbol Length       : 0x0000000         Prof Symbol Offset       : 0x0000000         Num Files       : 95         Kernel Flags       : 0x0000000         Driver Glob Start       : 0x0000000         Driver Glob Length       : 0x0000000         CPU       : 0x01c2         MiscFlags       : 0x80003020         Tracking Mem Start       : 0x0000000         Tracking Mem Length       : 0x0000000                                                                                                    |              |
| BP_setDataPointer at 0x0                                                                                                    |              |
| BP_setDataPointer at 0x0                                                                                                    |              |
| BP_SetDataPointer at 0x0         RAM Free       : 0x82cb5000         RAM End       : 0x8d000000         Num Copy Entries       : 3         Copy Entries offset : 0x8098bf98         Prof Symbol Length : 0x0000000         Prof Symbol Offset : 0x0000000         Num Files       : 95         Kernel Flags       : 0x0000000         Driver Glob Start : 0x0000000         Driver Glob Length : 0x0000000         CPU       : 0x01c2         MiscFlags       : 0x0000000         Tracking Mem Start : 0x0000000         Tracking Mem Length : 0x0000000         Tracking Mem Length : 0x00 |              |

| 🛃 COM9 - PuTTY                                   |                     |   |  |  |
|--------------------------------------------------|---------------------|---|--|--|
| Copy Entring Offset                              | 0** 00006550        |   |  |  |
| Copy Entries Offset                              | 0x00900130          |   |  |  |
| Prof Symbol Length                               | 0x0000000           |   |  |  |
| Prof Symbol Offset                               | 0x0000000           |   |  |  |
| Num Files                                        | 226                 |   |  |  |
| Kernel Flags                                     | 0x00000000          |   |  |  |
| FileSys RAM Percent                              | 0x80808080          |   |  |  |
| Driver Glob Start                                | 0x0000000           |   |  |  |
| Driver Glob Length                               | 0x0000000           |   |  |  |
| CPU                                              | 0x01c2              |   |  |  |
| MiscFlags                                        | 0x0002              |   |  |  |
| Extensions                                       | 0x80003020          |   |  |  |
| Tracking Mem Start                               | 0x0000000           |   |  |  |
| Tracking Mem Length                              | 0x0000000           |   |  |  |
|                                                  |                     |   |  |  |
|                                                  |                     |   |  |  |
| NK Image Loaded                                  |                     |   |  |  |
| Launch Windows CE image by jumping to 0x80002000 |                     |   |  |  |
|                                                  |                     |   |  |  |
| Windows CE Kernel for ARM (Thumb Enabled)        |                     |   |  |  |
| CPU CP15 Control Register = 0xc5387f             |                     |   |  |  |
| CPU CP15 Auxiliary Cont                          | rol Register = 0x42 |   |  |  |
| +OALTimerInit(1, 24000                           | 200)                |   |  |  |
| High Performance F                               | requery is 24 MHz   | = |  |  |
|                                                  | Concerts 24 Mile    |   |  |  |
|                                                  |                     |   |  |  |

This completes the boot process from NAND.

PHYT
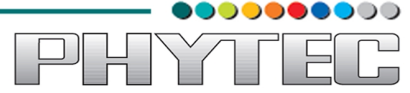

### 4. Boot from Ethernet :

**NOTE:** Here the explanation is provided, assuming that precompiled NK.bin is available with you, this section does not include procedure for compilation of source bsp to generate NK.bin.

- 4.1. <u>Software Requirements:</u>
  - 1. NK.bin file
  - 2. Visual Studio 2008 Professional Edition.
  - 3. Service Pack 1 for Visual Studio 2008.
  - 4. Windows Embedded Compact 7.
- **4.2.** <u>Hardware Requirements:</u>
  - 1. WEGA Development Board.
  - 2. Ethernet Wire.
  - 3. SDCard preloaded with image of "ebootsd.nb0" and "MLO".

Before starting with the process, establish connection between board and host computer via Ethernet cable. Insert SDCard in the respective slot on board. Short pins 3-4 of jumper JP5, and then connect power cable to power up the board.

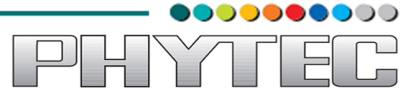

■ Open new instance of Visual Studio, and then click File → Open → Project/Solution

| 🛃 N   | licrosoft Visual Studio                              |                                         |              |                           |                   |
|-------|------------------------------------------------------|-----------------------------------------|--------------|---------------------------|-------------------|
| File  | File Edit View Project Target Tools Test Window Help |                                         |              |                           |                   |
|       | New                                                  | ) · · · · · · · · · · · · · · · · · · · |              |                           | - 🕐 🖄 🕾 🕸 🏷 💽 🗆 - |
|       | Open 🕨                                               | đ                                       | Project/Solu | ition Ctrl+Shift+O        |                   |
|       | Close                                                | 1                                       | Web Site     | Shift+Alt+O               |                   |
| 6     | Close Solution                                       | 2                                       | File         | Ctrl+O                    |                   |
|       | Save Selected Items Ctrl+S                           |                                         | Convert      |                           |                   |
|       | Save Selected Items As                               |                                         |              |                           |                   |
| 1     | Save All Ctrl+Shift+S                                |                                         |              |                           |                   |
|       | Export Template                                      |                                         |              |                           |                   |
|       | Page Setup                                           |                                         |              |                           |                   |
| 8     | Print Ctrl+P                                         |                                         |              |                           |                   |
|       | Recent Files                                         |                                         |              |                           |                   |
|       | Recent Projects                                      |                                         |              |                           |                   |
|       | Exit                                                 |                                         |              |                           |                   |
| _     |                                                      | -                                       |              |                           |                   |
|       |                                                      |                                         |              |                           |                   |
|       |                                                      |                                         |              |                           |                   |
|       |                                                      |                                         |              |                           |                   |
|       |                                                      |                                         |              |                           |                   |
|       |                                                      |                                         |              |                           |                   |
|       |                                                      |                                         |              |                           |                   |
|       |                                                      |                                         |              |                           |                   |
|       |                                                      |                                         |              |                           |                   |
|       |                                                      |                                         |              |                           |                   |
|       |                                                      |                                         |              |                           |                   |
|       |                                                      |                                         |              |                           |                   |
|       |                                                      |                                         |              |                           |                   |
|       |                                                      |                                         |              |                           |                   |
| -     | Jution Evoloror the Catalog Terrer Vi                |                                         |              |                           |                   |
| -2130 | Catalog Items Vi                                     | ew                                      |              |                           |                   |
| G 🕰   | ode Definition Window 💯 Call Brov                    | wser 🖪 (                                | Output 🙀 Fii | nd Results 1 😼 Error List |                   |
| Rea   | dy                                                   |                                         |              |                           |                   |

■ Browse to the folder containing "NK.bin" file, select the file, and click "Open".

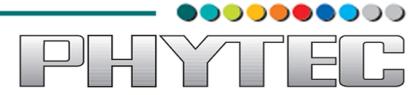

■ Upon the successful selection, you will find selected image in "Solution Explorer" window.

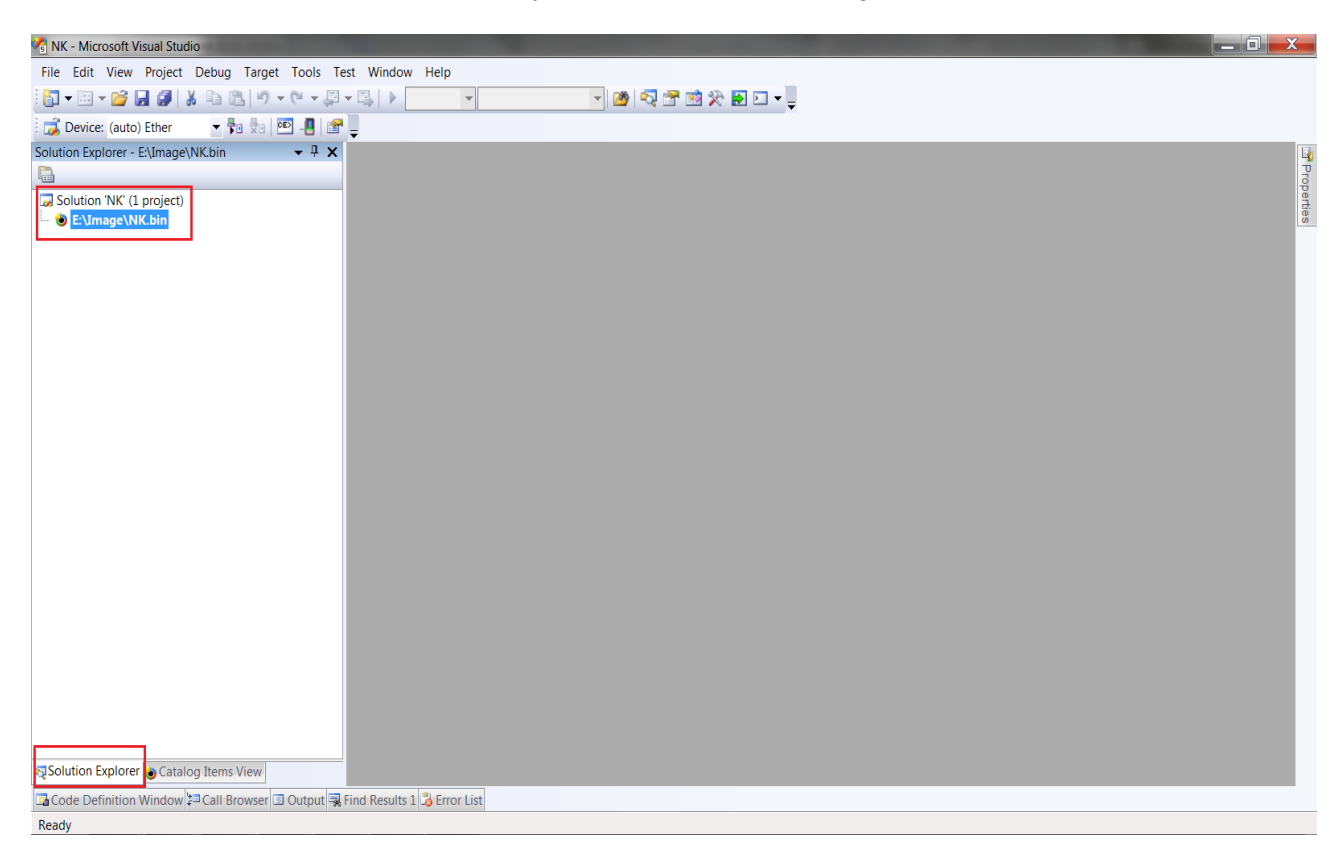

Now before starting with the process, the ip address of host machine and device needs to be changed so as they fall in same domain.

Hence change the host ip address respectively, example is shown below

| Internet Protocol Version 4 (TCP/IPv                                                                                                    | 4) Properties |  |  |  |  |  |  |
|----------------------------------------------------------------------------------------------------|---------------|--|--|--|--|--|--|
| General                                                                                                    |               |  |  |  |  |  |  |
| You can get IP settings assigned automatically if your network<br>supports this capability. Otherwise, you need to ask your network<br>administrator for the appropriate IP settings. |               |  |  |  |  |  |  |
| Obtain an IP address automatica                                                                                                    | lly           |  |  |  |  |  |  |
| Ose the following IP address:                                                                                                    |               |  |  |  |  |  |  |
| IP address:                                                                                                    | 192.168.1.33  |  |  |  |  |  |  |
| Subnet mask:                                                                                                    | 255.255.255.0 |  |  |  |  |  |  |
| Default gateway:                                                                                                    | 192.168.1.1   |  |  |  |  |  |  |
| Obtain DNS server address auto                                                                                                    | matically     |  |  |  |  |  |  |
| Ose the following DNS server ad                                                                                                    | dresses       |  |  |  |  |  |  |
| Preferred DNS server:                                                                                                    |               |  |  |  |  |  |  |
| Alternate DNS server:                                                                                                    | • • •         |  |  |  |  |  |  |
| Validate settings upon exit                                                                                                    | Advanced      |  |  |  |  |  |  |
|                                                                                                    | OK Cancel     |  |  |  |  |  |  |

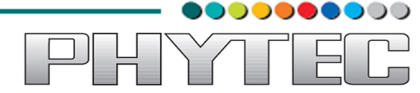

Once the host ip address is set it is also important to set device ip address. Open putty serial console and hit spacebar before the counter expires.

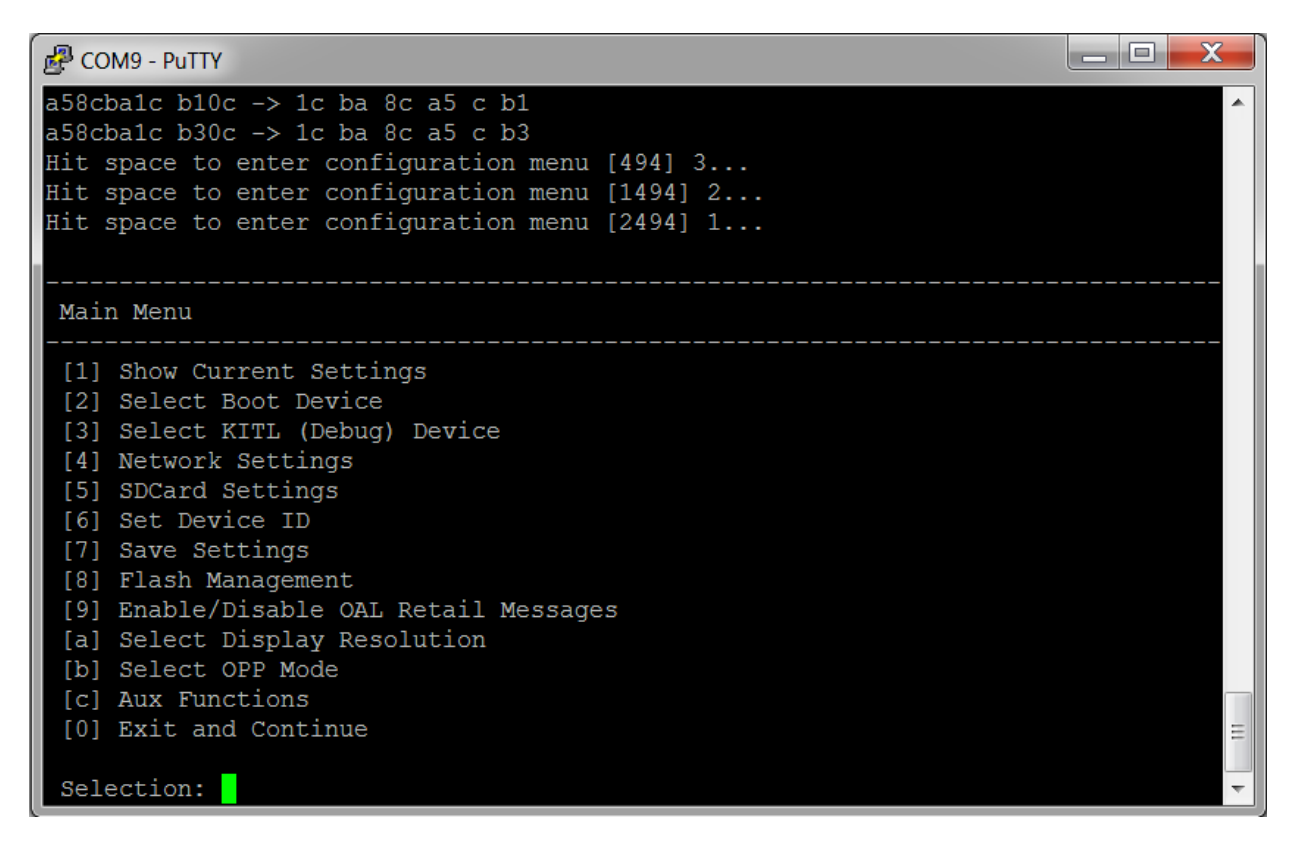

■ In order to see the device ip address and other information of your device, after getting the "Main Menu" press "1" to select option "[1] Show Current Settings".

```
Real COM9 - PuTTY
 Boot device:
                Internal EMAC
                                                                              .
 Debug device: Internal EMAC
 Retail Msgs: disabled
 Device ID:
 Device ID. 0
Display Res: 7in LCD_017 (800x480@60Hz)
 Flashing NK.bin: disabled
 OPP Mode: MPU[720Mhz @ 1.26V]
SDCard:
 Filename:
                "nk.bin"
Network:
 KITL state: enabled
              active
interrupt
 KITL type:
 KITL mode:
 DHCP:
              disabled
 IP address: 192.168.0.182
             255.255.255.0
0.0.0.0
 IP mask:
 IP router:
 Eth MAC Addr : 1c:ba:8c:a5:0c:b1 (Boot settings)
 Eth MAC Addr 1: 1c:ba:8c:a5:0c:b3 (Boot settings)
 VMINI: enabled
                                                                              Ξ
 Note: USBFN RNDIS MAC Addr cannot be changed.
```

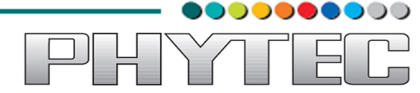

■ Now to change the ip address of your device, hit "Enter" to return back to "Main Menu", and press "4" to select option "[4] Network Settings".

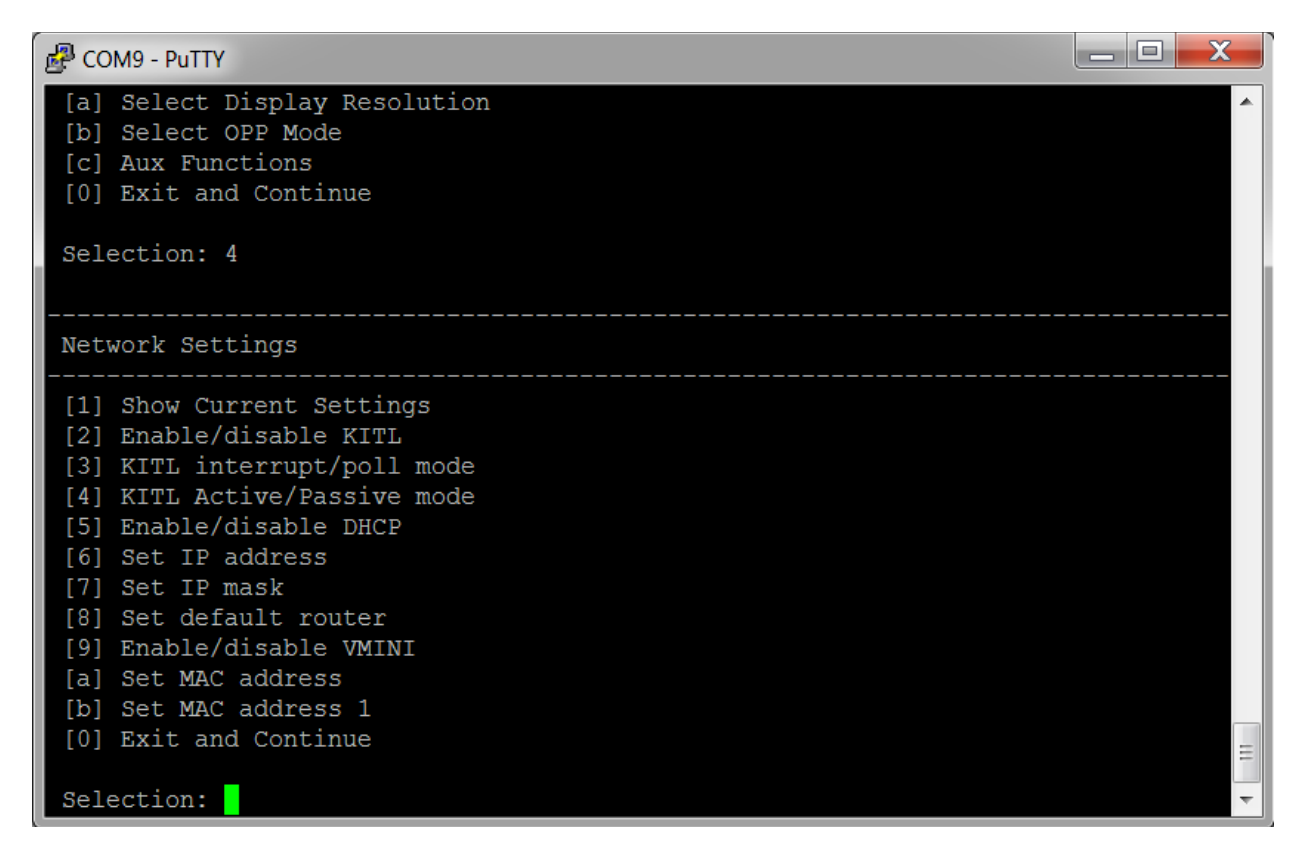

■ Press "6" to select option "[6] Set IP address" and enter the desired ip address.

| COM9 - PuTTY                                                                                                    | X        |
|----------------------------------------------------------------------------------------------------|----------|
| <pre>[b] Select OPP Mode [c] Aux Functions [0] Exit and Continue</pre>                                                                                                    | •        |
| Selection: 4                                                                                                    |          |
| Network Settings                                                                                                    |          |
| <pre>[1] Show Current Settings<br/>[2] Enable/disable KITL<br/>[3] KITL interrupt/poll mode<br/>[4] KITL Active/Passive mode<br/>[5] Enable/disable DHCP<br/>[6] Set IP address<br/>[7] Set IP mask<br/>[8] Set default router<br/>[9] Enable/disable VMINI<br/>[a] Set MAC address<br/>[b] Set MAC address 1<br/>[0] Exit and Continue</pre> |          |
| Selection: 6<br>Enter Device IP address (actual 192.168.0.182): 192.168.1.34                                                                                                    | III<br>▼ |

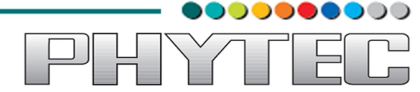

■ After entering the ip address, hit "Enter" to go back to "Network Settings" Menu.

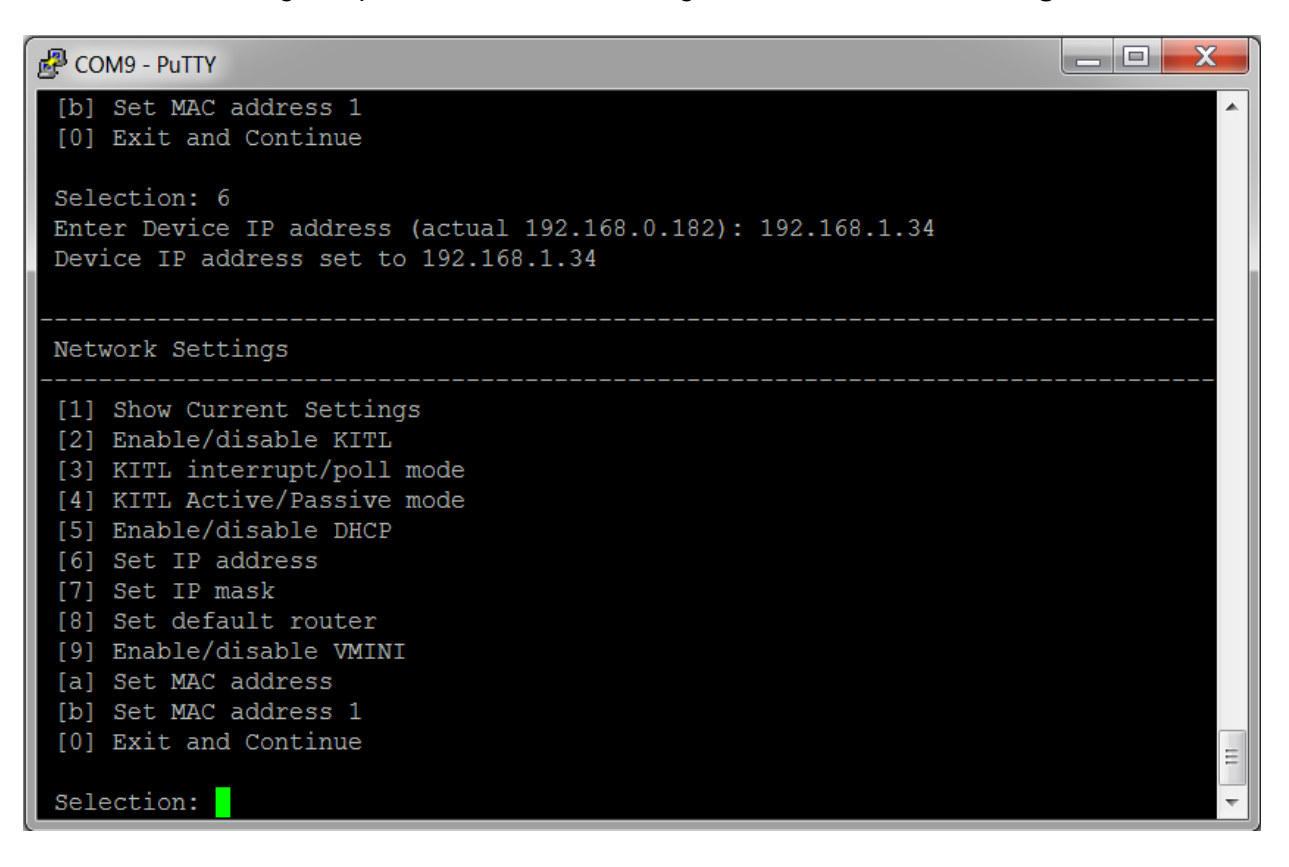

■ Press "7" to select option "[7] Set IP Mask" and then enter necessary IP mask, in this example we enter mask address as 255.255.255.0.

| 🛃 COM9 - PuTTY                                                                                                    |   |
|----------------------------------------------------------------------------------------------------|---|
| [0] Exit and Continue                                                                                                    | - |
| Selection: 7<br>Do you want save current settings [-/y]? y<br>Current settings has been saved                                                                                                    |   |
| Main Menu                                                                                                    |   |
| <pre>[1] Show Current Settings<br/>[2] Select Boot Device<br/>[3] Select KITL (Debug) Device<br/>[4] Network Settings<br/>[5] SDCard Settings<br/>[6] Set Device ID<br/>[7] Save Settings<br/>[8] Flash Management<br/>[9] Enable/Disable OAL Retail Messages<br/>[a] Select Display Resolution<br/>[b] Select OPP Mode<br/>[c] Aux Functions<br/>[0] Exit and Continue</pre> |   |
| Selection:                                                                                                    | - |

| B COM9 - Putty                                                                                        |          |
|----------------------------------------------------------------------------------------------------|----------|
| [0] Exit and Continue                                                                                 |          |
| Selection: 6                                                                                          |          |
| Enter Device IP address (actual 192.168.0.182): 192.168.1.34<br>Device IP address set to 192.168.1.34 |          |
|                                                                                                    |          |
| Network Settings                                                                                      |          |
| [1] Show Current Settings                                                                             |          |
| [2] Enable/disable KITL<br>[3] KITL interrupt/poll mode                                               |          |
| [4] KITL Active/Passive mode                                                                          |          |
| [5] Enable/disable DHCP<br>[6] Set ID address                                                         |          |
| [7] Set IP mask                                                                                       |          |
| [8] Set default router                                                                                |          |
| [9] Enable/disable VMINI<br>[a] Set MAC address                                                       |          |
| [b] Set MAC address 1                                                                                 |          |
| [0] Exit and Continue                                                                                 |          |
| Selection: 7                                                                                          |          |
| Enter Device IP mask (actual 255.255.255.0): 255.255.255.0                                            | <b>T</b> |

■ After entering ip mask address hit "Enter" to go back to "Network Settings" Menu.

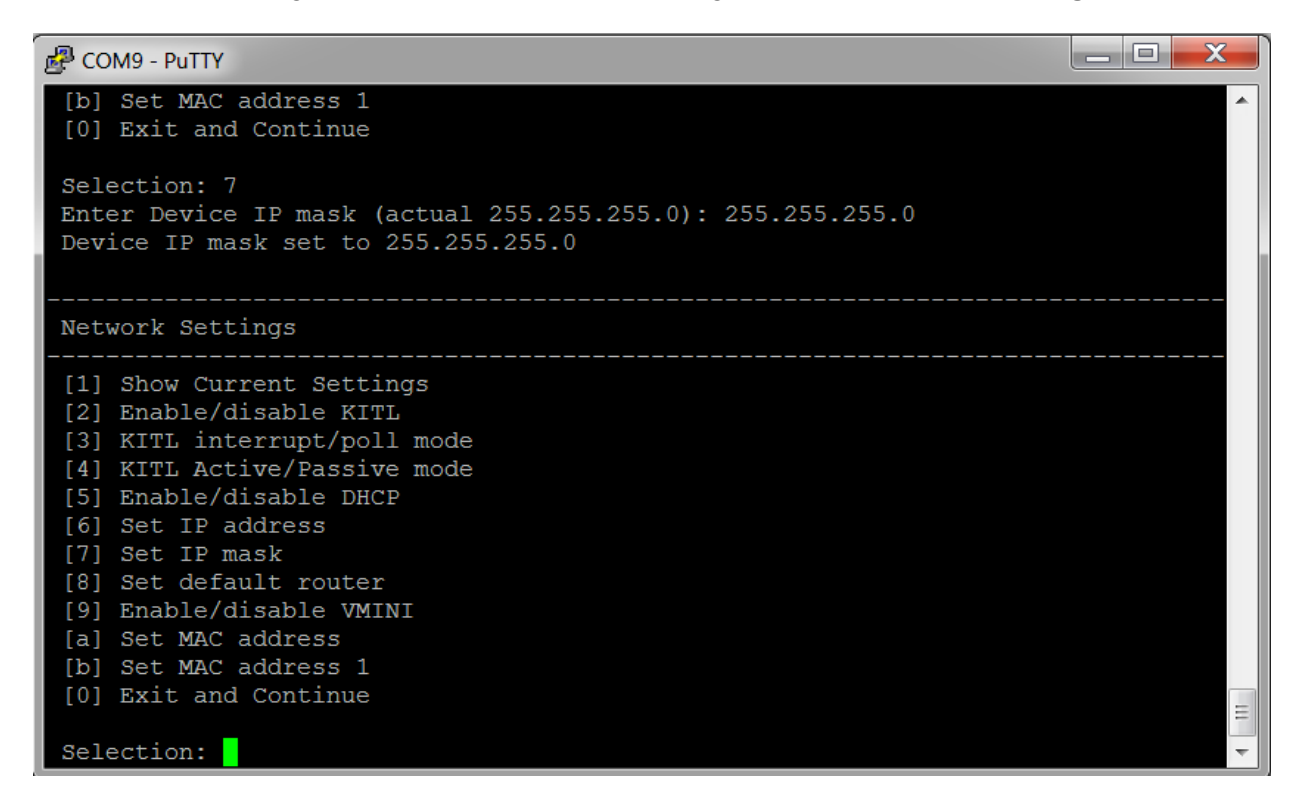

=

⊇∥┟

YAI

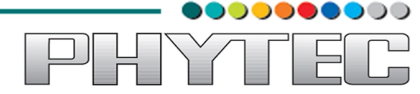

■ Press "8" to select option "[8] Set default router" and then enter default router address, in this example we enter router address as shown.

| 🛃 COM9 - PuTTY 📃 📃 🔤 🛃                                                                                                    |   |
|----------------------------------------------------------------------------------------------------|---|
| [0] Exit and Continue                                                                                                    | ~ |
| Selection: 7<br>Enter Device IP mask (actual 255.255.255.0): 255.255.255.0<br>Device IP mask set to 255.255.255.0                                                                                                    |   |
| Network Settings                                                                                                    |   |
| <pre>[1] Show Current Settings<br/>[2] Enable/disable KITL<br/>[3] KITL interrupt/poll mode<br/>[4] KITL Active/Passive mode<br/>[5] Enable/disable DHCP<br/>[6] Set IP address<br/>[7] Set IP mask<br/>[8] Set default router<br/>[9] Enable/disable VMINI<br/>[a] Set MAC address<br/>[b] Set MAC address 1<br/>[0] Exit and Continue</pre> |   |
| Selection: 8<br>Enter Default router IP address (actual 0.0.0.0): 192.168.1.1                                                                                                    |   |

■ After entering default router address hit "Enter" to go back to "Network Settings" Menu.

| COM9 - PuTTY                                                                                                    |          |
|----------------------------------------------------------------------------------------------------|----------|
| [b] Set MAC address 1<br>[0] Exit and Continue                                                                                                    | <b>^</b> |
| Selection: 8<br>Enter Default router IP address (actual 0.0.0.0): 192.168.1.1<br>Default router IP address set to 192.168.1.1                                                                                                    |          |
| Network Settings                                                                                                    |          |
| <pre>[1] Show Current Settings<br/>[2] Enable/disable KITL<br/>[3] KITL interrupt/poll mode<br/>[4] KITL Active/Passive mode<br/>[5] Enable/disable DHCP<br/>[6] Set IP address<br/>[7] Set IP mask<br/>[8] Set default router<br/>[9] Enable/disable VMINI<br/>[a] Set MAC address<br/>[b] Set MAC address 1<br/>[0] Exit and Continue</pre> |          |
| Selection:                                                                                                    | -        |

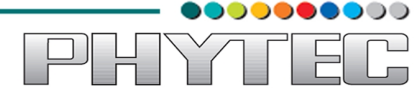

■ Press "1" to select option "[1] Show Current Settings" so as to verify the changes.

| 🛃 COM9 - PuTTY |                                     | _ 🗆 🗙 |
|----------------|-------------------------------------|-------|
| Boot device:   | Internal EMAC                       | *     |
| Debug device:  | Internal EMAC                       |       |
| Retail Msgs:   | disabled                            |       |
| Device ID:     | 0                                   |       |
| Display Res:   | 7in LCD_017 (800x480@60Hz)          |       |
| Flashing NK.bi | n: disabled                         |       |
| OPP Mode: MP   | U[720Mhz @ 1.26V]                   |       |
|                |                                     |       |
| SDCard:        |                                     |       |
| Filename:      | "nk.bin"                            |       |
|                |                                     |       |
| Network:       |                                     |       |
| KITL state:    | enabled                             |       |
| KITL type:     | active                              |       |
| KITL mode:     | interrupt                           |       |
| DHCP:          | disabled                            |       |
| IP address:    | 192.168.1.34                        |       |
| IP mask:       | 255.255.255.0                       |       |
| IP router:     | 192.168.1.1                         |       |
| Eth MAC Addr   | : 1c:ba:8c:a5:0c:b1 (Boot settings) |       |
| Eth MAC Addr 1 | : 1c:ba:8c:a5:0c:b3 (Boot settings) |       |
| VMINI:         | enabled                             |       |
| Note: USBFN RN | DIS MAC Addr cannot be changed.     |       |
|                |                                     | ~     |

■ Hit Enter to go back to "**Network Settings**" Menu and then press "**0**" to select option "**[0] Exit and Continue**" so as to exit current menu and go back to "**Main Menu**".

| COM9 - PuTTY                           |          |
|----------------------------------------|----------|
| [a] Set MAC address                    | <b>^</b> |
| [b] Set MAC address 1                  |          |
| [0] Exit and Continue                  |          |
|                                        |          |
| Selection: 0                           |          |
|                                        |          |
| <br>Main Menu                          |          |
|                                        |          |
| [1] Show Current Settings              |          |
| [2] Select Boot Device                 |          |
| [3] Select KITL (Debug) Device         |          |
| [4] Network Settings                   |          |
| [5] SDCard Settings                    |          |
| [6] Set Device ID                      |          |
| [7] Save Settings                      |          |
| [8] Flash Management                   |          |
| [9] Enable/Disable OAL Retail Messages |          |
| [a] Select Display Resolution          |          |
| [b] Select OPP Mode                    |          |
| [c] Aux Functions                      |          |
| [0] Exit and Continue                  | -        |
| Selection:                             | -        |

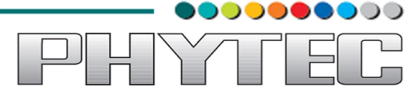

■ Press "5" to select option "[5] Flash Management".

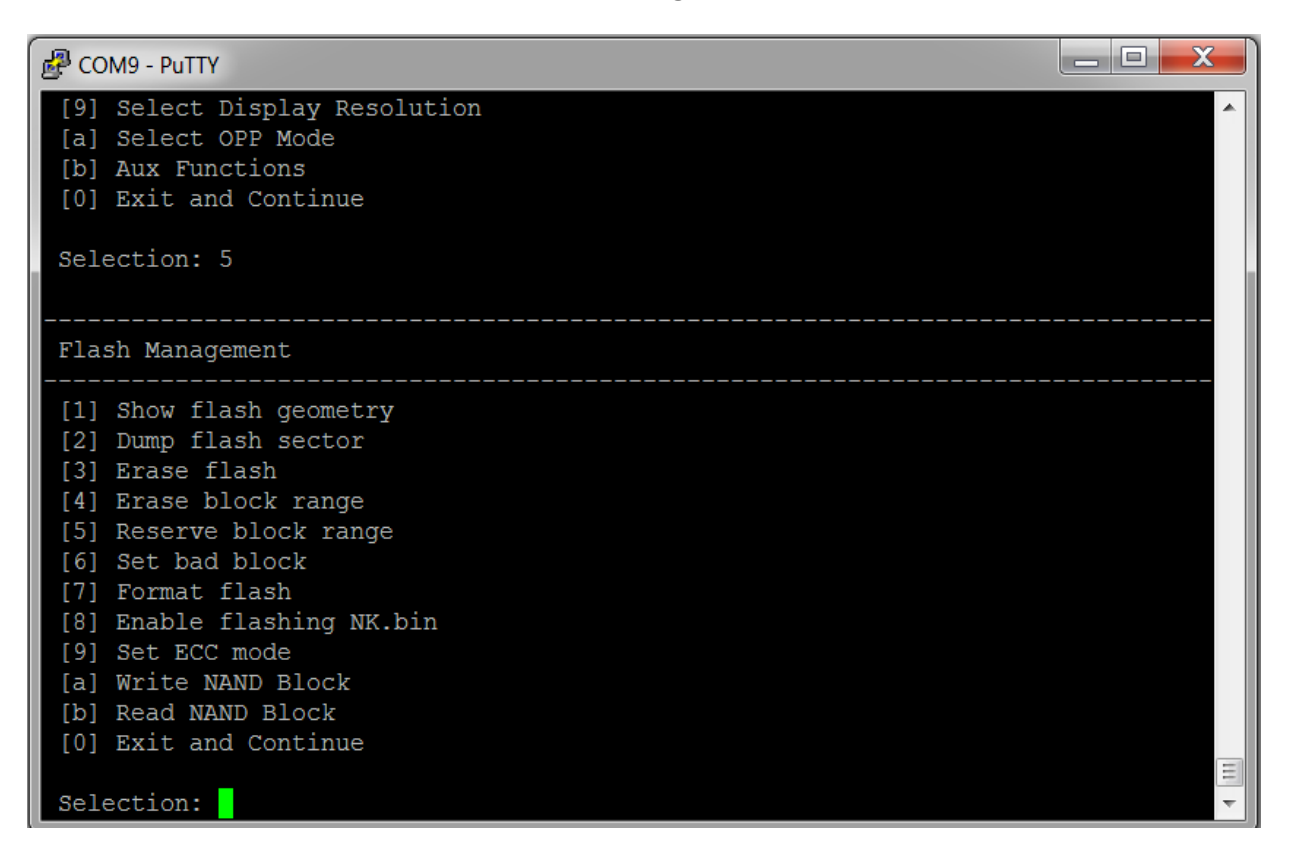

■ Press "8" to select option "[8] Enable flashing NK.bin" and then press "y" when asked for conformation.

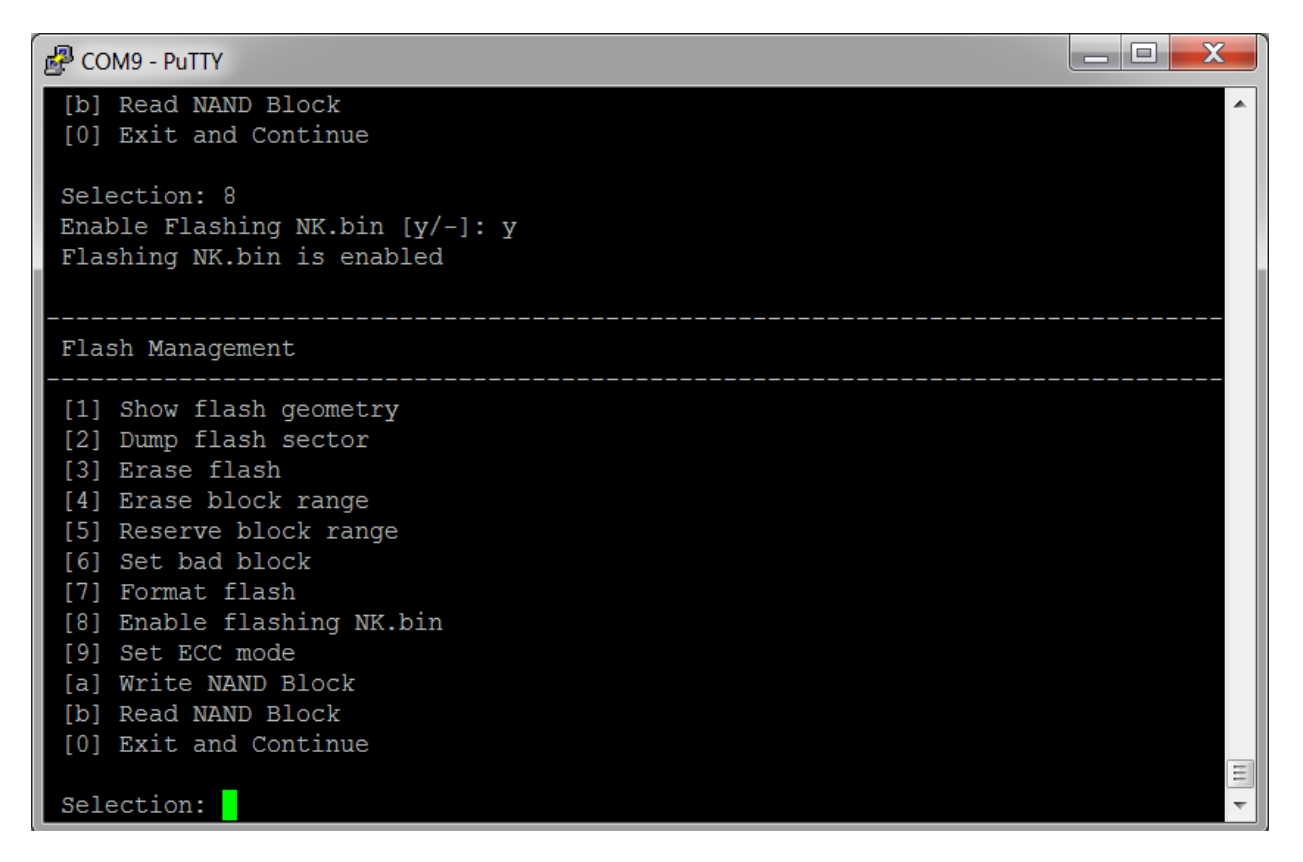

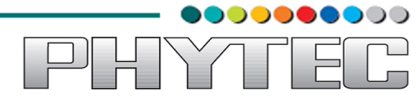

■ Now to save the changes, press "7" to select option "[7] Save Settings" and then press "y" as conformation of selection.

| Putty                                    |   |
|------------------------------------------|---|
| [b] Set MAC address 1                    | · |
|                                          |   |
| Selection: 0                             |   |
|                                          |   |
| Main Menu                                |   |
| [1] Show Current Settings                |   |
| [2] Select Boot Device                   |   |
| [3] Select KITL (Debug) Device           |   |
| [4] Network Settings                     |   |
| [5] SDCard Settings                      |   |
| [6] Set Device ID                        |   |
| [7] Save Settings                        |   |
| [8] Flash Management                     |   |
| [9] Enable/Disable OAL Retail Messages   |   |
| [a] Select Display Resolution            |   |
| [b] Select OPP Mode                      |   |
| [c] Aux Functions                        |   |
| [0] Exit and Continue                    |   |
| Selection: 7                             | = |
| Do you want save current settings [-/y]? | ~ |

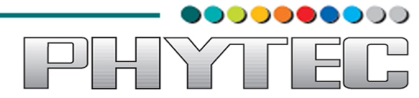

Now that the ip address of both host machine and device is set appropriately, the procedure for downloading NK.bin can be started. Go back to the Visual Studio window, click on "Target" and then select "Connectivity Options".

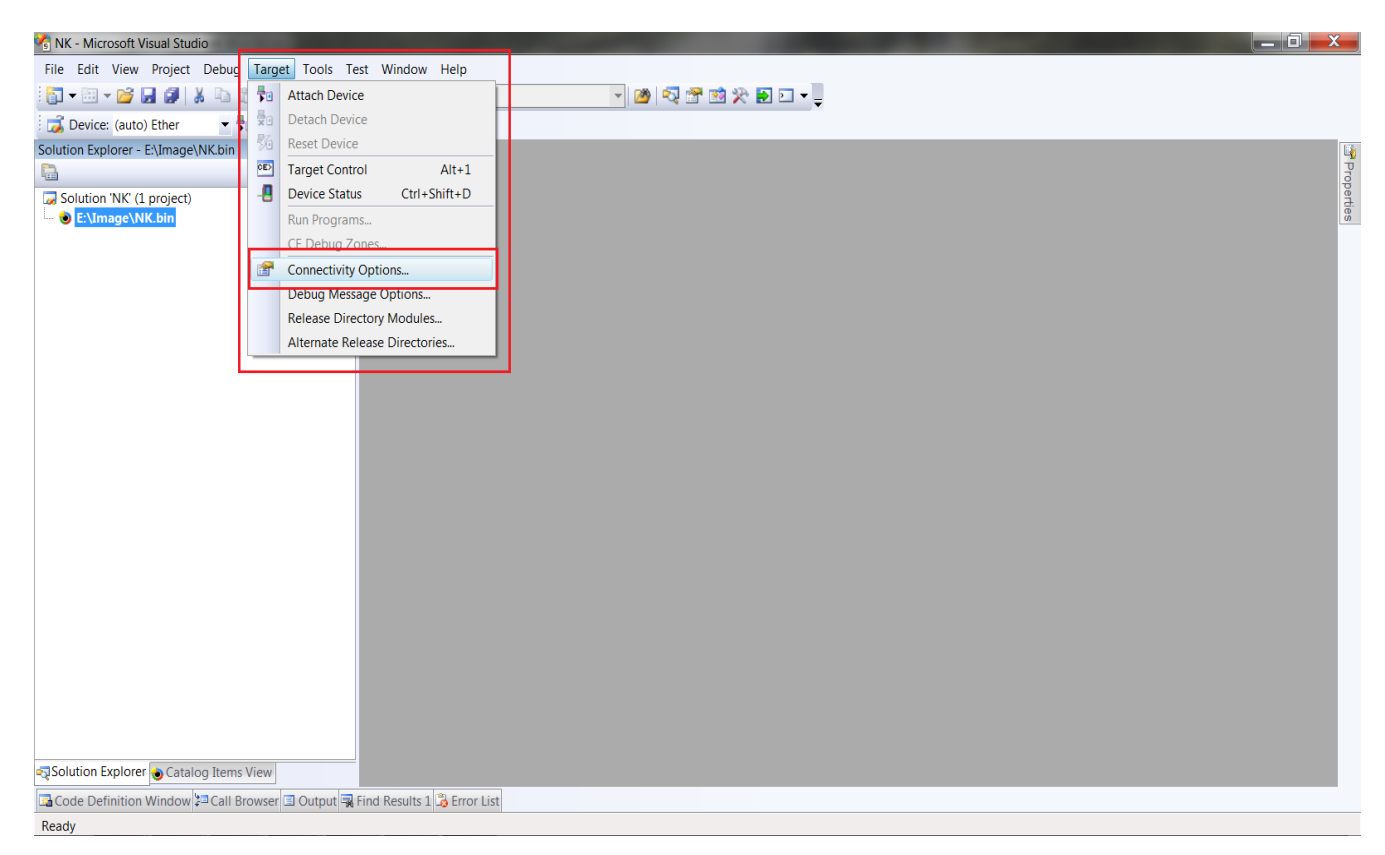

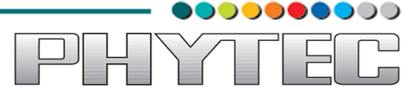

Clicking "Connectivity Options" in "Target" list will open window "Target Device Connectivity Options", in this window, under "Device Configuration" click "Add Device" to add new device. Enter desired name for device under "New target device name", also in the drop down list of "Associated OS Designs/SDK (Optional)" select "Windows CE". And then click "Add".

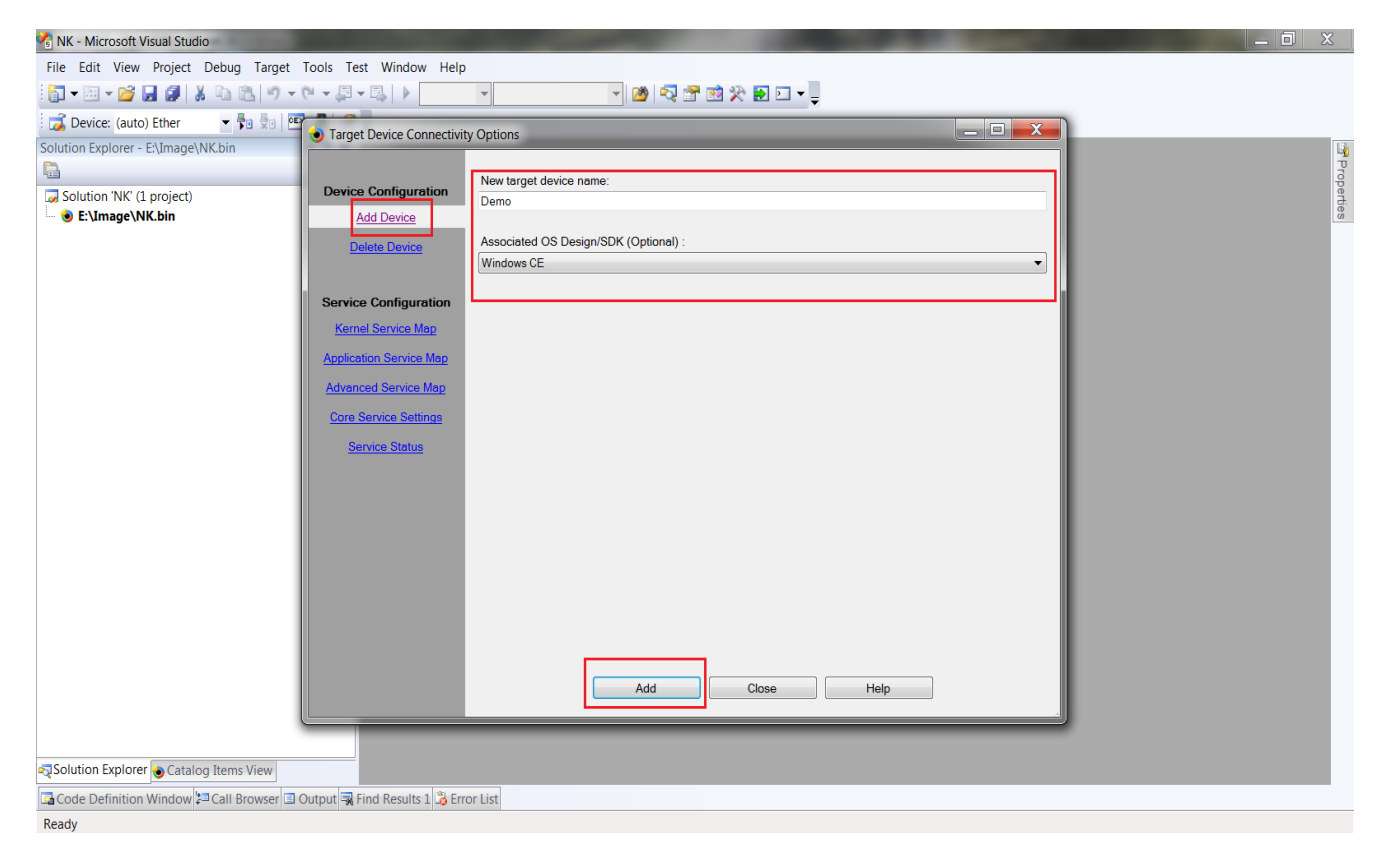

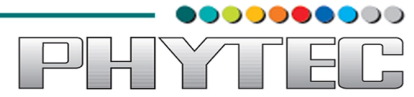

■ **"Target Device**" will be set with the provided name. Now click on the "**Settings**" button of **"Kernel Download**" column. This will open "**Ethernet Download Settings**" window.

| 🔏 NK - Microsoft Visual Stu                                                    | idio                                                                                                    |                                                                                                    |          |                            | 3          |
|--------------------------------------------------------------------------------|----------------------------------------------------------------------------------------------------|----------------------------------------------------------------------------------------------------|----------|----------------------------|------------|
| File Edit View Project                                                         | Debug Target Tools Te                                                                                                    | est Window Help                                                                                                    |          |                            |            |
| 🖥 🕶 🖼 🕶 📓 🖉                                                                    | 🖌 🖻 🖻 🤊 🗸 🖓 🗸 💭                                                                                                    | - 🖳 🕨 😴 🖼 💭                                                                                                    |          |                            |            |
| 🛛 式 Device: (auto) Ether                                                       | Target Device Connectivity                                                                                                    | y Options                                                                                                    |          |                            |            |
| Solution Explorer - E\lmag                                                     | Device Configuration     Add Device     Delete Device     Service Configuration     Kernel Service Map     Application Service Map     Core Service Settings     Service Status | Target Device:<br>Demo<br>Kernel Download:<br>Efternet<br>(-)<br>Kernel Transport:<br>Ethemet<br>(-)<br>Kernel Debugger:<br>KdStub<br>(Prompt On Error ) | Settings | Ethernet Download Settings | Properties |
| l                                                                              |                                                                                                    |                                                                                                    |          |                            |            |
| र्ञ्Solution Explorer 🍓 Cata                                                   | log Items View                                                                                                    |                                                                                                    |          | Apply Cancel               |            |
| 🖬 Code Definition Window 💷 Call Browser 🗉 Output 🖼 Find Results 1 🍰 Error List |                                                                                                    |                                                                                                    |          |                            |            |
| Deadu                                                                          |                                                                                                    |                                                                                                    |          |                            |            |

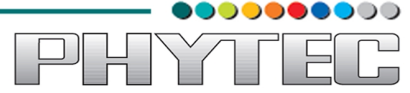

In order to establish connection between device and host, our device needs to be recognized by host application, i.e device name needs to be appear under the "Active target devices " in order to achieve this, go back to putty console, press "2" to select the option "[2] Select Boot Device".

| 🚰 COM9 - PuTTY                                                                                                    | x |
|----------------------------------------------------------------------------------------------------|---|
| <pre>[2] Select Boot Device<br/>[3] Select KITL (Debug) Device<br/>[4] Network Settings<br/>[5] SDCard Settings<br/>[6] Set Device ID<br/>[7] Save Settings<br/>[8] Flash Management<br/>[9] Enable/Disable OAL Retail Messages<br/>[a] Select Display Resolution<br/>[b] Select OPP Mode<br/>[c] Aux Functions<br/>[0] Exit and Continue<br/>Selection: 2</pre> |   |
| Select Boot Device                                                                                                    |   |
| <ul> <li>[1] Internal EMAC</li> <li>[2] NK from SDCard FILE</li> <li>[3] NK from NAND</li> <li>[0] Exit and Continue</li> </ul>                                                                                                    |   |
| Selection (actual Internal EMAC):                                                                                                    | - |

#### ■ Press "1" to select option "[1] Internal EMAC".

| B COM9 - PuTTY                             |   |
|--------------------------------------------|---|
| [3] NK from NAND                           | A |
| [0] Exit and Continue                      |   |
|                                            |   |
| Selection (actual NK from SDCard FILE ): I |   |
| BOOL device set to internal EMAC           |   |
|                                            |   |
| Main Menu                                  |   |
|                                            |   |
| [1] Show Current Settings                  |   |
| [2] Select Boot Device                     |   |
| [3] Select KITL (Debug) Device             |   |
| [4] Network Settings                       |   |
| [6] Set Device ID                          |   |
| [7] Save Settings                          |   |
| [8] Flash Management                       |   |
| [9] Enable/Disable OAL Retail Messages     |   |
| [a] Select Display Resolution              |   |
| [b] Select OPP Mode                        |   |
| [c] Aux Functions                          |   |
| [0] Exit and Continue                      |   |
| Selection:                                 | - |

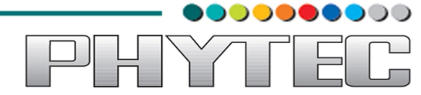

■ Then press "**7**" to select option "[**7**] Save Settings" and then press "**y**" when asked for conformation.

| B COM9 - PuTTY                             |          |
|--------------------------------------------|----------|
| [0] Exit and Continue                      | <b>^</b> |
| Selection: 7                               |          |
| Do you want save current settings [-/y]? y |          |
| current settings has been saved            |          |
|                                            |          |
|                                            |          |
| [1] Show Current Settings                  |          |
| [2] Select Boot Device                     |          |
| [3] Select KITL (Debug) Device             |          |
| [4] Network Settings                       |          |
| [6] Set Device ID                          |          |
| [0] Set Device ID<br>[7] Save Settings     |          |
| [8] Flash Management                       |          |
| [9] Enable/Disable OAL Retail Messages     |          |
| [a] Select Display Resolution              |          |
| [b] Select OPP Mode                        |          |
| [c] Aux Functions                          |          |
| [0] Exit and Continue                      |          |
|                                            | =        |
| Selection:                                 | ~        |

■ Press "**0**" to select option "**[0] Exit and Continue**". Here in the log message device name would be displayed as shown below.

| Putty                                        |   |
|----------------------------------------------|---|
| [6] Set Device ID                            | * |
| [7] Save Settings                            |   |
| [8] Flash Management                         |   |
| [9] Enable/Disable OAL Retail Messages       |   |
| [a] Select Display Resolution                |   |
| [b] Select OPP Mode                          |   |
| [C] Aux Functions                            |   |
| [U] Exit and Continue                        |   |
| Soloction: 0                                 |   |
| $\frac{1}{2}$                                |   |
| Phy init: Auto perotitation completed        |   |
| Cosw3qInit, wait link up on mac port:1       |   |
| link up on port 1, speed 100, full duplex    |   |
| INFO: Boot device uses MAC 1c:ba:8c:a5:0c:b1 |   |
| INFO: *** Device Name AM335X-3249 ***        |   |
| +EbootSendBootmeAndWaitForTftp               |   |
| Sent BOOTME to 255.255.255.255               |   |
| Sent BOOTME to 255.255.255.255               |   |
| Sent BOOTME to 255.255.255.255               |   |
| Sent BOOTME to 255.255.255.255               |   |
| Sent BOOTME to 255.255.255.255               |   |
| Sent BOOTME to 255.255.255.255               | • |

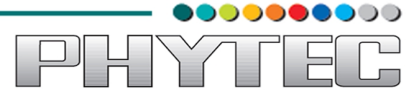

Now go back to "Ethernet Download Settings" window. Here the entry with the device name will be displayed once the application receives the "Sent BOOTME to 255.255.255.255" from device. Upon receiving the device name entry, click on it so as to select it and then click "Apply".

| 🐴 NK - Microsoft Visual Stu | idio                       |                             |          |                            |
|-----------------------------|----------------------------|-----------------------------|----------|----------------------------|
| File Edit View Project      | Debug Target Tools Te      | est Window Help             |          |                            |
| 🔂 🕶 🖾 🛩 🔛 🖉                 | 8 B B 9 - C - P            | - 🖳 🕨 🐨 🕸 🎌 🖬 🗖 - 🚽         |          |                            |
| 🛛 👼 Device: (auto) Ether    | Target Device Connectivity | / Options                   | _ D X    |                            |
| Solution Explorer - E:\Imag |                            |                             |          |                            |
|                             | Device Configuration       | Target Device:              |          |                            |
| Solution 'NK' (1 project    | Add Daviso                 | Demo                        | -        | ertie                      |
| ••• 🖲 E:\Image\NK.bin       | Add Device                 | Kernel Download:            |          | ٥.<br>ا                    |
|                             | Delete Device              | Ethernet 🔹                  | Settings |                            |
|                             | Service Configuration      | ()                          |          | Ethernet Download Settings |
|                             | Kernel Service Map         | Kernel Transport:           |          | Target device boot name:   |
|                             | Application Service Map    | Ethernet 👻                  | Settings | AM335X-3249                |
|                             | Advanced Service Map       | (-)                         |          | Active target devices:     |
|                             | Core Service Settings      | Kernel Debugger:            |          | Active target devices.     |
|                             | Service Status             | KdStub 🔹                    | Settings | AM335X-3249                |
|                             |                            | ( Prompt On Error )         |          | Ip Address: 192.168.1.34   |
|                             |                            |                             |          |                            |
|                             |                            |                             |          | Boot Loader Version: 0.0   |
|                             |                            |                             |          |                            |
|                             |                            |                             |          |                            |
|                             |                            |                             |          |                            |
|                             |                            |                             |          |                            |
|                             |                            |                             |          |                            |
|                             |                            | Apply Close Help            |          |                            |
| l                           |                            |                             | _        |                            |
|                             |                            |                             |          |                            |
| 🖏 Solution Explorer 💩 Cata  | log Items View             |                             |          | Apply Cancel               |
| Gode Definition Window      | 🔁 Call Browser 🖪 Output 🗟  | Find Results 1 🗟 Error List |          |                            |
| Deady                       |                            |                             |          |                            |

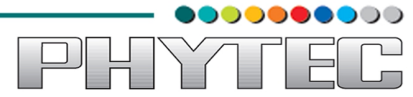

■ After click on "Apply" in "Ethernet Download Settings" window, the device name would appear under "Kernel Download" and "Kernel Transport" in "Target Device Connectivity Options" window.

| 🔮 NK - Microsoft Visual Stu | udio                        |                                             |        |
|-----------------------------|-----------------------------|---------------------------------------------|--------|
| File Edit View Project      | t Debug Target Tools T      | Fest Window Help                            |        |
| 🖥 🕶 🖾 🕶 🔛 🖉                 | å b B  9 • 0 • ₽            | · □   ▶ · · · · · · · · · · · · · · · · · · |        |
| 🗔 Device: (auto) Ether      | i Target Device Connectivit | ty Options                                  |        |
| Solution Explorer - E:\Imag |                             |                                             | u      |
|                             | Device Configuration        | Target Device:                              | Prop   |
| Solution 'NK' (1 project    | Add Device                  | Demo                                        | erties |
| C. (Inage (NK.Din           | Dista Dista                 | Kernel Download:                            | 0      |
|                             | Delete Device               | Ethernet Settings                           |        |
|                             |                             | (AM335X-3249)                               |        |
|                             | Service Configuration       |                                             |        |
|                             | Kernel Service Map          | Kernel Transport:                           |        |
|                             | Application Service Map     | Ethernet Settings                           |        |
|                             | Advanced Service Map        | (AM335X-3249)                               |        |
|                             | Core Service Settings       | Kernel Debugger:                            |        |
|                             | Service Status              | KdStub   Settings                           |        |
|                             |                             | ( Prompt On Error )                         |        |
|                             |                             |                                             |        |
|                             |                             |                                             |        |
|                             |                             |                                             |        |
|                             |                             |                                             |        |
|                             |                             |                                             |        |
|                             |                             |                                             |        |
|                             |                             |                                             |        |
|                             |                             |                                             |        |
|                             |                             | Appry Close help                            |        |
|                             | <u></u>                     |                                             |        |
|                             | 1                           |                                             |        |
| Solution Explorer Ocata     | alog Items View             |                                             |        |
| Gale Definition Window      | v 🎾 Call Browser 🖪 Output 🔫 | Find Results 1 😹 Error List                 |        |
| Ready                       |                             |                                             |        |

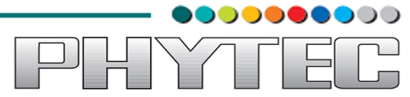

■ After the KITL connection is established, the downloading of "**NK.bin**" image can be started. To do this, click "**Target**" and then select "**Attach Device**" from the list. This will open "**Device Status**" window and the downloading will start automatically.

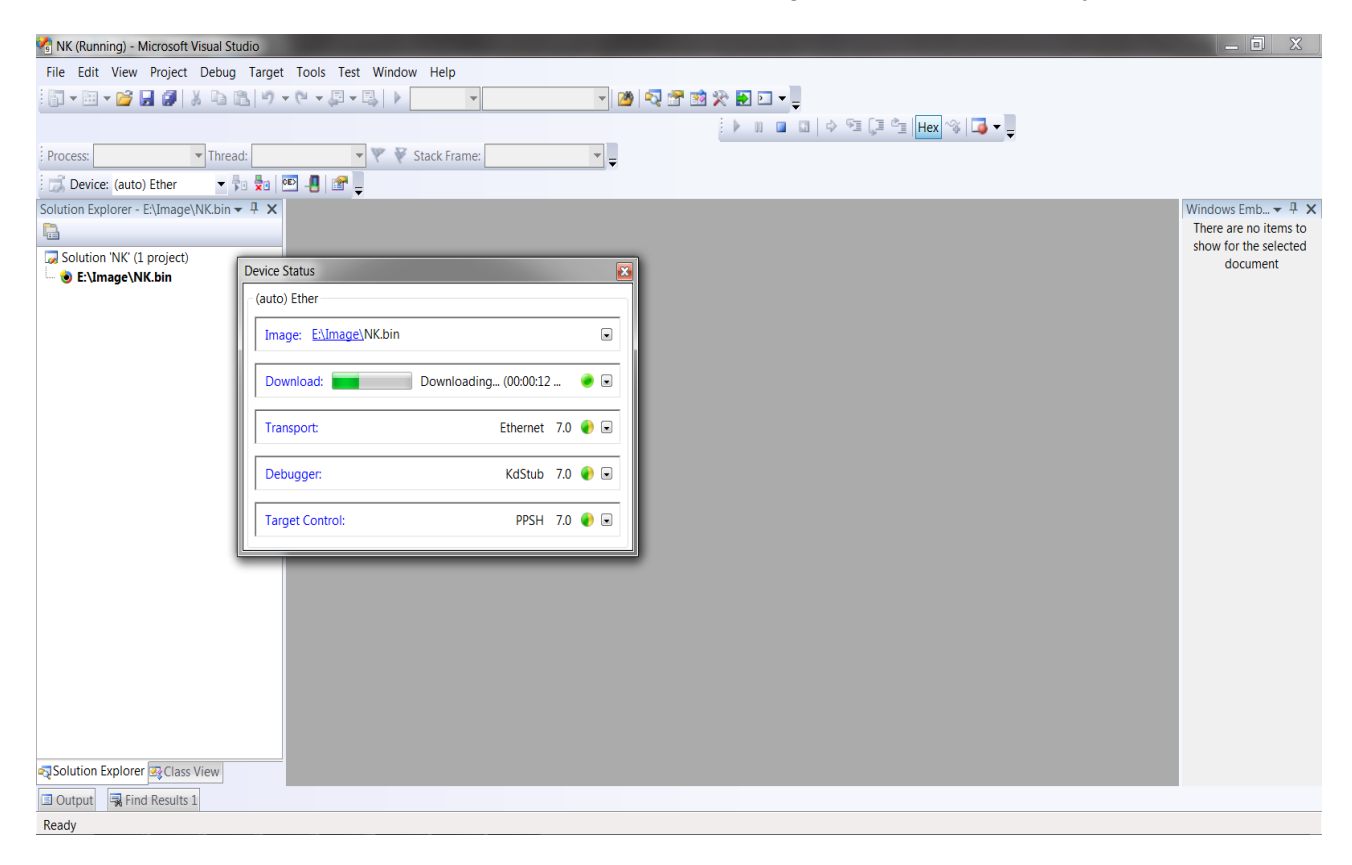

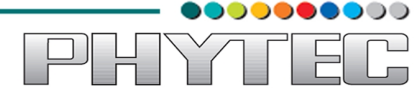

Log message of downloading "NK.bin" can also be seen in putty console while the downloading is going on. Wait for the download to complete.

| Putty                                                                    |                                                                                       |             |  |  | X |  |
|--------------------------------------------------------------------------|---------------------------------------------------------------------------------------|-------------|--|--|---|--|
| ROMHDR at Address 8000<br>Got EDBG_CMD_JUMPIMG<br>Got EDBG_CMD_CONFIG, f | COMHDR at Address 80002044h<br>Got EDBG_CMD_JUMPIMG<br>Got EDBG_CMD_CONFIG, flags:0x0 |             |  |  |   |  |
| Writing NK image to OS                                                   | 3 ]                                                                                   | partition   |  |  |   |  |
| ROMHDR (pTOC = 0x82c5k                                                   | 94                                                                                    | 60 <b>)</b> |  |  |   |  |
| DLL First                                                                |                                                                                       | 0x4001ef06  |  |  |   |  |
| DLL Last                                                                 |                                                                                       | 0x428df000  |  |  |   |  |
| Physical First                                                           |                                                                                       | 0x80002000  |  |  |   |  |
| Physical Last                                                            |                                                                                       | 0x82c5eaf8  |  |  |   |  |
| Num Modules                                                              |                                                                                       | 351         |  |  |   |  |
| RAM Start                                                                |                                                                                       | 0x82c60000  |  |  |   |  |
| RAM Free                                                                 |                                                                                       | 0x82cb5000  |  |  |   |  |
| RAM End                                                                  |                                                                                       | 0x8d000000  |  |  |   |  |
| Num Copy Entries                                                         |                                                                                       | 3           |  |  |   |  |
| Copy Entries Offset                                                      |                                                                                       | 0x8098bf98  |  |  |   |  |
| Prof Symbol Length                                                       |                                                                                       | 0x00000000  |  |  |   |  |
| Prof Symbol Offset                                                       |                                                                                       | 0x00000000  |  |  | = |  |
| Num Files                                                                |                                                                                       | 95          |  |  |   |  |
| Kernel Flags                                                             |                                                                                       | 0x00000000  |  |  |   |  |
| FileSys RAM Percent                                                      |                                                                                       | 0x80808080  |  |  |   |  |
| Driver Glob Start                                                        |                                                                                       | 0x00000000  |  |  |   |  |
| Driver Glob Length                                                       | :                                                                                     | 0x0000000   |  |  | - |  |

```
_ 🗆 🗙
Putty COM9 - Putty
  Copy Entries Offset : 0x80986f50
  Prof Symbol Length : 0x0000000
 Prof Symbol Offset : 0x00000000
 Num Files : 226
Kernel Flags : 0x0000000
 FileSys RAM Percent : 0x80808080
 Driver Glob Start : 0x00000000
 Driver Glob Length : 0x0000000
               : 0x01c2
: 0x0002
: 0x80003020
 CPU
 MiscFlags
 Extensions : 0x80003020
Tracking Mem Start : 0x00000000
Tracking Mem Length : 0x00000000
NK Image Loaded
Launch Windows CE image by jumping to 0x80002000...
Windows CE Kernel for ARM (Thumb Enabled)
CPU CP15 Control Register = 0xc5387f
CPU CP15 Auxiliary Control Register = 0x42
+OALTimerInit(1, 24000, 200)
    High Performance Frequecy is 24 MHz---
```

This completes Boot from Ethernet.

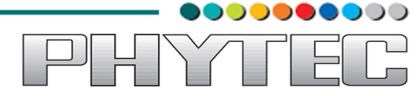

### 5. Accessing device contents through USB-OTG connection.

In order to access the contents of the device through USB-OTG, we need tool called "**Windows Mobile Device Center**".

Download and install from the link:

- for 32 bit Windows 7: <u>http://www.microsoft.com/en-in/download/exe-validation.aspx?id=14</u>
- for 64 bit Windows 7: <a href="http://www.microsoft.com/en-in/download/exe-validation.aspx?id=3182">http://www.microsoft.com/en-in/download/exe-validation.aspx?id=3182</a>
- After the software has been downloaded and installed. Then open the application by double clicking on it.

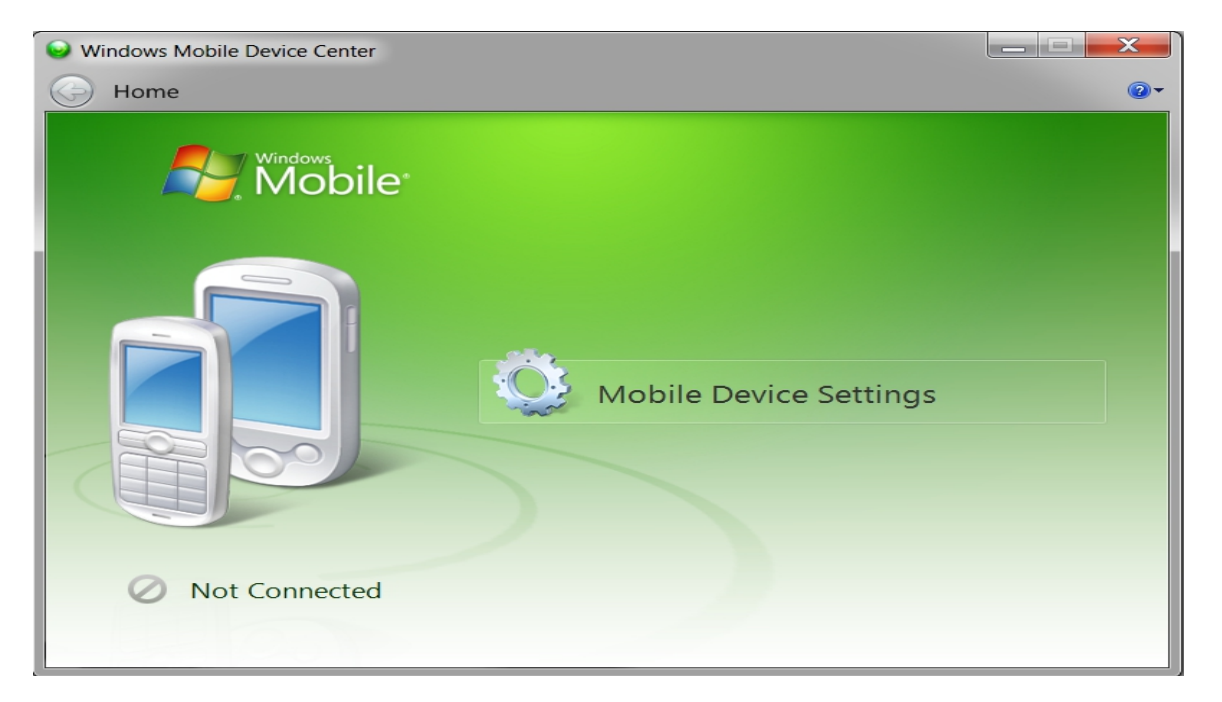

■ After the device has booted successfully, then connect device with the host computer through USB-OTG connection and you will get **Connecting** message as below:

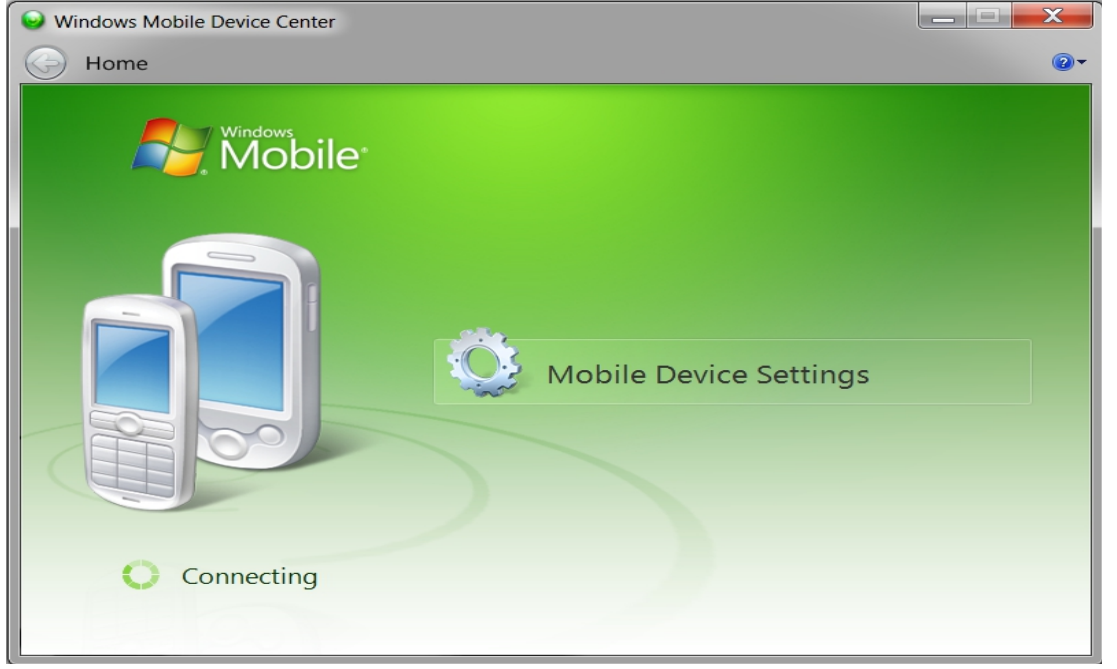

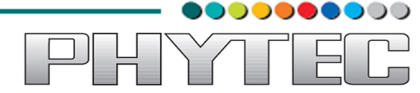

■ After the connection has established successfully then application will show the "Connected" message.

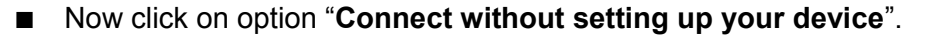

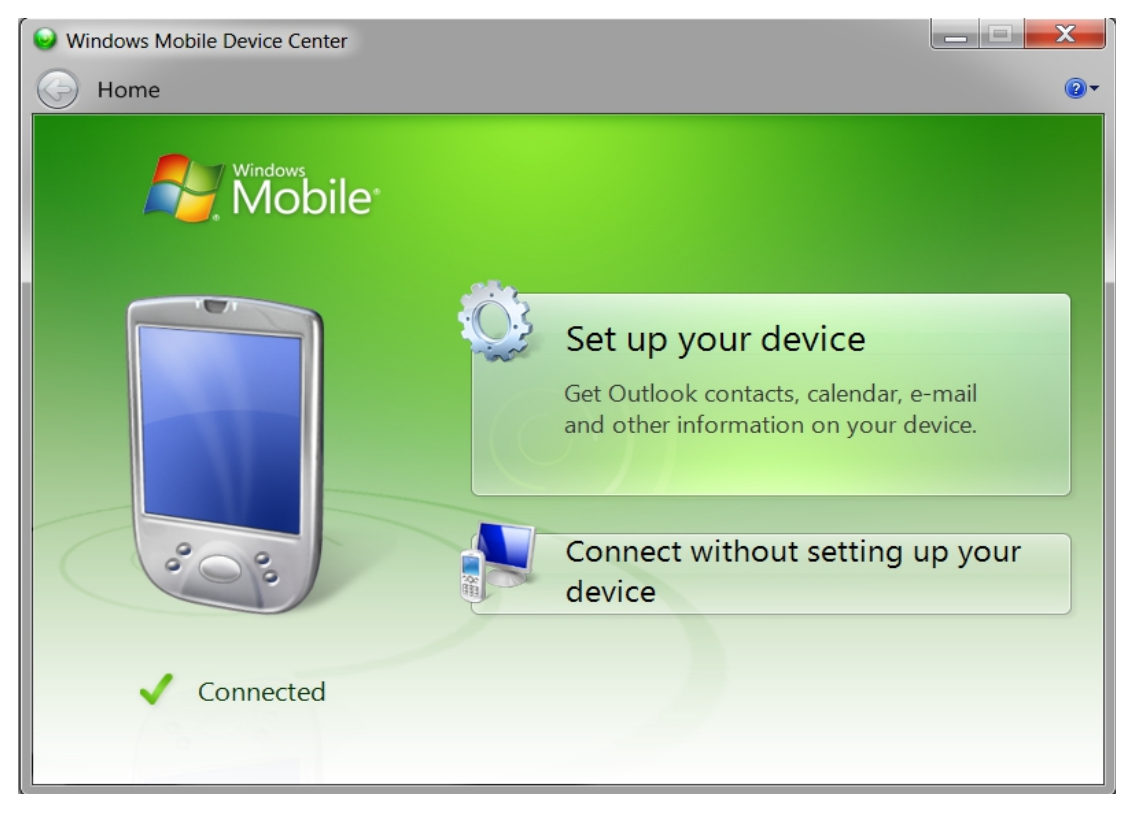

After previous click, you will get the below screenshot.

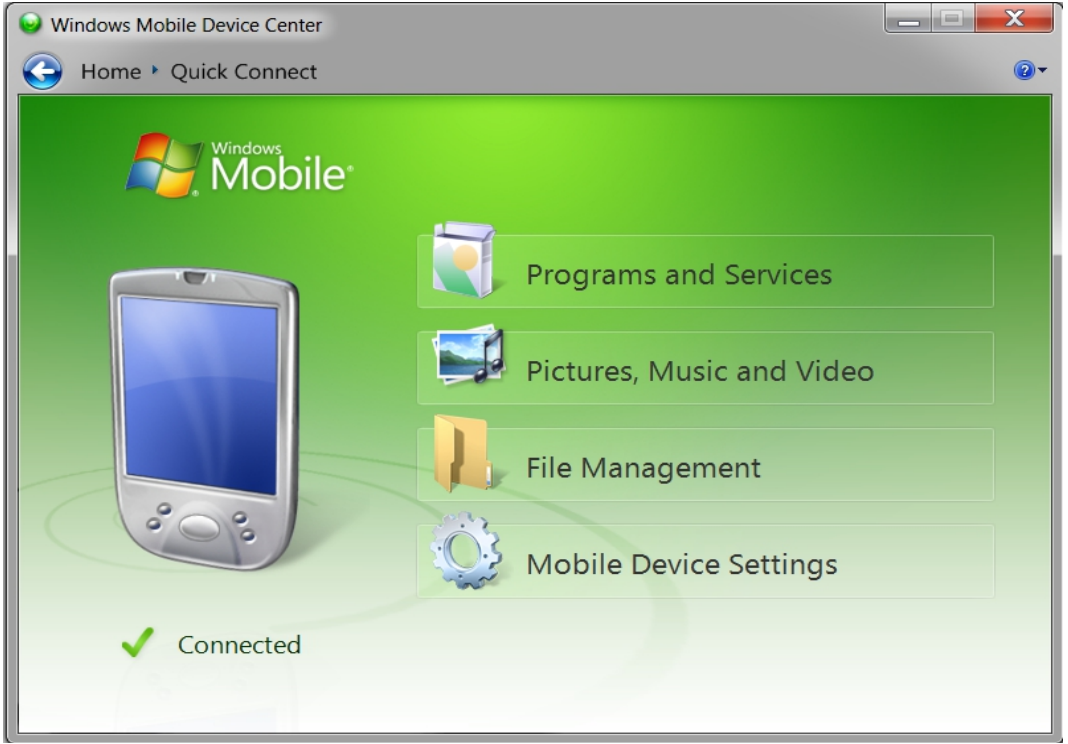

■ Select option "File Management" and click on option "Browse the contents of your

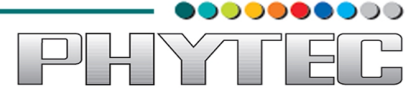

device" to access the device as drive.

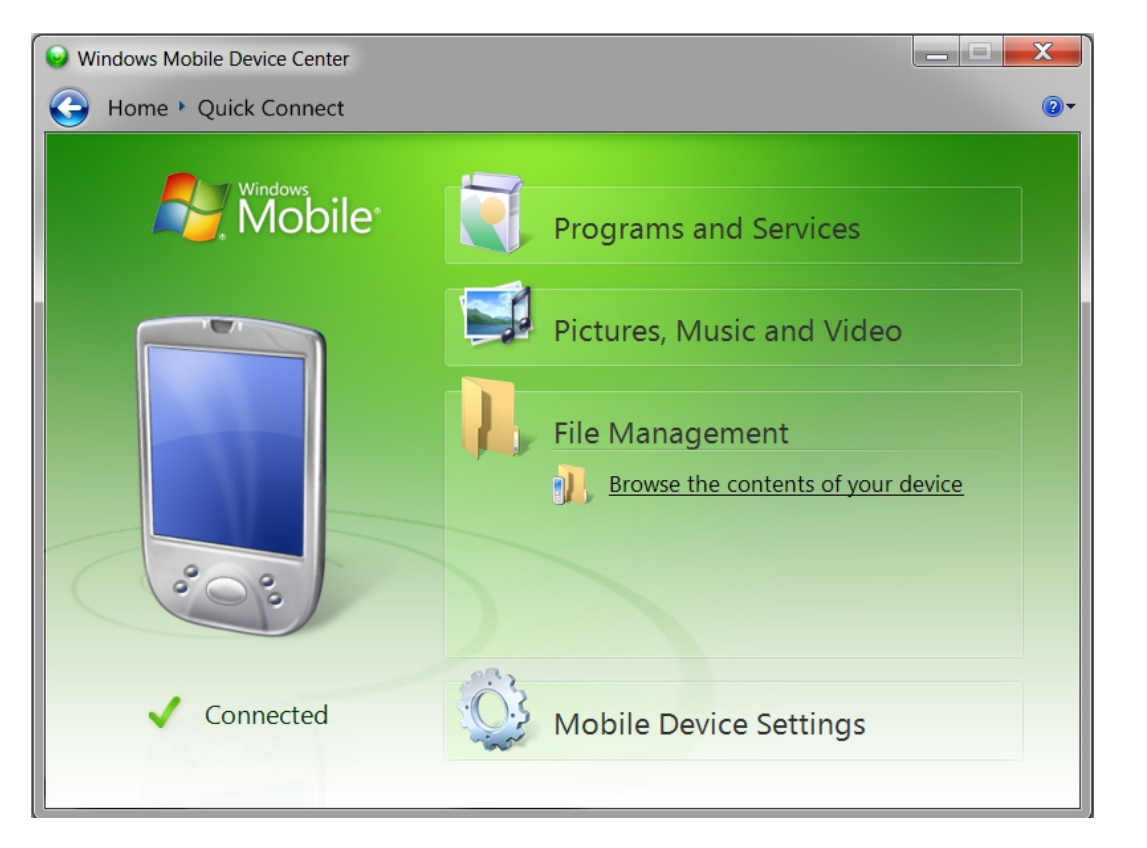

| Compu       | ter 🕨 Compact | •     | <b>▼</b> 4, | Search Compact | ×<br>م |
|-------------|---------------|-------|-------------|----------------|--------|
| Organize •  |               |       |             |                | 0      |
| + Favorites |               | \<br> | Network     |                |        |
| Libraries   |               |       |             |                |        |
| Nomegroup   |               |       |             |                |        |
| .android    |               |       |             |                |        |
| Desktop     | -             |       |             |                |        |
| 2 items     |               |       |             |                |        |

With this the USB-OTG connection with the device is completed, this connection would be used in further manual to download the application from Host to the device.

# 6. <u>Sample Application development</u>

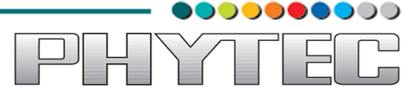

### 6.1. Creating Project.

This section will guide you to develop the simple Visual Basic application that will send some string from target device to Host console over UART connection.

In order to develop the application **Visual Studio 2008 Professional Edition (full version)** is required to be installed on the development computer.

■ To begin with development, open the Visual Studio 2008.

| Microsoft Visual Studio                                                      | X |
|------------------------------------------------------------------------------|---|
| File Edit View Project Target Tools Test Window Help                         |   |
| 3 ▼ 図 ▼ 20 ▼ 20 ▼ 20 ▼ 20 ▼ 20 ▼ 20 ▼ 20                                     |   |
| 💢 Device: 🔽 🔻 💀 🐵 🖳 🔐 💂                                                      |   |
| atalog Items View 🗸 🕂 🗙                                                      |   |
|                                                                              |   |
| Solution Explorer Catalog Items View                                         |   |
| Code Definition Window 📴 Call Browser 🗉 Output 🗟 Find Results 1 🕃 Error List |   |
| leady                                                                        |   |

■ To develop application we need to first create new project. To create new project click on

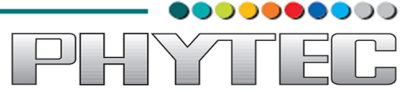

### $\textbf{File} \rightarrow \textbf{New} \rightarrow \textbf{Project}$

| 🚰 Mio | crosoft Visual Studio      |       |                            |  |
|-------|----------------------------|-------|----------------------------|--|
| File  | Edit View Project Target   | Tools | Test Window Help           |  |
|       | New                        |       | Project Ctrl+Shift+N       |  |
|       | Open                       | 0     | Web Site Shift+Alt+N       |  |
|       | Close                      | 2     | File Ctrl+N                |  |
| đ     | Close Solution             |       | Project From Existing Code |  |
|       | Save Selected Items Ctrl+S |       |                            |  |
|       | Save Selected Items As     |       |                            |  |
| 9     | Save All Ctrl+Shift+S      |       |                            |  |
|       | Export Template            |       |                            |  |
|       | Page Setup                 |       |                            |  |
| 6     | Print Ctrl+P               |       |                            |  |
|       | Recent Files               |       |                            |  |
|       | Recent Projects            |       |                            |  |
|       | Exit                       |       |                            |  |
|       |                            | _     |                            |  |
|       |                            |       |                            |  |
|       |                            |       |                            |  |
|       |                            |       |                            |  |
|       |                            |       |                            |  |
|       |                            |       |                            |  |
|       |                            |       |                            |  |
|       |                            |       |                            |  |

■ This is open the "New Project" window, here under "Project types" listbox expand the option "Other Languages → Visual Basic → Smart Device", after clicking on the option "Smart Device" select "Smart Device Project" in "Templates" window.

| New Project                                                                                                    |                        |                                  |                              | ? <mark>×</mark>       |
|----------------------------------------------------------------------------------------------------|------------------------|----------------------------------|------------------------------|------------------------|
| Project types:                                                                                                    |                        | Templates:                       |                              | .NET Framework 3.5 💌 📖 |
| CLR<br>General<br>MFC<br>Smart Device<br>Test<br>Win32<br>Other Language<br>Visual Basic<br>Windows<br>Web<br>Smart Dev<br>Office<br>Database<br>Reporting<br>Test<br>WCF<br>Workflow | e<br>es<br>vice        | Visual Studio installed templat  | es                           |                        |
| A project for Smar                                                                                                    | rt Device applications | . Choose target platform, Framev | ork version, and template in | the next dialog box.   |
| Location:                                                                                                    | D:\Console program     | ns\test applications             |                              | ▼ Browse               |
| Solution Name:                                                                                                    | SmartDeviceProject     | 1                                | Create directory for so      | lution                 |
|                                                                                                    |                        |                                  |                              | OK Cancel              |

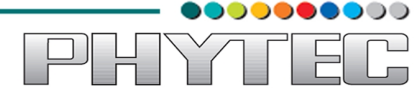

■ Provide any desired name for your application in the "**Name:**" textbox, browse to assign the folder where you want to keep application code and supporting files, and then click on button "**OK**".

| New Project                                                                                                    |                       |                                                                                                    | 6. M. 10. 1                      | ? ×                    |
|----------------------------------------------------------------------------------------------------|-----------------------|----------------------------------------------------------------------------------------------------|----------------------------------|------------------------|
| Project types:                                                                                                    |                       | <u>T</u> emplates:                                                                                 |                                  | .NET Framework 3.5 🔻 🖽 |
| CLR<br>General<br>MFC<br>Smart Device<br>Test<br>Win32<br>Other Language<br>Visual Basic<br>Vindows<br>Web<br>Smart Dev<br>Smart Dev<br>Office<br>Database<br>Reporting<br>Test<br>WCF<br>Workflow | e<br>es<br>vice       | Visual Studio installed templat<br>Smart Device Project<br>My Templates<br>Search Online Templates | es                               |                        |
| A project for Smar                                                                                                    | t Device applications | s. Choose target platform, Framew                                                                  | ork version, and template in     | the next dialog box.   |
| <u>N</u> ame:                                                                                                    | Demo Application      |                                                                                                    |                                  |                        |
| Location:                                                                                                    | D:\Device Apps        |                                                                                                    |                                  | <u> ■</u> rowse        |
| Solution Na <u>m</u> e:                                                                                                    | Demo Application      |                                                                                                    | Create <u>d</u> irectory for sol | ution                  |
|                                                                                                    |                       |                                                                                                    |                                  | OK Cancel              |

■ After clicking "OK" for "New Project" window, the "Add New Smart Device Project"

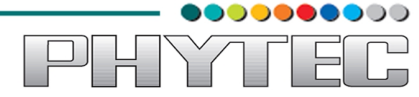

window would pop out, here in this window select the target platform for application as "**phyCORE-AM335x**".

- Next, select the desired .NET Framework version for which you want to build the application, here in this application we are using ".NET Compact Framework Version 3.5".
- Then in the "**Templates**" subwindow select "**Device Application**" by clicking on it, and then click button "**OK**".

| Add New Smart Device Project - Demo                                                                                                    | Application                                                                                                | ? <mark>×</mark> |
|----------------------------------------------------------------------------------------------------|----------------------------------------------------------------------------------------------------|------------------|
| Add New Smart Device Project - Demo /<br>Target platform:<br>.NET Compact Framework version:<br>Templates:<br>Device<br>Application<br>Class Library Console<br>Application | Application<br>phyCORE-AM335x<br>.NET Compact Framework Version 3.5<br>Control Empty<br>on Library Project |                  |
| Download additonal emulator image                                                                                                    | es and smart device SDKs                                                                                   | OK Cancel        |

## 6.2. Developing project.

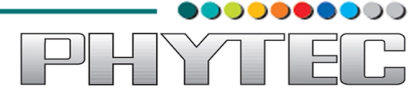

- After clicking on "**OK**" in "**Add New Smart Device Project**" as in previous screenshot, your development enviroment would be ready for the development process.
- As in the below screen, under the "Solution Exporer" window, your created application i.e "Demo Application" could be seen.

| 💁 Demo Application - Microsoft Visual Studio                                        |                                         |
|-------------------------------------------------------------------------------------|-----------------------------------------|
| File Edit View Project Build Debug Data Tools                                       | s Test Window Help                      |
| - 💭 + 🗁 - 😂 🛃 🖓   👗 🛍 🖄 - 🕅 -                                                       | 🛛 🔁 🕨 Debug 🔹 Any CPU 💿 💌 🖄 🖓 📅 🖄 🎇 🖬 📼 |
| i phyCORE-AM335x ARMV7 💌 🎭 🛤 🗛 📮 i 🛱                                                | 『かぬ」、きょない。  記 三日  はる。 ちょう (             |
| 🗾 Device: 🔽 🚽 💀 💀 📲 😭                                                               | ÷                                       |
| Solution Explorer - Solution 'Demo Application' $ eq \  \   \downarrow \  \   \chi$ | Form1.vb [Design]                       |
|                                                                                     | Formed                                  |
| Solution 'Demo Application' (1 project)                                             |                                         |
| ⊡                                                                                   |                                         |
| Form1.vb                                                                            |                                         |
|                                                                                     |                                         |
|                                                                                     |                                         |
|                                                                                     |                                         |
|                                                                                     |                                         |
|                                                                                     |                                         |
|                                                                                     |                                         |
|                                                                                     |                                         |
|                                                                                     |                                         |
|                                                                                     |                                         |
|                                                                                     |                                         |

If "Solution Explorer" window is not visible, then click on "View  $\rightarrow$  Solution Explorer",

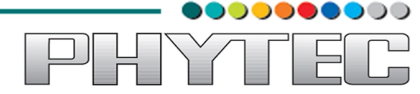

similarly, if "**Toolbox**" window is not visible, then click on "**View**  $\rightarrow$  **Toolbox**". Toolbox window provides the set of visual contents required to create and application through drag and drop functionality.

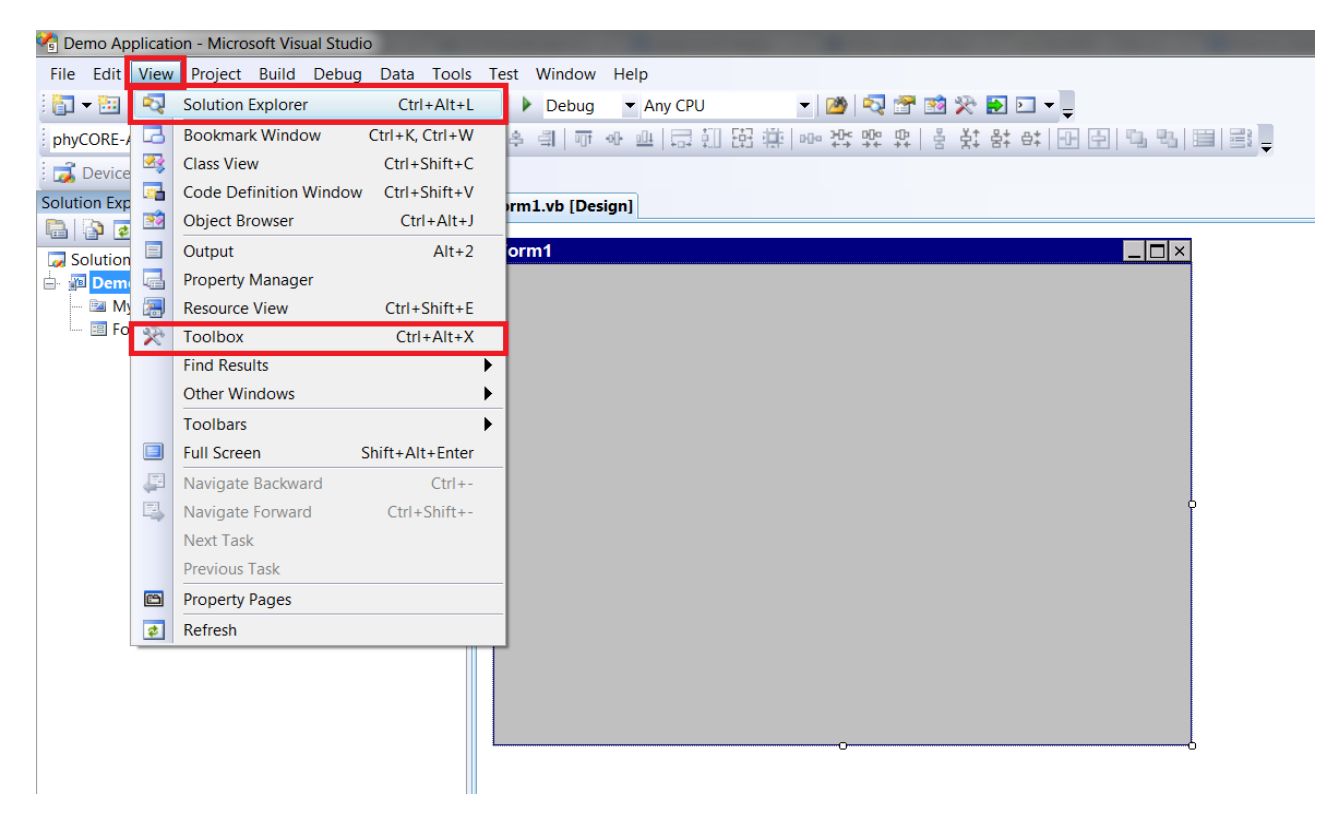

| 🖓 Demo Application - Microsoft Visual Studio                            |
|-------------------------------------------------------------------------|
| File Edit View Project Build Debug Data Tools Test Window Help          |
| 🗄 🖬 🕶 📨 📂 🛃 🦪 👗 🐁 🛍 🖄 🤊 👻 🖓 🖛 🕮 🕨 🚱 💆 🖉 🖉 🖄 🎘 🗄                         |
| i phyCORE-AM335x ARMV7 🔽 💁 💷 🕰 斗 📮 🕸 👘 🗁 🍕 🗐 📅 💀 🏨 🛱 🏭 🛱 🌞 🖛 25 🕸 음 찾 음 |
| 🔀 Device: 🔽 🔽 🔽 🐨 📲 🗃                                                   |
| Toolbox - T X Form1.vb [Design]                                         |
| All Device Controls                                                     |
| Pointer Form1                                                           |
| 📅 BindingSource                                                         |
| ab Button                                                               |
| ☑ CheckBox                                                              |
| 📧 ComboBox                                                              |
| R ContextMenu                                                           |
| 🛺 DataGrid                                                              |
| DataSet                                                                 |
| The Date Time Picker                                                    |
| I DomainUpDown                                                          |
| HScrollBar                                                              |
| 🗇 ImageList                                                             |
| InputPanel                                                              |
| A Label                                                                 |
| A LinkLabel                                                             |
| E ListBox                                                               |
| 232 ListView                                                            |

■ You can resize the **Form1** to make it more compact as shown. From the **Toolbox** search

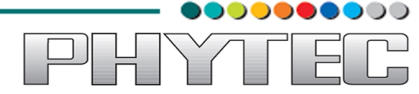

for "**Button**", drag and drop the control in your form, you can then resize the shape of control and align it as per requirement. Right click on the control and select option "**Properties**", this will open the **Properties window.** 

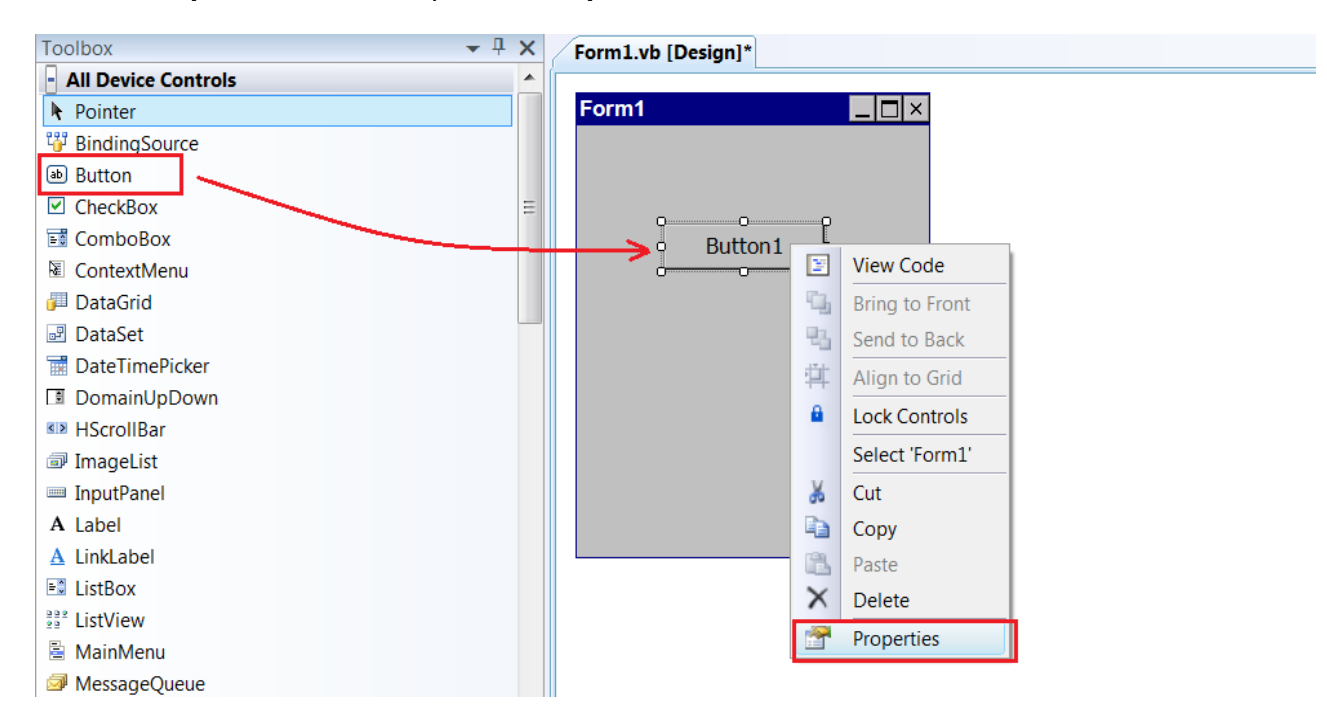

- "Properties" window below provides properties of the particular control, which can be modified as per required.
- Now, expand the "Font" and in the text option change the default text with "Open Port" and hit Enter. Once this is done the same text would be the text on Button1 control.

| Form1.vb [Design]* | Properties     | <b>-</b> ₽×        |
|--------------------|----------------|--------------------|
|                    | Button1 System | Windows.Forms.Bu 🕶 |
| Form1 LIX          | ₽ 2↓ 🗉 🗲 🛛     |                    |
|                    | Appearance     | <b>^</b>           |
|                    | BackColor      | Control            |
| 9                  |                | Tahoma, 10pt       |
| o Open Port o      | ForeColor      | ControlText        |
|                    | Text           | Open Port 🔻        |
|                    | Behavior       |                    |
|                    | ContextMenu    | (none)             |
|                    | DialogResult   | None               |
|                    | Enabled        | True               |
|                    | TabIndex       | 0                  |
|                    | TabStop        | True =             |
|                    | Visible        | True               |
|                    | 🗆 Data         |                    |
|                    |                |                    |
|                    | Tag            |                    |

■ Follow the similar procedure to add two more buttons i.e **Button2** and **Button3** controls in

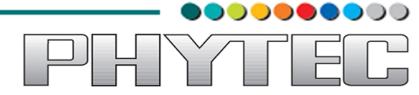

your form and edit there "**Text**" field in Properties windows with "**Send String**" and "**Close Port**" respectively.

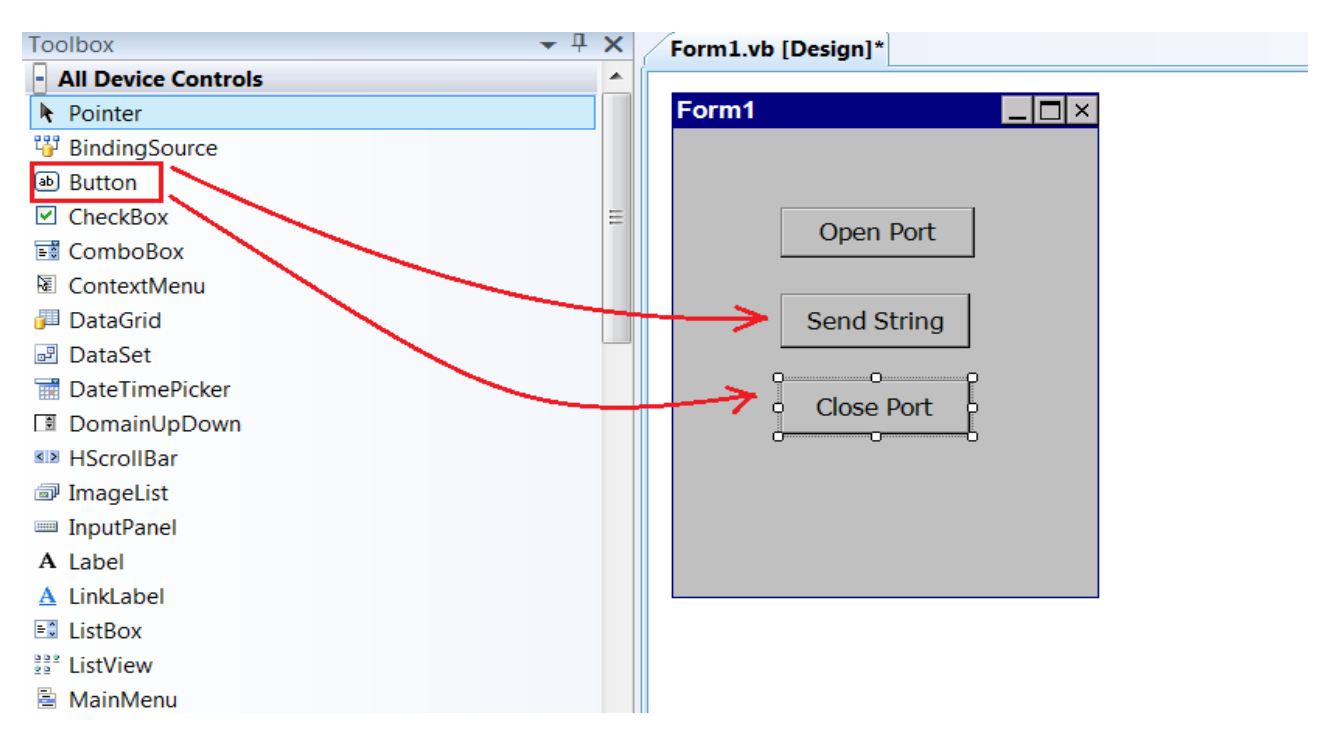

- Now search for "SerialPort" control from Toolbox, drag and drop it in the "Form1", control would appear at the bottom of "Form1.vb[Design]" with name "SerialPort1",
- If the "**Properties**" window does not appear, then right click on the "**SerialPort1**" and select "**Properties**".
- In this Properties window change the default **BaudRate** to "**115200**" and default **PortName** to "**COM0**". Once done with he changes hit Enter.

| Toolbox             | <b>-</b> ↓ X | Form1.vb [Design]* | • X | Properties        | <b>▼</b> ‡         |
|---------------------|--------------|--------------------|-----|-------------------|--------------------|
| MenthCalendar       | <b>^</b>     |                    |     | SerialPort1 Syste | m.IO.Ports.SerialP |
| Monuncalendar       |              | Form1              |     | a 🕴 🗉 🖌 🖻         |                    |
|                     |              |                    |     | Design            |                    |
|                     |              |                    |     | (Name)            | SerialPort1        |
| Paner               |              | Onen Port          |     | GenerateMemb      | True               |
|                     |              |                    |     | Modifiers         | Friend             |
| Progressbar         |              |                    |     | 3 Misc            |                    |
| RadioButton         |              | Send String        |     | BaudRate          | 115200             |
| SaveFileDialog      |              |                    |     | DataBits          | 8                  |
| JenaiPort           | =            | Close Port         |     | DiscardNull       | False              |
| Tr Spinter          |              |                    |     | DtrEnable         | False              |
|                     |              |                    |     | Handshake         | None               |
|                     |              |                    |     | Parity            | None               |
| M Timor             |              |                    |     | ParityReplace     | 63                 |
| TaolPar             |              |                    |     | PortName          | сомо               |
|                     |              |                    |     | ReadBufferSize    | 4096               |
| * Trackbar          |              |                    |     | ReadTimeout       | -1                 |
| VScrollPar          |              |                    |     | ReceivedBytesT    | 1                  |
| WebBrowser          |              |                    |     | Ktsenable         | Palse              |
| Common Device Contr | ale          |                    |     | WritePufforCize   | 2049               |
| Pointer             | 515          |                    |     | WriteTimeout      | -1                 |
| a Putton            |              |                    |     | WhiteHincour      | 1                  |
|                     |              |                    |     |                   |                    |
|                     |              |                    |     |                   |                    |
| DateTimePicker      |              |                    |     |                   |                    |
| A Label             | <b>T</b>     | SerialPort1        |     | BaudRate          |                    |
|                     |              |                    |     | The baud rate to  | use on this serial |

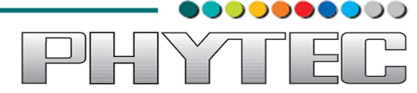

Double click on the Button1 control in "Form1", this will open the new window named "Form1.vb". In this window the "Button1\_Click" function would be created by default, inside this function you need to provide the code to state the action that has to be taken when Button1 is pressed.

| Button1 | ✓ <sup>ダ</sup> Click                                                                              |     |
|---------|---------------------------------------------------------------------------------------------------|-----|
| Public  | Class Form1                                                                                       |     |
| -) Pr   | <pre>ivate Sub Button1_Click(ByVal sender As System.Object, ByVal e As System.EventArgs) Ha</pre> | and |
| – En    | d Sub                                                                                             |     |
|         | 288                                                                                               |     |

■ Now inside the function **Button1\_Click()** add the following code:

```
If SerialPort1.IsOpen = True Then

MsgBox("COM0 is already open", MsgBoxStyle.Exclamation)

Else

SerialPort1.Open()
```

```
End If
```

| 1 | Form1.vb Form1.v | /b [Design]                                                                                                    | <b>▼</b> × |
|---|------------------|----------------------------------------------------------------------------------------------------|------------|
|   | ✓ Button3        | ✓ 🧳 Click                                                                                                    | •          |
|   | Public Cla       | ss Form1                                                                                                    |            |
|   | - Privato        | e Sub Button1_Click(ByVal sender As System.Object, ByVal e As System.EventArgs)<br>SerialPort1.IsOpen = True Then | Handl      |
|   |                  | <pre>MsgBox("COM0 is already open", MsgBoxStyle.Exclamation)</pre>                                                |            |
|   | EL               | se<br>SerialPort1.Open()                                                                                          |            |
|   | En               | d If                                                                                                    |            |
|   | - End Sul        | 0                                                                                                    | =          |

■ Similarly add the code inside Button2\_Click() function as:

SerialPort1.Write("Hello World")

■ And, inside Button3\_Click() function as:

```
If SerialPort1.IsOpen = False Then

MsgBox("COM0 is already closed", MsgBoxStyle.Exclamation)

Else

SerialPort1.Close()

End If
```

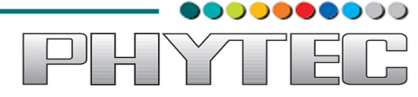

| Form1.vb Fo    | vrm1.vb [Design]                                                                                                    |
|----------------|----------------------------------------------------------------------------------------------------|
| 🕮 (General)    | ✓ <sup>III</sup> (Declarations)                                                                                                    |
| - Public       | Class Form1 -                                                                                                    |
|                |                                                                                                    |
| 📋 Pri          | vate Sub Button1_Click(ByVal sender As System.Object, ByVal e As System.EventArgs) Handle                                               |
|                | If SerialPort1.IsOpen = True Then                                                                                                    |
|                | MsgBox("COM0 is already open", MsgBoxStyle.Exclamation)                                                                                 |
|                | Else                                                                                                    |
|                | SerialPort1.Open()                                                                                                    |
|                | End If                                                                                                    |
| - End          | l Sub                                                                                                    |
| = Pri<br>- End | vate Sub Button2_Click(ByVal sender As System.Object, ByVal e As System.EventArgs) Handle<br>SerialPort1.Write("Hello World")<br>& Sub  |
| = Pri          | <pre>vate Sub Button3_Click(ByVal sender As System.Object, ByVal e As System.EventArgs) Handle If SerialPort1.IsOpen = False Then</pre> |
|                | MsgBox("COM0 is already closed", MsgBoxStyle.Exclamation)                                                                               |
|                | Else                                                                                                    |
|                | SerialPort1.Close()                                                                                                    |
|                | End If                                                                                                    |
| – End          | l Sub                                                                                                    |
| End Cla        | SS                                                                                                    |
|                |                                                                                                    |

## 6.3. Build the Project

■ Before building the project it is important to save the work done. Click on **File** → **Save All** to all the changes done in the project.

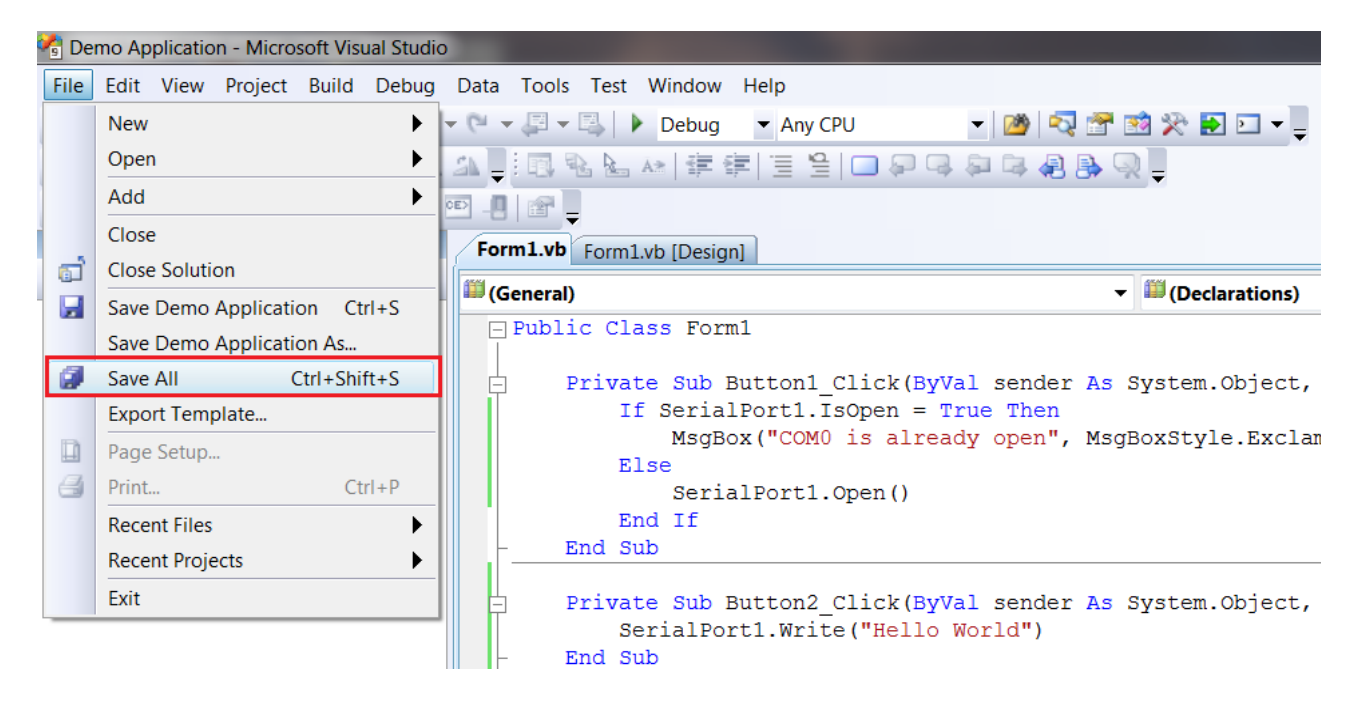

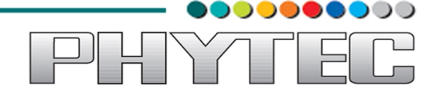

■ Once all the work has been saved, then compiling can be started, for this, click on option Build → Build Demo Application

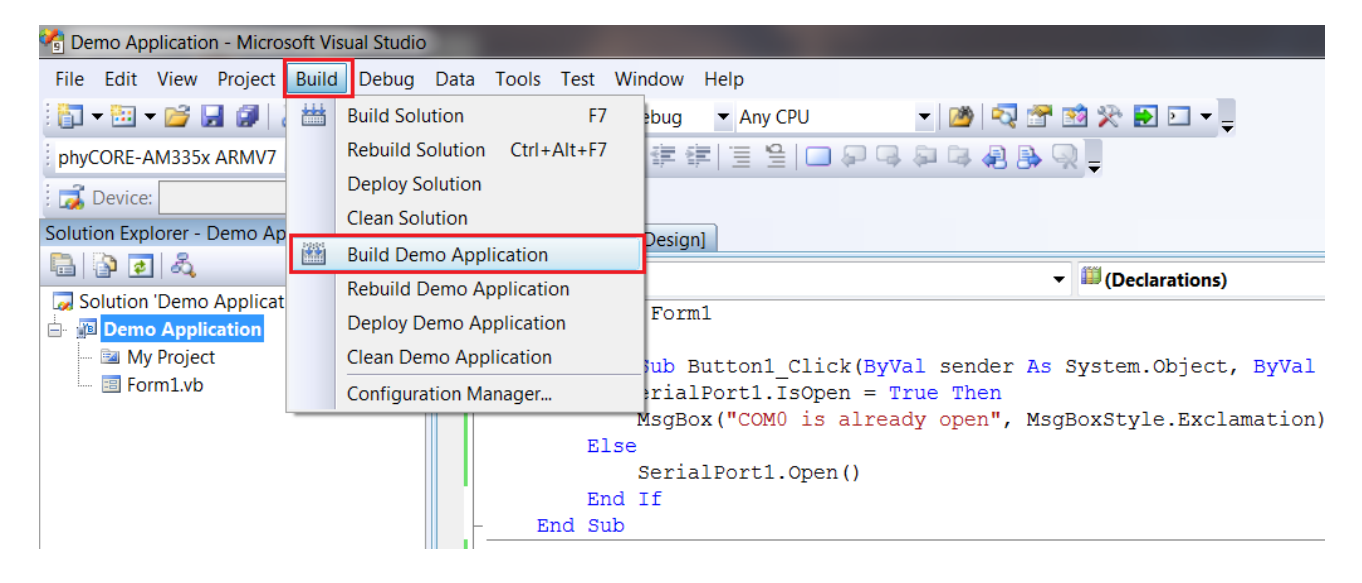

If the project is builded successfully i.e without any errors then notification will be shown on "Output" window as follows. Output window shows the build log which is used to view and locate errors or warnings in build process.

| Output                                                                                                    |
|----------------------------------------------------------------------------------------------------|
| Show output from: Build 🔹 🔹 💀 🔿                                                                                                    |
| Build started: Project: Demo Application, Configuration: Debug Any CPU<br>C:\Windows\Microsoft.NET\Framework\v3.5\Vbc.exe /noconfig /imports:Microsoft.VisualBasic,System,System.Collection<br>Demo Application -> D:\Device Apps\Demo Application\Demo Application\bin\Debug\Demo Application.exe<br>=================================== |
|                                                                                                    |
| 🗐 Output 🖫 Code Definition Window 🎾 Call Browser 🖼 Find Results 1 🝰 Error List                                                                                                    |
| Ready                                                                                                    |

- If the project is builded successfully then, the executable file of the same is generated. To locate the **.exe** file, go to the folder path which was choosen while creation of the project.
- In this example, the project folder is located at path "D:\Device Apps". In this folder there would be another folder with same project name, track the Debug folder which contains .exe file of your project, with the path as follows:

D:\Device Apps\Demo Application\Demo Application\bin\Debug\Demo Application.exe

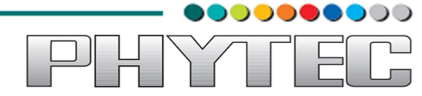

### 6.4. Deploying and Executing your project on target device.

Before deploying the project on the device the device must be running **Windows Embedded Compact 7** on it.

Also the application requires the **LCD connection with the board** using which the application will be executed and tested.

For **board bring-up**, follow the documentation of Booting process,

After the board is booting successfully, and display on LCD, then connect device host with USB-OTG, refer the documentation on "Accessing device contents using USB-OTG connection".

This connection will be used primarily to copy the application from host to target device.

Once the connection is established, copy the executable from host and paste in "**Application Data**" folder.

While coying the file you might get warning window for copy operation, click on "**Yes**" to proceed with the copying.

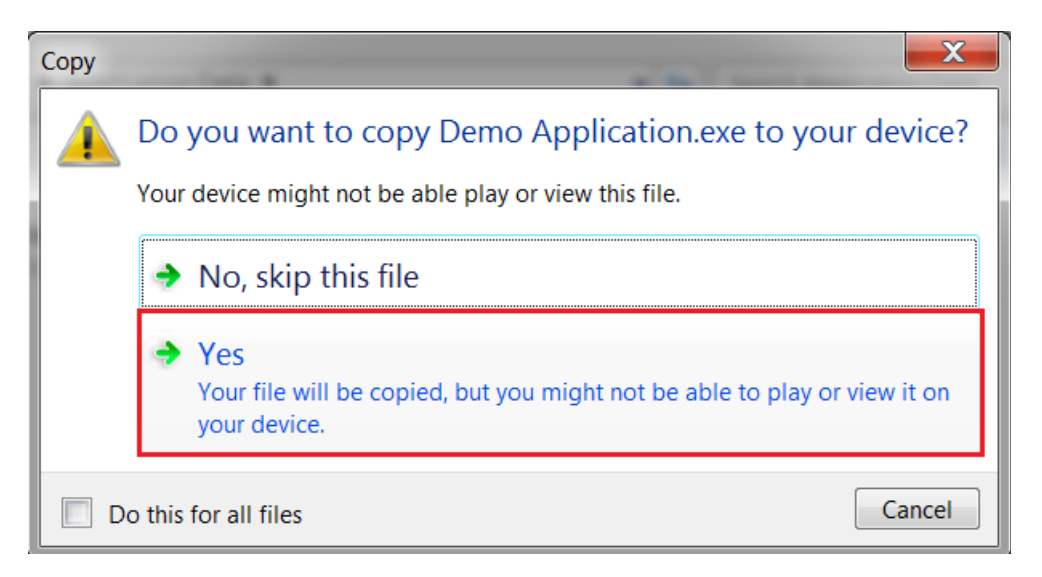

Connect the Device to Host with through UART connection, with **COM0** of device connected to any running COM port of Host. Open the serial terminal i.e Putty to get the string on serial console. Open the console on with baudRate set as "**115200**".

Now, manually go to the "**Application Data**" folder from LCD, double click on executable, this will open up the **Form1**. Click on Button "**Open Port**" from the form to open the port for communication, Then click button "**Send String**", with this the string "**Hello World**" would be visible on the console of Host.

This completes the simple application development from Windows Embedded Compact 7 using Visual Basic.

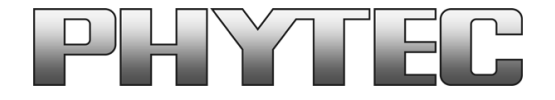

Get the dialog going ... ... and stay in touch

### India

PHYTEC Embedded Ltd. #16/9c 3rd Floor, 3rd Main 8th Block, Opp. Police Station Kormangala, Bangalore-560095 Tel.: +91-80-40867046 www.phytec.in

#### Germany

PHYTEC Messtechnik GmbH Robert-Koch-Straße 39 D-55129 Mainz Tel.: +49 6131 9221-32 Fax: +49 6131 9221-33 www.phytec.de www.phytec.eu

### America

PHYTEC America LLC 203 Parfitt Way SW, Suite G100 Bainbridge Island, WA 98110 Tel.: +1 206 780-9047 Fax: +1 206 780-9135 www.phytec.com

### France

PHYTEC France SARL 17, place St. Etienne F-72140 Sillé le Guillaume Tel.: +33 2 43 29 22 33 Fax: +33 2 43 29 22 34 www.phytec.fr

......We are looking forward to hearing from you!.....